# Operating instructions Diaphragm Motor-Driven Metering Pump Sigma/ 1 Control Type S1Cb

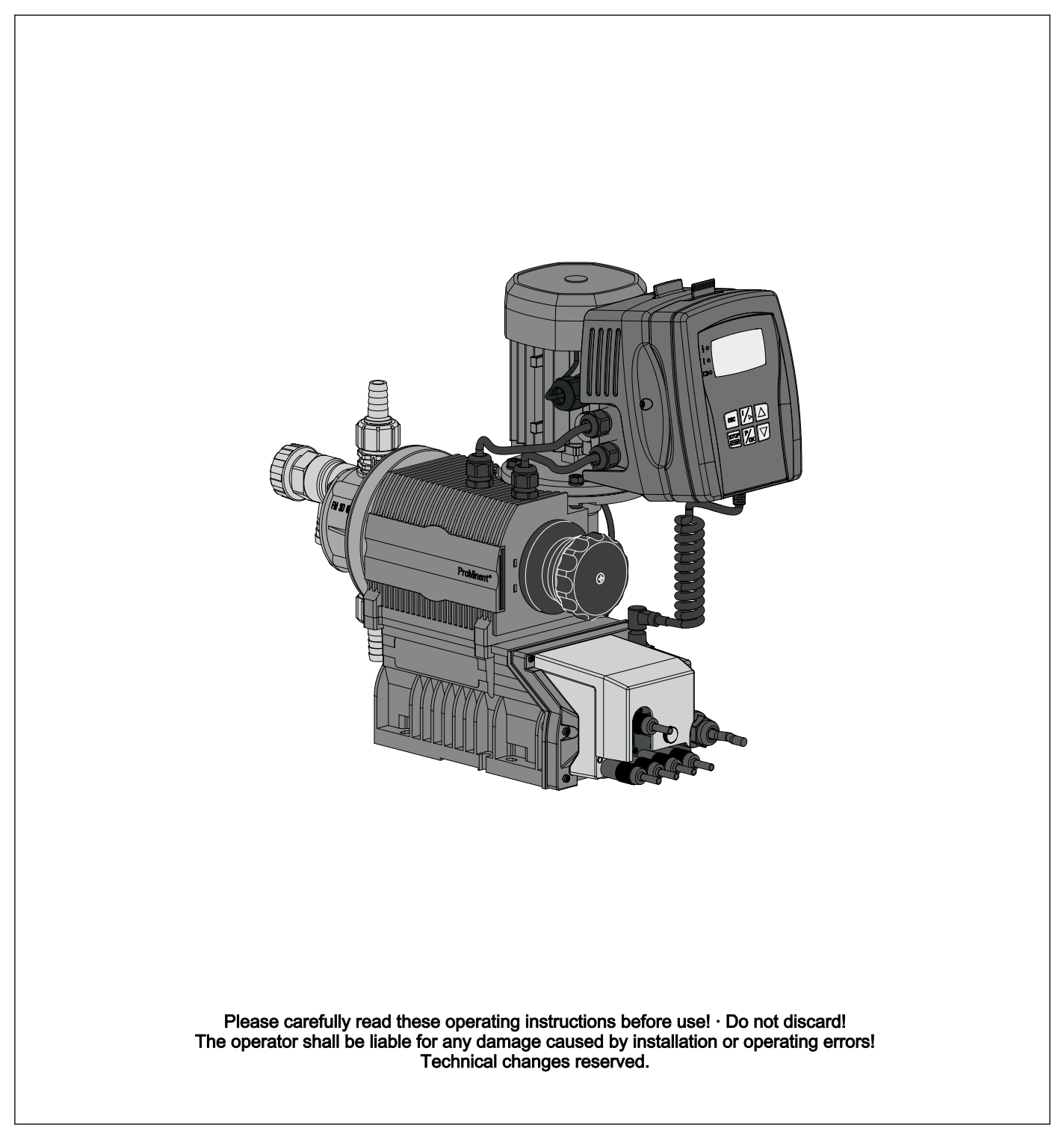

#### Supplementary information

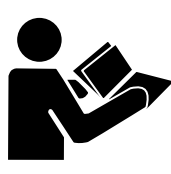

Fig. 1: Please read!

Read the following supplementary information in its entirety! Should you already know this information, you will benefit more from referring to the operating instructions.

The following are highlighted separately in the document:

- Enumerated lists
- Handling instructions
  - ⇒ Outcome of the operation guidelines
- see (reference)

#### Information

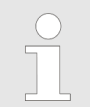

This provides important information relating to the correct operation of the device or is intended to make your work easier.

#### Safety notes

current EU regulations.

Safety notes are identified by pictograms - see Safety Chapter.

Validity

State the identity code and serial number

Please state identity code and serial number, which you can find on the nameplate when you contact us or order spare parts. This enables the device type and material versions to be clearly identified.

At the time of going to press, these operating instructions conformed to the

## Table of contents

| 1 | Identity code  |                                                                         |    |  |  |  |  |  |  |
|---|----------------|-------------------------------------------------------------------------|----|--|--|--|--|--|--|
| 2 | Safety chapter |                                                                         |    |  |  |  |  |  |  |
| 3 | Storag         | e, transport and unpacking                                              | 12 |  |  |  |  |  |  |
| 4 | Overvi         | ew of equipment and control elements                                    | 13 |  |  |  |  |  |  |
| • | 41 K           | ev functions                                                            | 15 |  |  |  |  |  |  |
|   | 4.2 L          | CD screen identifiers                                                   | 15 |  |  |  |  |  |  |
| 5 | Functio        | onal description                                                        | 18 |  |  |  |  |  |  |
| Ū | 51 P           |                                                                         | 18 |  |  |  |  |  |  |
|   | 5.2 L          | iauid end                                                               | 19 |  |  |  |  |  |  |
|   | 5.3 B          | leed valve and integrated relief valve                                  | 19 |  |  |  |  |  |  |
|   | 5.4 N          | Iulti-layer safety diaphragm                                            | 20 |  |  |  |  |  |  |
|   | 5.5 C          | perating modes                                                          | 20 |  |  |  |  |  |  |
|   | 5.6 F          | unctions                                                                | 21 |  |  |  |  |  |  |
|   | 5.7 C          | )ptions                                                                 | 22 |  |  |  |  |  |  |
|   | 5.8 F          | unction and fault indicator                                             | 22 |  |  |  |  |  |  |
|   | 5.9 L          |                                                                         | 23 |  |  |  |  |  |  |
|   | 5.10           | LED displays                                                            | 23 |  |  |  |  |  |  |
|   | 5.11           | tuses                                                                   | 23 |  |  |  |  |  |  |
| 6 | Assem          | bly                                                                     | 24 |  |  |  |  |  |  |
| 7 | Inetalla       | ation                                                                   | 26 |  |  |  |  |  |  |
| ' | 7 1 lr         | audition bydraulic                                                      | 20 |  |  |  |  |  |  |
|   | 7.1 1          | Basic installation notes                                                | 30 |  |  |  |  |  |  |
|   | 7.2 Ir         | nstallation. electrical                                                 | 31 |  |  |  |  |  |  |
|   | 7.2.1          | Control connectors                                                      | 32 |  |  |  |  |  |  |
|   | 7.2.2          | HMI operating unit                                                      | 39 |  |  |  |  |  |  |
|   | 7.2.3          | Pump, power supply                                                      | 40 |  |  |  |  |  |  |
|   | 7.2.4          | Other units                                                             | 41 |  |  |  |  |  |  |
| 8 | Set up         |                                                                         | 42 |  |  |  |  |  |  |
|   | 8.1 B          | asic principles of control adjustment                                   | 42 |  |  |  |  |  |  |
|   | 8.2 C          | Checking adjustable values / error messages                             | 42 |  |  |  |  |  |  |
|   | 8.3 C          | changing to adjustment mode                                             | 43 |  |  |  |  |  |  |
|   | 8.4 S          | electing the operating mode (Menu "Mode")                               | 44 |  |  |  |  |  |  |
|   | 8.5 C          | Operating mode settings (menu "Settings")                               | 44 |  |  |  |  |  |  |
|   | 8.5.1          | "Manual" operating mode settings                                        | 45 |  |  |  |  |  |  |
|   | 0.J.Z          | "Contact" operating mode settings                                       | 40 |  |  |  |  |  |  |
|   | 854            | "Analog" operating mode settings                                        | 40 |  |  |  |  |  |  |
|   | 8.6 P          | Programmable function settings ("Settings" menu )                       | 52 |  |  |  |  |  |  |
|   | 8.6.1          | Settings for the "Auxiliary frequency" function (AUX menu)              | 52 |  |  |  |  |  |  |
|   | 8.6.2          | Settings for the "Calibrate" function (CALIBRATE menu).                 | 53 |  |  |  |  |  |  |
|   | 8.6.3          | Settings for the "Metering" function (DOSING menu)                      | 54 |  |  |  |  |  |  |
|   | 8.6.4          | Settings for the "Dosing monitor" function (DOSING MONITOR menu)        | 55 |  |  |  |  |  |  |
|   | 8.6.5          | Settings for the "Relay" function (RELAY menu)                          | 55 |  |  |  |  |  |  |
|   | 8.6.6          | Settings for the "Analog output" function (ANALOG OUTPUT menu)          | 57 |  |  |  |  |  |  |
|   | 8.6.7          | Settings for the "Diaphragm break" function (DIA-<br>PHRAGM BREAK menu) | 57 |  |  |  |  |  |  |
|   | 8.6.8          | Settings in the "System" menu" (SYSTEM menu)                            | 58 |  |  |  |  |  |  |
|   | 8.7 S          | ervice (SERVICE menu)                                                   | 58 |  |  |  |  |  |  |
|   | 8.7.1          | Clear counters (CLEAR COUNTERS menu)                                    | 58 |  |  |  |  |  |  |
|   | 8.7.2          | Adjusting the Display (DISPLAY menu)                                    | 59 |  |  |  |  |  |  |

|    | <ul><li>8.7.3 HMI logout</li><li>8.7.4 Security (SECURITY menu)</li></ul> | 59<br>60 |  |  |  |  |  |  |  |
|----|---------------------------------------------------------------------------|----------|--|--|--|--|--|--|--|
|    | 8.8 Information about the pump (INFORMATION menu)                         | 61       |  |  |  |  |  |  |  |
|    | 8.9 Set language (LANGUAGE menu)                                          |          |  |  |  |  |  |  |  |
| 9  | Start up                                                                  |          |  |  |  |  |  |  |  |
| 10 | Operation                                                                 | 64       |  |  |  |  |  |  |  |
|    | 10.1 Manual                                                               | 64       |  |  |  |  |  |  |  |
|    | 10.2 Remote operation                                                     | 66       |  |  |  |  |  |  |  |
| 11 | Maintenance                                                               | 67       |  |  |  |  |  |  |  |
| 12 | Repairs                                                                   | 69       |  |  |  |  |  |  |  |
|    | 12.1 Cleaning valves                                                      | 69       |  |  |  |  |  |  |  |
|    | 12.2 Replacing the diaphragm                                              | 71       |  |  |  |  |  |  |  |
| 13 | Troubleshooting                                                           | 75       |  |  |  |  |  |  |  |
|    | 13.1 Faults without a fault alert                                         | 75       |  |  |  |  |  |  |  |
|    | 13.2 Fault alerts                                                         | 76       |  |  |  |  |  |  |  |
|    | 13.3 Warning messages                                                     | 77       |  |  |  |  |  |  |  |
|    | 13.4 All other faults                                                     | 78       |  |  |  |  |  |  |  |
| 14 | Decommissioning                                                           | 79       |  |  |  |  |  |  |  |
| 15 | Technical data                                                            | 81       |  |  |  |  |  |  |  |
|    | 15.1 Performance data                                                     | 81       |  |  |  |  |  |  |  |
|    | 15.2 Viscosity                                                            | 82       |  |  |  |  |  |  |  |
|    | 15.3 Shipping weight                                                      | 82       |  |  |  |  |  |  |  |
|    | 15.4 Wetted materials                                                     | 82       |  |  |  |  |  |  |  |
|    | 15.5 Ambient conditions                                                   | 82       |  |  |  |  |  |  |  |
|    | 15.5.1 Ambient temperatures                                               | 82       |  |  |  |  |  |  |  |
|    | 15.5.2 Media temperatures                                                 | 83       |  |  |  |  |  |  |  |
|    | 15.5.3 Air humidity                                                       | 83       |  |  |  |  |  |  |  |
|    | 15.5.4 Enclosure rating and safety requirements                           | 83       |  |  |  |  |  |  |  |
|    | 15.6 Electrical connection                                                | 83       |  |  |  |  |  |  |  |
|    | 15.7 Diaphragm rupture sensor                                             | 84       |  |  |  |  |  |  |  |
|    | 15.8 Relay                                                                | 84       |  |  |  |  |  |  |  |
|    | 15.9 Sound pressure level                                                 | 85       |  |  |  |  |  |  |  |
| 16 | Dimensional drawings                                                      | 86       |  |  |  |  |  |  |  |
| 17 | Motor data sheets                                                         | 89       |  |  |  |  |  |  |  |
| 18 | Exploded view drawings                                                    | 90       |  |  |  |  |  |  |  |
|    | 18.1 Exploded drawings Sigma/ 1                                           | 90       |  |  |  |  |  |  |  |
| 19 | Wearing parts for S1Cb                                                    | 96       |  |  |  |  |  |  |  |
|    | 19.1 Standard                                                             | 96       |  |  |  |  |  |  |  |
|    | 19.2 Physiological safety                                                 | 97       |  |  |  |  |  |  |  |
| 20 | Diagrams for adjusting the capacity                                       | 99       |  |  |  |  |  |  |  |
| 21 | EC Declaration of Conformity for Machinery                                | 100      |  |  |  |  |  |  |  |
| 22 | Operating / adjustment overview                                           | 101      |  |  |  |  |  |  |  |
| 23 | Continuous displays                                                       | 102      |  |  |  |  |  |  |  |
| 24 | Index                                                                     | 104      |  |  |  |  |  |  |  |

## 1 Identity code

#### S1Cb Sigma 1, Control Type, Version b

#### Product range

#### S1Cb

| 1 |                |          |                                                                                            |                      |              |                                                                           |                                                                                                    |                                         |                                                       |   |                                     |  |  |
|---|----------------|----------|--------------------------------------------------------------------------------------------|----------------------|--------------|---------------------------------------------------------------------------|----------------------------------------------------------------------------------------------------|-----------------------------------------|-------------------------------------------------------|---|-------------------------------------|--|--|
|   | Power end type |          |                                                                                            |                      |              |                                                                           |                                                                                                    |                                         |                                                       |   |                                     |  |  |
|   | Н              | Main pow | er end, diaphragm                                                                          |                      |              |                                                                           |                                                                                                    |                                         |                                                       |   |                                     |  |  |
|   |                | Туре     |                                                                                            |                      |              |                                                                           |                                                                                                    |                                         |                                                       |   |                                     |  |  |
|   |                |          | Performance data at maximum back pressure and type: refer to nameplate on the pump housing |                      |              |                                                                           |                                                                                                    |                                         |                                                       |   |                                     |  |  |
|   |                |          | Dosi                                                                                       | Dosing head material |              |                                                                           |                                                                                                    |                                         |                                                       |   |                                     |  |  |
|   |                |          | PV PVDF                                                                                    |                      |              |                                                                           |                                                                                                    |                                         |                                                       |   |                                     |  |  |
|   |                |          | SS                                                                                         | Stair                | inless steel |                                                                           |                                                                                                    |                                         |                                                       |   |                                     |  |  |
|   |                |          |                                                                                            | Seal material        |              |                                                                           |                                                                                                    |                                         |                                                       |   |                                     |  |  |
|   |                |          |                                                                                            | Т                    | PTF          | PTFE                                                                      |                                                                                                    |                                         |                                                       |   |                                     |  |  |
|   |                |          |                                                                                            |                      | Disp         | Displacement body                                                         |                                                                                                    |                                         |                                                       |   |                                     |  |  |
|   |                |          |                                                                                            |                      | S            | Multi                                                                     | -layer                                                                                                    | safety                                  | diaphragm with optical rupture indicator              |   |                                     |  |  |
|   |                |          |                                                                                            |                      | А            | Multi-layer safety diaphragm with rupture signalling by electrical signal |                                                                                                    |                                         |                                                       |   |                                     |  |  |
|   |                |          |                                                                                            |                      |              | Dosing head design                                                        |                                                                                                    |                                         |                                                       |   |                                     |  |  |
|   |                |          |                                                                                            |                      |              | 0                                                                         | 0 without bleed valve, without valve springs                                                                                     |                                         |                                                       |   |                                     |  |  |
|   |                |          |                                                                                            |                      |              | 1                                                                         | without bleed valve, with valve springs                                                                                          |                                         |                                                       |   |                                     |  |  |
|   |                |          |                                                                                            |                      |              | 2                                                                         | with bleed valve, FPM, without valve springs***                                                                                  |                                         |                                                       |   |                                     |  |  |
|   |                |          |                                                                                            |                      |              | 3                                                                         | with                                                                                                    | bleed valve, FPM, with valve springs*** |                                                       |   |                                     |  |  |
|   |                |          |                                                                                            |                      |              | 4                                                                         | with relief valve, FPM, without valve springs***                                                                                 |                                         |                                                       |   |                                     |  |  |
|   |                |          |                                                                                            |                      |              | 5                                                                         | with relief valve, FPM, with valve springs***                                                                                    |                                         |                                                       |   |                                     |  |  |
|   |                |          |                                                                                            |                      |              | 6                                                                         | with                                                                                                    | relief \                                | valve, EPDM, without valve springs***                 |   |                                     |  |  |
|   |                |          |                                                                                            |                      |              | 7                                                                         | <ul> <li>7 with relief valve, EPDM, with valve springs***</li> <li>8 with bleed valve, EPDM, without valve springs***</li> </ul> |                                         |                                                       |   |                                     |  |  |
|   |                |          |                                                                                            |                      |              | 8                                                                         |                                                                                                    |                                         |                                                       |   |                                     |  |  |
|   |                |          |                                                                                            |                      |              | 9                                                                         | with                                                                                                    | valve, EPDM, with valve springs***      |                                                       |   |                                     |  |  |
|   |                |          |                                                                                            |                      |              |                                                                           | Hydr                                                                                                    | aulic c                                 | connector                                             |   |                                     |  |  |
|   |                |          |                                                                                            |                      |              |                                                                           | 0                                                                                                    | Stan                                    | dard threaded connector (in line with technical data) |   |                                     |  |  |
|   |                |          |                                                                                            |                      |              |                                                                           | 1                                                                                                    | Unio                                    | n nut and PVC insert                                  |   |                                     |  |  |
|   |                |          |                                                                                            |                      |              |                                                                           | 2                                                                                                    | Unio                                    | n nut and PP insert                                   |   |                                     |  |  |
|   |                |          |                                                                                            |                      |              |                                                                           | 3                                                                                                    | Unio                                    | n nut and PVDF insert                                 |   |                                     |  |  |
|   |                |          |                                                                                            |                      |              |                                                                           | 4                                                                                                    | Unio                                    | n nut and SS insert                                   |   |                                     |  |  |
|   |                |          |                                                                                            |                      |              |                                                                           | 7                                                                                                    | Unio                                    | n nut and PVDF tube nozzle                            |   |                                     |  |  |
|   |                |          |                                                                                            |                      |              |                                                                           | 8                                                                                                    | Union nut and SS tube nozzle            |                                                       |   |                                     |  |  |
|   |                |          |                                                                                            |                      |              |                                                                           | 9                                                                                                    | Unio                                    | n nut and SS welding sleeve                           |   |                                     |  |  |
|   |                |          |                                                                                            |                      |              |                                                                           |                                                                                                    | Desi                                    | gn                                                    |   |                                     |  |  |
|   |                |          |                                                                                            |                      |              |                                                                           |                                                                                                    | 0                                       | With ProMinent <sup>®</sup> logo                      |   |                                     |  |  |
|   |                |          |                                                                                            |                      |              |                                                                           |                                                                                                    |                                         |                                                       | 1 | Without ProMinent <sup>®</sup> logo |  |  |

| S1Cb Si | gma | 1, Control | Type, \ | /ersion | b |   |               |                                                                                                    |           |                |                                                           |                          |                                                |
|---------|-----|------------|---------|---------|---|---|---------------|----------------------------------------------------------------------------------------------------|-----------|----------------|-----------------------------------------------------------|--------------------------|------------------------------------------------|
|         |     |            |         |         |   | F | Phys<br>regar | Physiological safety with<br>regard to wetted materials<br>FDA No. 21 CFR §177.15<br>(PTFE)<br>FDA No. 21 CFR §177.25<br>(PVDF) |           |                | No. 21 CFR §177.1550<br>E)<br>No. 21 CFR §177.2510<br>)F) |                          |                                                |
|         |     |            |         |         |   | 5 | Left I        | Left liquid end                                                                                                    |           |                |                                                           |                          |                                                |
|         |     |            |         |         |   | Ū | Elect         | Electric power supply                                                                                                    |           |                |                                                           |                          |                                                |
|         |     |            |         |         |   |   | U             | 1 ph,                                                                                                    | , 100-2   | 230 V          | ± 10 9                                                    | %, 50/                   | 60 Hz                                          |
|         |     |            |         |         |   |   |               | Cabl                                                                                                    | e and     | plug           |                                                           |                          |                                                |
|         |     |            |         |         |   |   |               | A                                                                                                    | 2 m       | Europ          | ean                                                       |                          |                                                |
|         |     |            |         |         |   |   |               | В                                                                                                    | 2 m Swiss |                |                                                           |                          |                                                |
|         |     |            |         |         |   |   |               | С                                                                                                    | 2 m /     | Austra         | lian                                                      |                          |                                                |
|         |     |            |         |         |   |   | D 2 n         |                                                                                                    |           | 2 m USA        |                                                           |                          |                                                |
|         |     |            |         |         |   |   |               |                                                                                                    | Rela      | у              |                                                           |                          |                                                |
|         |     |            |         |         |   |   |               |                                                                                                    | 0         | No re          | elay                                                      |                          |                                                |
|         |     |            |         |         |   |   |               |                                                                                                    | 1         | Fault          | indica                                                    | ating r                  | elay (230V - 8A)                               |
|         |     |            |         |         |   |   |               |                                                                                                    | 3         | Fault<br>- 100 | indica<br>mA)                                             | ating r                  | elay + pacing relay (24V                       |
|         |     |            |         |         |   |   |               |                                                                                                    | 8         | 0/4-2<br>catin | 20 mA<br>g -/ pa                                          | analo<br>icing r         | g output + fault indi-<br>elay (24V - 100mA)   |
|         |     |            |         |         |   |   |               |                                                                                                    |           | Cont           | rol ver                                                   | sion                     |                                                |
|         |     |            |         |         |   |   |               |                                                                                                    |           | 0              | Manı<br>pulse                                             | ual + e<br>e cont        | external contact with<br>rol                   |
|         |     |            |         |         |   |   |               |                                                                                                    |           | 1              | Manu<br>pulse<br>profil                                   | ual + e<br>e contr<br>es | external contact with<br>rol + analog + dosing |
|         |     |            |         |         |   |   |               |                                                                                                    |           | 5              | as 1                                                      | + time                   | er                                             |
|         |     |            |         |         |   |   |               |                                                                                                    |           | 6              | as 1<br>(M12                                              | + PR(<br>plug)           | OFIBUS <sup>®</sup> -DP interface              |
|         |     |            |         |         |   |   |               |                                                                                                    |           | 7              | As 1                                                      | + CA                     | Nopen **                                       |
|         |     |            |         |         |   |   |               |                                                                                                    |           |                | Over                                                      | load s                   | switch-off                                     |
|         |     |            |         |         |   |   |               |                                                                                                    |           |                | 0                                                         | witho                    | out overload switch-off                        |
|         |     |            |         |         |   |   |               |                                                                                                    |           |                | 1                                                         | with<br>bar              | overload switch-off - 4                        |
|         |     |            |         |         |   |   |               |                                                                                                    |           |                | 2                                                         | with<br>bar              | overload switch-off - 7                        |
|         |     |            |         |         |   |   |               |                                                                                                    |           |                | 3                                                         | with<br>bar              | overload switch-off - 10                       |
|         |     |            |         |         |   |   |               |                                                                                                    |           |                |                                                           | Ope                      | rating unit (HMI)                              |
|         |     |            |         |         |   |   |               |                                                                                                    |           |                |                                                           | S                        | HMI (0.5 m cable)                              |
|         |     |            |         |         |   |   |               |                                                                                                    |           |                |                                                           | 1                        | HMI + 2 m cable                                |
|         |     |            |         |         |   |   |               |                                                                                                    |           |                |                                                           | 2                        | HMI + 5 m cable                                |
|         |     |            |         |         |   |   |               |                                                                                                    |           |                |                                                           | 3                        | HMI + 10 m cable                               |
|         |     |            |         |         |   |   |               |                                                                                                    |           |                |                                                           | Х                        | without HMI                                    |
|         |     |            |         |         |   |   |               |                                                                                                    |           |                |                                                           |                          | Safety options                                 |

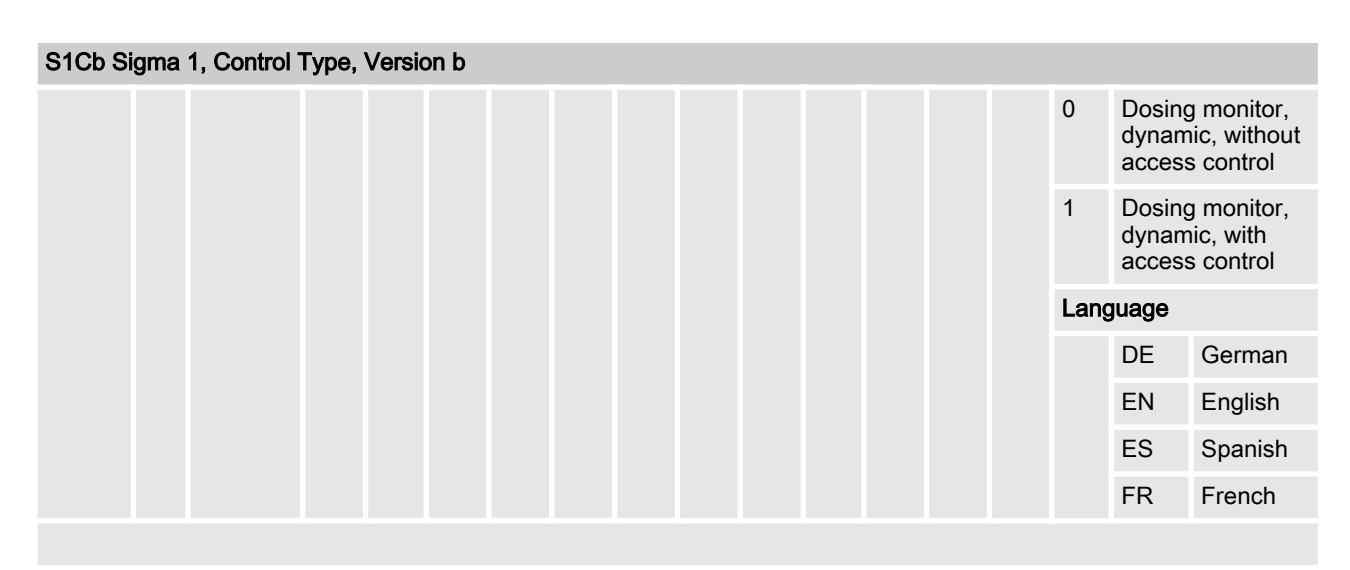

FPM = fluorine rubber

\*\* Pump without HMI control unit

 $^{\star\star\star}$  Standard with tube nozzle in the bypass Threaded connection on request.

## 2 Safety chapter

Identification of safety notes

The following signal words are used in these operating instructions to denote different severities of danger:

| Signal word | Meaning                                                                                                    |
|-------------|----------------------------------------------------------------------------------------------------|
| WARNING     | Denotes a possibly dangerous sit-<br>uation. If this is disregarded, you<br>are in a life-threatening situation<br>and this can result in serious inju-<br>ries. |
| CAUTION     | Denotes a possibly dangerous sit-<br>uation. If this is disregarded, it<br>could result in slight or minor inju-<br>ries or material damage.                     |

The following warning signs are used in these operating instructions to denote different types of danger:

| Warning signs | Type of danger          |
|---------------|-------------------------|
|               | Warning – high-voltage. |
|               | Warning – danger zone.  |

Warning signs denoting different types of danger

Intended use

- Only use the pump to meter liquid metering chemicals.
- Only use the pump after it has been correctly installed and started up in accordance with the technical data and specifications contained in the operating instructions.
- Only pumps with the identity code option "Multi-layer safety diaphragm with rupture signalling by electrical signal" are approved for use with flammable feed chemicals, at back pressures of over 2 bar, software setting 'Diaphragm rupture' - 'Error' and if the operator takes appropriate safety measures.
- Only pumps with the design "F Physiological safety with regard to wetted materials" are approved for use with physiologically harmless applications.
- Observe the general restrictions with regard to viscosity limits, chemical resistance and density - see also ProMinent Resistance List (in the Product Catalogue or at www.prominent.com/en/downloads)!
- All other uses or modifications are prohibited.
- The pump is not intended for the metering of gaseous media or solids.
- The pump is not intended for operation in hazardous locations.
- The pump is not intended for unprotected outside use.
- The pump is only intended for industrial use.
- The pump should only be operated by trained and authorised personnel, see the following "Qualifications" table.
- Observe the information contained in the operating instructions at the different phases of the device's service life.

#### **Qualification of personnel**

| Action                          | Qualification                                                                     |
|---------------------------------|-----------------------------------------------------------------------------------|
| Storage, transport, unpacking   | Instructed person                                                                 |
| Assembly                        | Technical personnel, service                                                      |
| Planning hydraulic installation | Qualified personnel who have a thorough knowledge of oscillating diaphragm pumps. |
| Hydraulic installation          | Technical personnel, service                                                      |
| Installation, electrical        | Electrical technician                                                             |
| Operation                       | Instructed person                                                                 |
| Maintenance, repair             | Technical personnel, service                                                      |
| Decommissioning, disposal       | Technical personnel, service                                                      |
| Troubleshooting                 | Technical personnel, electrical technician, instructed person, service            |

#### Explanation of the terms:

#### **Technical personnel**

A qualified employee is deemed to be a person who is able to assess the tasks assigned to him and recognise possible dangers based on his/her technical training, knowledge and experience, as well as knowledge of pertinent regulations.

#### Note:

A qualification of equal validity to a technical qualification can also be gained by several years employment in the relevant work area.

#### Electrical technician

Electrical technicians are deemed to be people, who are able to complete work on electrical systems and recognise and avoid possible dangers independently based on their technical training and experience, as well as knowledge of pertinent standards and regulations.

Electrical technicians should be specifically trained for the working environment in which they are employed and know the relevant standards and regulations.

Electrical technicians must comply with the provisions of the applicable statutory directives on accident prevention.

#### Instructed person

An instructed person is deemed to be a person who has been instructed and, if required, trained in the tasks assigned to him/her and possible dangers that could result from improper behaviour, as well as having been instructed in the required protective equipment and protective measures.

#### Service

Customer Service department refers to service technicians, who have received proven training and have been authorised by ProMinent or Pro-Maqua to work on the system.

#### Safety notes

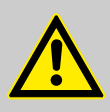

#### WARNING!

#### Warning of dangerous or unknown feed chemical

Should a dangerous or unknown feed chemical be used: It may escape from the hydraulic components when working on the pump.

- Take appropriate protective measures before working on the pump (e.g. safety glasses, safety gloves, ...).
   Observe the safety data sheet for the feed chemical.
- Drain and flush the liquid end before working on the pump.

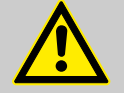

#### WARNING!

#### Danger from hazardous substances!

Possible consequence: Fatal or very serious injuries.

Please ensure when handling hazardous substances that you have read the latest safety data sheets provided by the manufacture of the hazardous substance. The actions required are described in the safety data sheet. Check the safety data sheet regularly and replace, if necessary, as the hazard potential of a substance can be re-evaluated at any time based on new findings.

The system operator is responsible for ensuring that these safety data sheets are available and that they are kept up to date, as well as for producing an associated hazard assessment for the workstations affected.

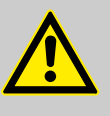

#### CAUTION!

Warning of feed chemical spraying around

Feed chemical can spray out of the hydraulic components if they are manipulated or opened due to pressure in the liquid end and adjacent parts of the system.

- Disconnect the pump from the mains power supply and ensure that it cannot be switched on again by unauthorised persons.
- Depressurise the system before commencing any work on hydraulic parts.

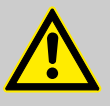

#### CAUTION!

#### Warning of feed chemical spraying around

An unsuitable feed chemical can damage the parts of the pump that come into contact with the chemical.

 Take into account the resistance of the wetted materials when selecting the feed chemical - see the ProMinent product catalogue or visit www.prominent.com/en/downloads.

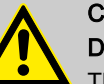

#### CAUTION!

Danger of personnel injury and material damage

The use of untested third party parts can result in personnel injuries and material damage.

 Only fit parts to metering pumps, which have been tested and recommended by ProMinent.

| L | • | 7 |
|---|---|---|

#### CAUTION!

Danger from incorrectly operated or inadequately maintained pumps

Danger can arise from a poorly accessible pump due to incorrect operation and poor maintenance.

- Ensure that the pump is accessible at all times.
- Adhere to the maintenance intervals.

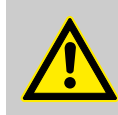

#### WARNING!

An on/off switch may not be fitted on the pump, dependent on the identity code and installation.

| Isolating protective equipment           | All isolating protective equipment must be installed for operation:                                                                                         |  |  |  |  |
|------------------------------------------|----------------------------------------------------------------------------------------------------|--|--|--|--|
|                                          | <ul> <li>Drive front cover</li> <li>Motor fan cowling</li> <li>Terminal box cover, motor</li> <li>Hood</li> </ul>                                           |  |  |  |  |
|                                          | In exactly the same way, plug all relays, modules and options into the hood - if available.                                                                 |  |  |  |  |
|                                          | Only remove them when the operating instructions request you to do so.                                                                                      |  |  |  |  |
| Information in the event of an emergency | In the event of an electrical accident, disconnect the mains cable from the mains or press the emergency cut-off switch fitted on the side of the system!   |  |  |  |  |
|                                          | If feed chemical escapes, also depressurise the hydraulic system around<br>the pump as necessary. Adhere to the safety data sheet for the feed<br>chemical. |  |  |  |  |
| Sound pressure level                     | Sound pressure level LpA < 70 dB according to EN ISO 20361                                                                                                  |  |  |  |  |
|                                          | at maximum stroke length, maximum stroke rate, maximum back pressure (water)                                                                                |  |  |  |  |

## 3 Storage, transport and unpacking

Safety notes

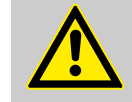

#### WARNING!

Only return the metering pump for repair in a cleaned state and with a flushed liquid end - refer to the chapter "Decommissioning"!

Only return metering pumps with a completed Decontamination Declaration form. The Decontamination Declaration constitutes an integral part of an inspection / repair order. A unit can only be inspected or repaired when a Declaration of Decontamination Form is submitted that has been completed correctly and in full by an authorised and qualified person on behalf of the pump operator.

The "Decontamination Declaration Form" can be found at www.prominent.com/en/downloads.

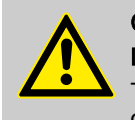

#### CAUTION!

#### Danger of material damage

The device can be damaged by incorrect or improper storage or transportation!

- The unit should only be stored or transported in a well packaged state preferably in its original packaging.
- The packaged unit should also only be stored or transported in accordance with the stipulated storage conditions.
- The packaged unit should be protected from moisture and the ingress of chemicals.

Compare the delivery note with the scope of supply:

#### Personnel:

Technical personnel

**1.** Plug the caps on the valves.

- **3.** Preferably place the pump standing vertically on a pallet and secure against falling over.
- **4.** Cover the pump with a tarpaulin cover allowing rear ventilation.

Store the pump in a dry, sealed place under the ambient conditions according to chapter "Technical Data".

Scope of supply

Storage

#### Overview of equipment and control elements 4

**Overview of Equipment** 

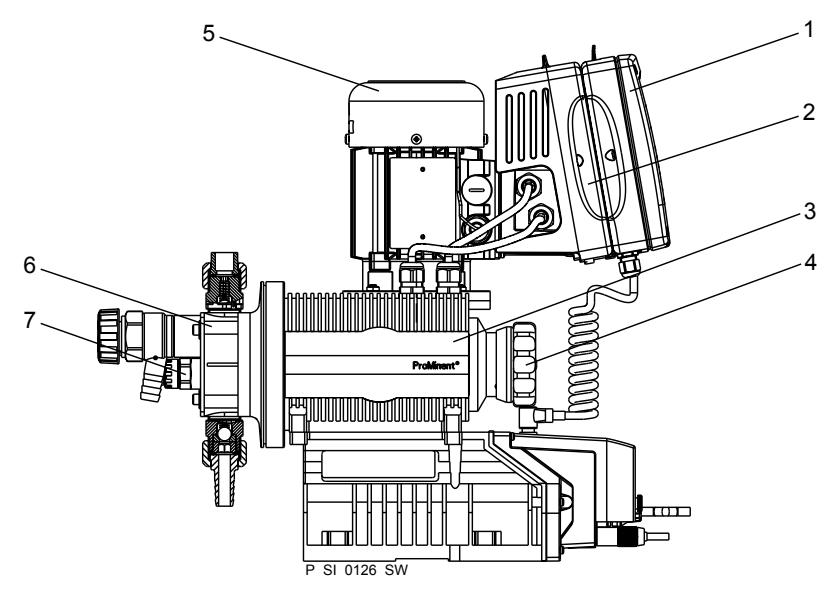

Fig. 2: Overview of equipment S1Cb

- HMI control unit 1
- Frequency converter Drive unit 2
- 3
- Stroke length adjustment wheel Drive motor 4
- 5
- 6 7 Liquid end
- Diaphragm rupture sensor

**Control elements** 

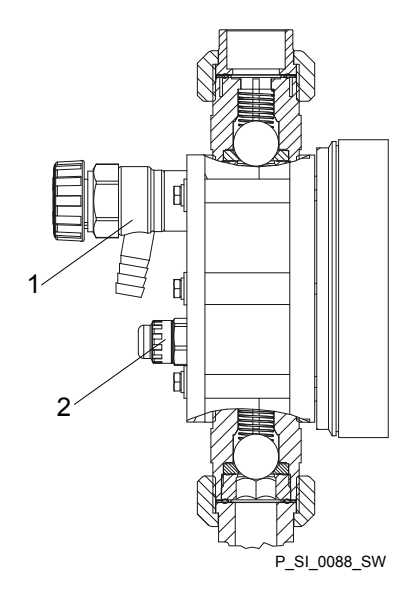

Fig. 3: Sigma control elements

- Bleed valve or relief valve (dependent on identity code) 1
- 2 Diaphragm rupture sensor (visual)

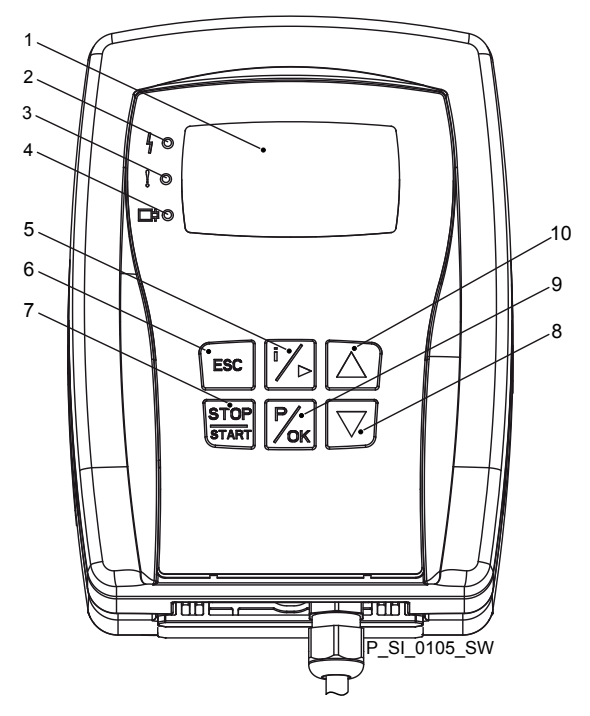

Fig. 4: HMI control elements

- 1 LCD screen
- 2 Fault indicator (red)
- 3 Warning indicator (yellow)
- Operating indicator (green) [*i*] key / Cursor to right 4
- 5
- 6
- [ESC] key [START/STOP] key 7
- 8 [DOWN] key
- 9 *[P / OK]* key 10 *[UP]* key

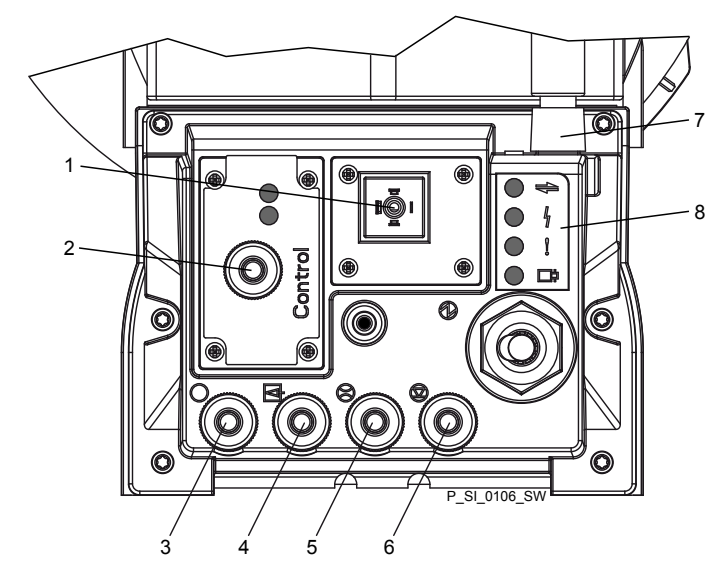

Fig. 5: Connector cover control elements

- Relay and mA-output (option) 1
  - Optional module slot (timer, PROFIBUS<sup>®</sup>) "Diaphragm rupture" terminal
- 3 4 5 6 "External control" terminal "Dosing monitor" terminal "Level Switch" terminal

2

- 7 "CAN-bus" port (external)
  8 LEDs (as Fig. 4) and status LED CAN bus (external)
  not shown Stroke length adjustment wheel

| Key                               | Application                | In continuous displays (operation)                                                    | In adjustment mode (set up)                                                                              |
|-----------------------------------|----------------------------|---------------------------------------------------------------------------------------|----------------------------------------------------------------------------------------------------|
| STOP<br>START                     |                            |                                                                                       |                                                                                                    |
| [STOP/START]                      | Pressed briefly            | Stop pump,                                                                            | Stop pump,                                                                                               |
|                                   |                            | start pump                                                                            | start pump                                                                                               |
| <b>Р</b> ок                       |                            |                                                                                       |                                                                                                    |
| [P / OK]                          | Pressed briefly            | Start batch (only in <i>'Batch'</i> oper-<br>ating mode),                             | Confirm entry - jump to next menu option or to continuous display                                        |
|                                   |                            | Acknowledge errors                                                                    |                                                                                                    |
|                                   | Pressed for 2 s            | Change to adjustment mode                                                             | -                                                                                                    |
| Ĭ/Þ                               |                            |                                                                                       |                                                                                                    |
| [i/ <b>&gt;]</b>                  | 1x short press             | Change between the continuous<br>displays<br>Change between the secondary<br>displays | Change between "Changing indi-<br>vidual numbers" and "Changing a<br>number"<br>Change to the next digit |
|                                   | 1x long press              | Change from the continuous displays to the secondary displays                         |                                                                                                    |
| $\bigtriangleup \bigtriangledown$ |                            |                                                                                       |                                                                                                    |
| [UP], [DOWN]                      | Pressed briefly            | Change directly changeable variables                                                  | Select another setting, change individual number or number.                                              |
|                                   | Simultaneous long<br>press | Priming                                                                               | -                                                                                                    |
| ESC                               |                            |                                                                                       |                                                                                                    |
| [ESC]                             | Pressed briefly            | -                                                                                     | Jumps back one menu level                                                                                |
|                                   | Pressed for 2s             | -                                                                                     | Jumps to a continuous display                                                                            |
|                                   |                            |                                                                                       | Exit the setting menu without saving                                                                     |

## 4.1 Key functions

## 4.2 LCD screen identifiers

The LCD screen supports the operation and adjustment of the pump using different identifiers:

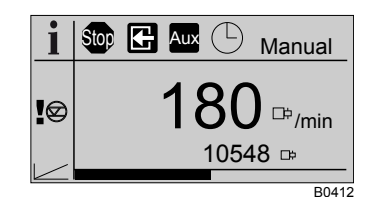

The identifiers and information in the various fields of the LCD screen have different meanings:

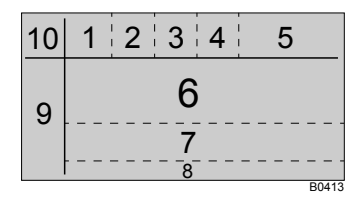

- 1 2
- Operating main display Source indicator for stop
- 3 Auxiliary operation / Diaphragm break sensor deactivated
- 4 Module option
- 5 Mode
- 6 7
- Main display Secondary display

- 8 Display type (number of pages)
  9 Other identifiers, error source indicator
  10 Continuous display identifier (" i " as "Info")

The identifiers have the following meanings:

| Field no. | Icon             | Name              | Meaning                                                                                                    |
|-----------|------------------|-------------------|----------------------------------------------------------------------------------------------------|
| 1         | Stop             | Stop              | The pump is stopped. Cause see field 2.                                                                                                    |
| 1         |                  | Priming           | The pump is currently priming (both <i>[arrow keys]</i> pressed).                                                                                          |
| 2         | ß                | Manual            | The pump was stopped manually.                                                                                                    |
| 2         | G                | External signal   | The pump was externally stopped by the Pause contact.                                                                                                    |
| 2         |                  | Timer             | The pump was stopped via the timer.                                                                                                    |
| 2         | CAN<br>open      | CANopen           | The pump was stopped via the external CAN bus.                                                                                                    |
| 2         | Profi<br>bus     | PROFIBUS®         | The pump was externally stopped by the PROFIBUS <sup>®</sup> .                                                                                             |
| 3         | Aux              | Auxiliary         | The pump is currently pumping with the auxiliary fre-<br>quency as the stroke rate.<br>During this time, the pump is in <i>'Manual'</i> operating<br>mode. |
| 3         | dia              | Diaphragm rupture | A diaphragm rupture sensor is connected, but deactivated.                                                                                                  |
| 4         | $( \mathbf{J} )$ | Timer             | The "Timer" option is active.                                                                                                    |
| 4         | CAN<br>open      | CANopen           | The "CANopen" option is active.                                                                                                    |
| 4         | Profi<br>bus     | PROFIBUS®         | The "PROFIBUS <sup>®</sup> " option is active.                                                                                                    |
| 5         | MANUAL           | 'Manual'          | <i>'Manual'</i> operating mode                                                                                                    |
| 5         | CONTACT          | 'Contact'         | 'Contact' operating mode                                                                                                    |
| 5         | BATCH            | 'Batch'           | 'Batch' operating mode                                                                                                    |

#### Overview of equipment and control elements

| Field no. | Icon       | Name                          | Meaning                                                                                                    |
|-----------|------------|-------------------------------|----------------------------------------------------------------------------------------------------|
| 5         | ANALOG     | 'Analog'                      | <i>'Analog'</i> operating mode                                                                               |
| 9         | 6          | Error                         | A fault exists.                                                                                              |
| 9         | <b>+++</b> | Stroke length adjust-<br>ment | Deviation in the stroke length from the value set at the time of the last locking of the setting menu.       |
| 9         | φ          | Flow control                  | A flow control is connected.                                                                                 |
| 9         | m          | Memory                        | The pump is in operating mode <i>'Contact'</i> or <i>'Batch'</i> and the auxiliary function "Memory" is set. |
| 9         | 020        | 020 mA                        | The pump is in operating mode <i>'Analog'</i> . The processing type <i>'020'</i> is set.                     |
| 9         | 420        | 420 mA                        | The pump is in operating mode <i>'Analog'</i> . The processing type <i>'420'</i> is set.                     |
| 9         |            | Linear                        | The pump is in operating mode 'Analog'.                                                                      |
|           |            |                               | The processing type 'Curve'- 'Linear' is set.                                                                |
| 9         |            | Upper sideband                | The pump is in operating mode 'Analog'.                                                                      |
|           |            |                               | The processing type 'Curve'- 'Upper sideband' is set.                                                        |
| 9         |            | Lower sideband                | The pump is in operating mode <i>'Analog'</i> . The processing type <i>'Curve'- 'Lower sideband'</i> is set. |
| 10        | i          | Continuous display            | A continuous display appears on the LCD screen.                                                              |
| 10        | <u></u> 0  | Security                      | Security lock (if a code was set).                                                                           |

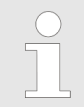

For identifiers which appear in response to errors, see the "Troubleshooting" chapter.

## 5 Functional description

### 5.1 Pump

The metering pump is an oscillating diaphragm pump, the stroke length of which is adjustable. An electric motor drives the pump. The slide rod transmits the stoke motion to the diaphragms.

Illustration of the stroke movement

The stroke movement of the displacement body is continuously measured and regulated so that the stroke is executed according to a previously set dosing profile, see chapter '*Set-up'-* '*Metering*'.

The following dosing profiles are available:

- Normal
- Discharge opti.
- Suction opti.

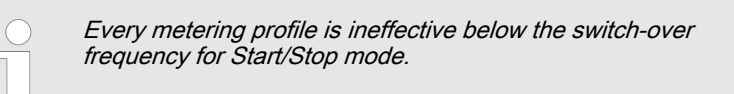

#### Normal

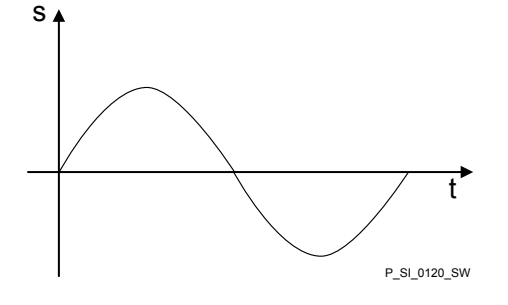

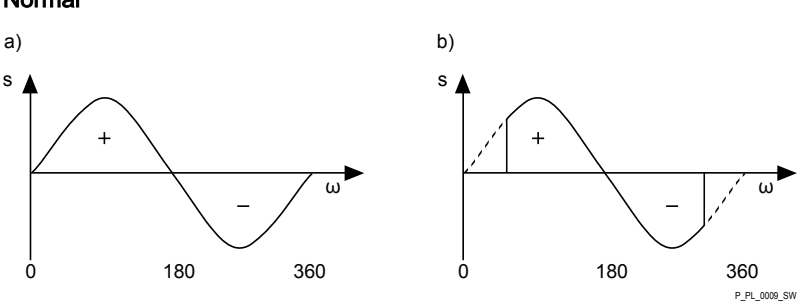

*Fig. 6: Stroke movement at a) maximum stroke length and b) reduced stroke length.* 

- t Stroke velocity
- ω Cam rotational angle
- + Discharge stroke
- Suction stroke

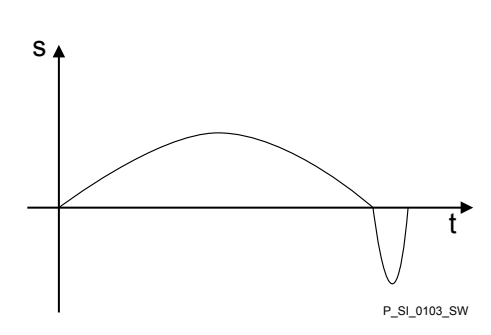

Discharge opti.

With a discharge optimised dosing profile, the discharge stroke is elongated, the suction stroke is executed as quickly as possible. This setting is for example suitable for those applications that require optimum mixing ratios and as continuous as possible chemical mixing.

Suction opti.

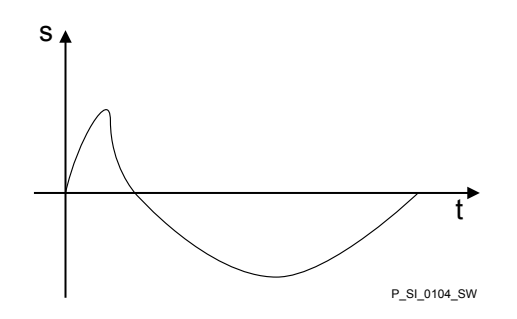

With a suction optimised dosing profile, the suction stroke is elongated as much as possible, which makes possible a precise and problem-free dosing of viscous and gaseous media. Select this setting to minimise the NPSH value as well.

#### 5.2 Liquid end

The diaphragm (2) hermetically shuts off the pump volume of the dosing head (4) towards the outside. The suction valve (1) closes as soon as the diaphragm (2) is moved in to the dosing head (4) and the feed chemical flows through the discharge valve (3) out of the dosing head. The discharge valve (3) closes as soon as the diaphragm (2) is moved in the opposite direction due to the vacuum pressure in the dosing head and fresh feed chemical flows through the suction valve (1) into the dosing head. One cycle is thus completed.

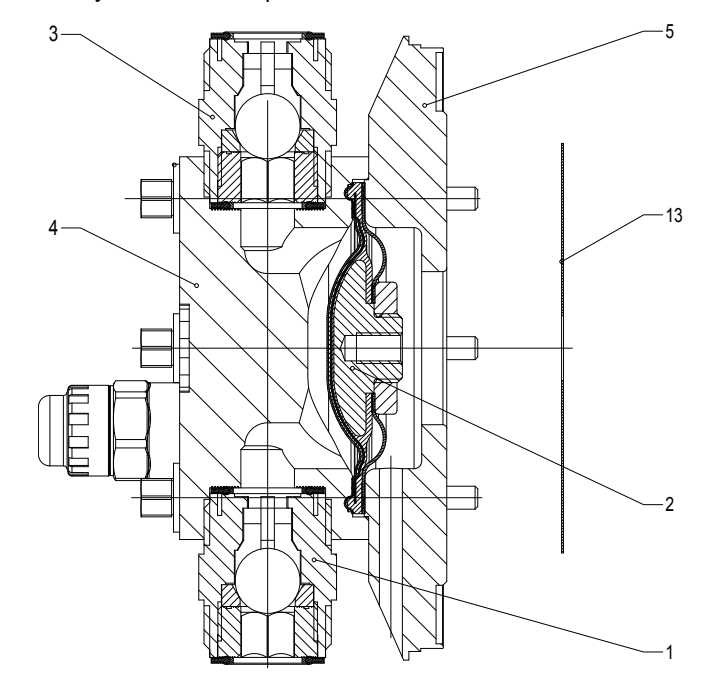

Fig. 7: Cross-section through the liquid end

- 1 Suction valve
- 2 Diaphragm
- 3 Discharge valve
- 4 Dosing head
- 5 Backplate
- 13 Safety diaphragm

#### 5.3 Bleed valve and integrated relief valve

 Bleed valve
 Turning the rotary dial (3) on the bleed valve to "open" causes it to open and the liquid end can be bled. Or it is used as a priming aid for priming against pressure. The feed chemical flows out through the hose connection (5), e.g. into a storage tank.

 Integral relief valve
 The integral relief valve operates in the "close" position as a simple, directly controlled relief valve. As soon as the pressure exceeds the pressure value, which is preset using the large spring (1), it lifts the ball (2). The feed chemical flows out through the hose connection (5), e.g. into a storage tank.

The integral relief valve can only protect the motor and the gear, and then only against impermissible positive pressure that is caused by the metering pump itself. It cannot protect the system against positive pressure.

The integral relief valve works as a **bleed valve** as soon as the rotary dial (3) is turned to "open": The valve opens and the liquid end can be bled. Or it is used as a priming aid for priming against pressure.

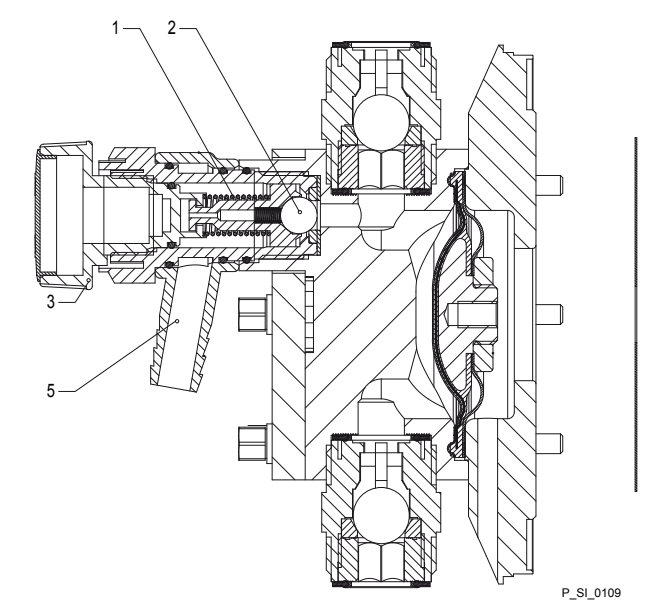

Fig. 8: Relief valve and integrated relief valve

- 1 Spring, large
- 2 Ball
- 3 Rotary dial
- 5 Hose connection

#### 5.4 Multi-layer safety diaphragm

With the **visual** diaphragm rupture sensor, the lowered red cylinder (6) springs forward beneath the transparent cover (7) so that it then becomes clearly visible Fig. 9.

With the **electrical** diaphragm rupture sensor, a switch is switched. A connected signalling device must signal the diaphragm rupture.

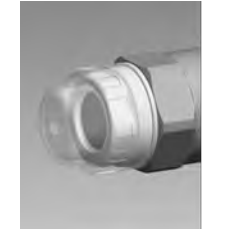

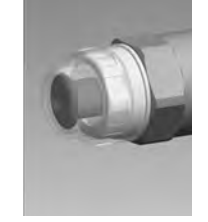

Fig. 9: Visual diaphragm rupture sensor, triggered and untriggered

The electrical diaphragm rupture sensor is connected to the "diaphragm rupture indicator" terminal. If a diaphragm ruptures, the red LED "Fault" display lights up on the pump and the identifier "Error" and *'dia'* flash on the LCD screen.

#### 5.5 Operating modes

The operating modes are selected via the '*Mode*' menu (dependent on the identity code, some operating modes may not be present):

*'Analog'* operating mode The stroke rate is controlled using an analog current signal via the "External control" terminal Processing of the current signal can be preselected via the control unit.

*'Manual'* operating mode The stroke rate is set manually via the control unit.

*'Contact'* operating mode: This operating mode provides the option of making fine adjustments using small scaling or transfer factors. The metering can be triggered either by a pulse received via the "External control" terminal or through a contact or a semiconductor switching element. A metering quantity (batch) or a number of strokes (scaling or transfer factor 0.01 to 100.00) can be pre-selected via the control unit using the *'Factor'* setting.

*'Batch'* operating mode: This operating mode provides the option of working with large transfer factors (up to 99,999). The metering can be triggered either by pressing the *[P]* key or by a pulse received via the "External control" terminal or through a contact or a semiconductor switching element. It is possible to pre-select a metering quantity (batch) or a number of strokes via the control unit.

*'BUS'* operating mode (Identity code, control variant: CANopen or PRO-FIBUS<sup>®</sup> DP interface). This operating mode provides the option of controlling the pump via BUS (see "Supplementary instructions for ProMinent delta and Sigma with PROFIBUS<sup>®</sup>".

#### 5.6 Functions

The following function can be ordered via the identity code:

**Overload switch-off:** As the power consumption is monitored, the pump may switch off electronically if a defined tolerance range is exceeded. The overload switch-off is to protect the pump, not the system.

The following functions can be selected using the 'Settings' menu:

**"Calibrate" function:** The pump can also be operated in the calibrated state in all operating modes. In this case, the corresponding continuous displays can then indicate the metering volume or the capacity directly. Calibration is maintained throughout the stroke rate range. The calibration is also maintained when the stroke length is altered by up to  $\pm 10$  % scale divisions.

**"Auxiliary frequency" function:** Enables a freely selectable and programmable stroke rate to be switched on in the *'Settings'* menu, which can be controlled via the "external control" terminal. This auxiliary frequency has priority over the operating mode stroke rate settings.

**"Flow" function:** Stops the pump when the flow is insufficient, provided a dosing monitor is connected. The number of defective strokes, after which the pump is switched off, can be set in the *'Settings'* menu.

The following functions are available as standard:

**"Level switch" function:** Information about the liquid/powder level in the chemical feed container is reported to the pump control. To do so, a two-stage level switch must be fitted; it is connected to the "Level switch" terminal.

**"Pause" function:** The pump can be remotely stopped via the "External Control" terminal. The "Pause" function only works via the "External Control" terminal.

The following functions are triggered by a key press:

**"Stop" function:** The pump can be stopped without disconnecting it from the mains/power supply by pressing the *[STOP/START]* key.

**"Priming" function:** Priming (short-term transport at maximum frequency) can be triggered by simultaneous pressing of the two arrow keys.

#### 5.7 Options

| •                                                                      |                                                                                                    |
|------------------------------------------------------------------------|----------------------------------------------------------------------------------------------------|
| Relay option                                                           | The pump has several connection possibilities for the following options:                                                                                                    |
|                                                                        | <b>"Output relay" option:</b> In the event of fault signals, warning signals, stopping of the pump or tripped level switches, the relay connects to complete an electric circuit (for alarm horns etc.).                                               |
|                                                                        | The relay can be retrofitted via a knock-out in the drive unit.                                                                                                    |
|                                                                        | The various functions can be adjusted, see "Settings" - "Relay".                                                                                                    |
|                                                                        | <b>"Fault indicating and semiconductor relay" option</b> In the event of fault signals, warning signals, stopping of the pump or tripped level switches, the fault indicating relay connects to complete an electric circuit (for control panel etc.). |
|                                                                        | In addition to the fault indicating relay, the pacing relay can be used to make a contact every stroke.                                                                                                    |
|                                                                        | Other functions can be adjusted, see "Settings" - "Relay". The option can be retrofitted via a knock-out in the drive unit.                                                                                                    |
| Option "0/4-20 mA analog current output<br>and fault indicating relay" | The I signal of the current output signals the currently calculated pump metering volume.                                                                                                    |
|                                                                        | The option "0/4-20 mA analog current output and fault indicating relay" can be retrofitted via a knock-out in the control unit.                                                                                                    |
|                                                                        | Additionally the option always provides a semiconductor relay, see above.<br>Other functions can be adjusted, see "Settings" - "Relay".                                                                                                    |

#### 5.8 Function and fault indicator

The operating and fault statuses are indicated by the three LED indicators and the *'Error'* identifier on the LCD screen, see also the "Trouble-shooting" chapter.

#### 5.9 LCD screen

If a fault occurs, the identifier '*Error*' appears and an additional error message.

#### 5.10 LED displays

**CANopen status indicator (green):** The CANopen status indicator shows the status of the CANopen bus.

| Colour | Flash code  | Cause                                  | Conse-<br>quence                                     | Remedy                                                    |
|--------|-------------|----------------------------------------|------------------------------------------------------|-----------------------------------------------------------|
| green  | illuminated | Bus status<br>OPERA-<br>TIONAL         | Normal bus<br>mode                                   | -                                                         |
| green  | flashing    | Bus status<br>PRE-<br>OPERA-<br>TIONAL | currently no<br>measured<br>value com-<br>munication | wait briefly.<br>Disconnect<br>HMI then<br>reconnect      |
| red    | any         | Bus-error                              | no meas-<br>ured value<br>communica-<br>tion         | Check<br>whether the<br>CAN con-<br>nection is<br>faulty. |
|        |             |                                        |                                                      | Contact cus-<br>tomer<br>service                          |

Contact customer service in the event of all other flash codes.

**Fault indicator (red):** The fault indicator illuminates if a fault occurs e.g. liquid level low 2nd stage".

Warning indicator (yellow): The warning indicator illuminates if the pump electronics detect a condition which may lead to a fault, e.g. "liquid level low 1st stage".

**Operating indicator (green):** The operating indicator illuminates provided the pump is correctly connected to the operating voltage. The operating indicator goes out briefly with every stroke.

#### 5.11 Hierarchy of operating modes, functions and fault statuses

The different operating modes, functions and fault statuses have a different effect on if and how the pump reacts.

The following list shows the order:

- 1. Priming
- 2. Fault, Stop, Pause
- 3. Auxiliary frequency (external frequency changeover)
- 4. Manual, external contact, batch, external analog

#### Comments:

- re 1 "Priming" can take place in any mode of the pump (providing it is functioning).
- re 2 "Fault", "Stop" and "Pause" stop everything apart from "Priming".
- re 3 The "Auxiliary frequency" stroke rate always has priority over the stroke rate specified by an operating mode listed under 4.

## 6 Assembly

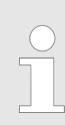

Compare the dimensions on the dimensional drawing and pump.

Base

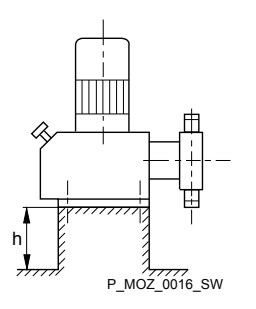

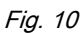

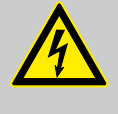

#### WARNING! Danger of electric shock

If water or other electrically conducting liquids penetrate into the drive housing, in any other manner than via the pump's suction connection, an electric shock may occur.

- Position the pump so that it cannot be flooded.

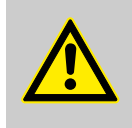

#### WARNING!

#### The pump can break through the base or slide off it

Ensure that the base is horizontal, smooth and permanently load-bearing.

# $\overline{1}$

#### Capacity too low

Vibrations can disrupt the liquid end valves.

- The supporting floor must not vibrate.

Space requirement

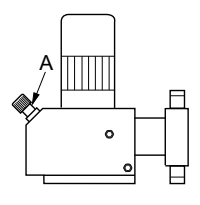

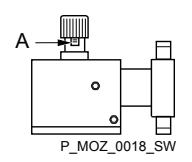

Fig. 11

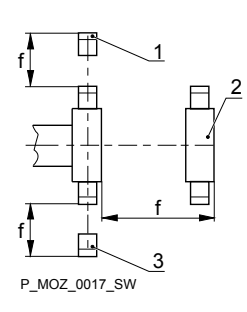

Fig. 12

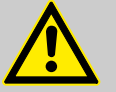

#### CAUTION!

Danger from incorrectly operated or inadequately maintained pumps

Danger can arise from a poorly accessible pump due to incorrect operation and poor maintenance.

- Ensure that the pump is accessible at all times.
- Adhere to the maintenance intervals.

Position the pump so that control elements such as the stroke length adjustment knob or the indicating dial A are easily accessible.

If the HMI is mounted at a distance from the pump, fit a clearly marked Stop mechanism in the direct vicinity of the pump for emergencies!

- 1 Discharge valve
- 2 Dosing head
- 3 Suction valve

Ensure that there is sufficient free space (f) around the dosing head, as well as the suction and discharge valve, so that maintenance and repair work can easily be carried out on these components.

# Liquid end alignment Capacity too low The liquid valves cannot close correctly if they are not upright. Ensure that the discharge valve is upright.

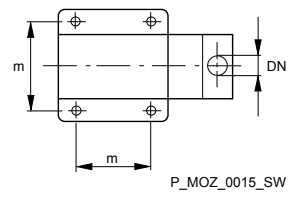

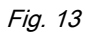

Fastening

#### Capacity too low

Vibrations can disrupt the liquid end valves.

Secure the metering pump so that no vibrations can occur.

Take the dimensions (m) for the fastening holes from the appropriate dimensional drawings or data sheets.

Fix the pump base to the base with suitable screws.

#### Mounting the HMI user control

If ordered with the wall mounting, the HMI can be mounted directly on a wall.

Install the HMI in the immediate vicinity of the pump. If not provided for, fit a circuit breaker there - refer to the "Installation, electrical" chapter. Ensure that the system is arranged ergonomically.

When doing so, consider the available cable length.

Prevent tripping hazards.

Refer to the relevant dimensional drawing for the dimensions of the HMI and fixing holes.

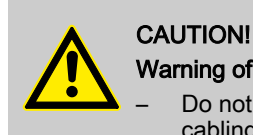

#### Warning of faulty operation

Do not install the HMI and cable too close to devices and cabling that emit strong electrical interference.

## 7 Installation

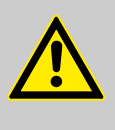

#### CAUTION!

Danger of personnel injury and material damage

The disregard of technical data during installation may lead to personal injuries or damage to property.

 Observe the technical data- refer to chapter "Technical Data" and, where applicable, the operating instructions of the accessories.

7.1 Installation, hydraulic

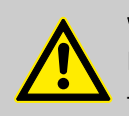

#### WARNING!

#### Danger of fire with flammable feed chemicals

Only metering pumps with the identity code option "Multi-layer safety diaphragm with rupture signalling with electrical signal" are permitted to meter flammable media, with back pressures over 2 bar and if the operator takes appropriate safety precautions.

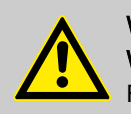

## WARNING!

#### Warning of feed chemical reactions to water

Feed chemicals that should not come into contact with water may react to residual water in the liquid end that may originate from works testing.

- Blow the liquid end dry with compressed air through the suction connector.
- Then flush the liquid end with a suitable medium through the suction connector.

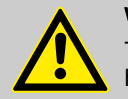

#### WARNING!

The following measures are an advantage when working with highly aggressive or hazardous feed chemicals:

- Install a bleed valve with recirculation in the storage tank.
- Install an additional shut-off valve on the discharge or suction ends.

#### CAUTION!

#### Warning of feed chemical spraying around

PTFE seals, which have already been used / compressed, can no longer reliably seal a hydraulic connection.

- New, unused PTFE seals must always be used.

#### CAUTION!

#### Suction problems possible

The valves may no longer close properly with feed chemicals with a particle size of greater than 0.3 mm.

Install a suitable filter in the suction line.

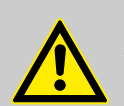

#### CAUTION!

#### Warning against the discharge line bursting

With a closed discharge line (e.g. from a clogged discharge line or by closing a valve), the pressure that the metering pump generates can reach several times more than the permissible pressure of the system or the metering pump. This could lead to lines bursting resulting in dangerous consequences with aggressive or hazardous feed chemicals.

 Install a relief valve that limits the pressure of the pump to the maximum permissible operating pressure of the system.

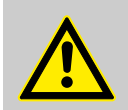

#### CAUTION!

Warning against bursting of the suction or discharge lines Hose lines with insufficient pressure rating may burst.

- Only use hose lines with the required pressure rating.

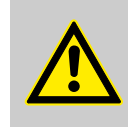

#### CAUTION!

#### Uncontrolled flow of feed chemical

Feed chemical can leak through the metering pump in an uncontrolled manner in the event of excessive priming pressure on the suction side of the metering pump.

- Do not exceed the maximum permissible priming pressure for the metering pump.
- Arrange the installation properly.

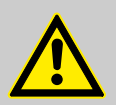

#### CAUTION!

#### Warning against lines coming loose

If suction, discharge and relief lines are installed incorrectly, they can loosen / disconnect from the pump connection.

- Only use original hoses with the specified tube diameter and wall thickness.
- Only use clamp rings and hose nozzles that correspond to the respective hose diameter.
- Always connect the lines without mechanical tension.

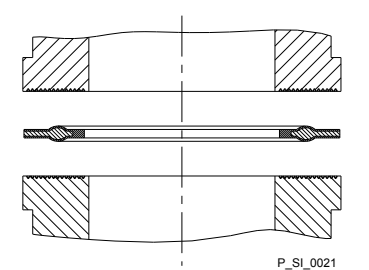

Fig. 14: Moulded composite seals with corrugated insert

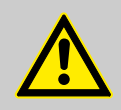

#### CAUTION!

#### Warning against leaks

Leaks can occur on the pump connection depending on the insert used.

- The pump is supplied with PTFE moulded composite seals with a flare, which are used for the pump connections. They seal the connections between grooved pump valves and the grooved inserts from ProMinent - see
   *in page 26.*
- In the event that an unflared insert is used (e.g. third party part), an elastomer flat seal must be used see *i* on page 26.

#### Installation

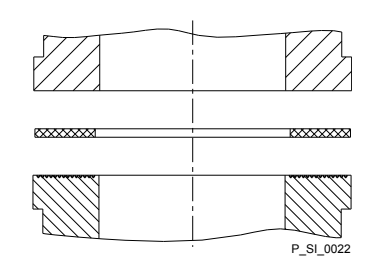

Fig. 15: Elastomer flat seal for a smooth insert

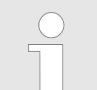

- Precise metering is only possible when the back pressure is maintained above 1 bar at all times.
- If metering at atmospheric pressure, a back pressure valve should be used to create a back pressure of approx. 1.5 bar.

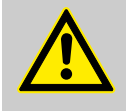

## **CAUTION!**

#### Warning of backflow

A back pressure valve, spring-loaded injection valve, relief valve, foot valve or a liquid end do not represent absolutely leak-tight closing elements.

Use a shut-off valve, a solenoid valve or a vacuum breaker for this purpose.

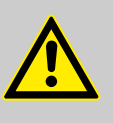

#### CAUTION!

To check the pressure conditions in the piping system it is recommended that connecting options are provided for a manometer close to the suction and pressure connector.

- Manometer socket 1 2
- Discharge line (pipe)
- 3 Discharge valve

Steel pipe

Flexible pipe section

Plastic liquid end

- 4 Suction valve
- 5 Suction line (pipe)

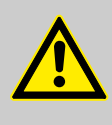

1

2 3

#### **CAUTION!**

Connect the pipelines to the pump so that no residual forces act on the pump, e.g. due to the offsetting, weight or expansion of the line.

Only connect steel or stainless steel piping via a flexible piping section to a plastic liquid end.

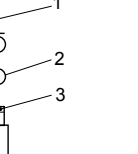

P MOZ 0021 SW

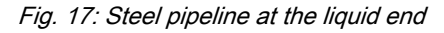

#### Integral relief valve or integral bleeder valve

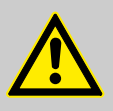

#### WARNING!

#### Product can be dangerously contaminated

Only with the design "Physiologically safety with regard to wetted materials".

If the integral bleed valve or the integral relief valve opens, the feed chemical comes into contact with physiologically harmful seals.

Do not route feed chemical that escapes from the integral bleed valve or the integral relief valve back into the process.

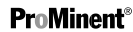

P\_MOZ\_0020\_SW

Fig. 16: Manometer connecting options

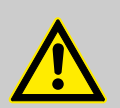

#### CAUTION!

#### Danger due to incorrect use of the integral relief valve

The integral relief valve can only protect the motor and the gear, and then only against impermissible positive pressure that is caused by the metering pump itself. It cannot protect the system against positive pressure.

- Protect the motor and gear of the system against positive pressure using other mechanisms.
- Protect the system against illegal positive pressure using other mechanisms.

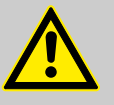

#### CAUTION!

#### Warning of feed chemical spraying around

If no overflow line is connected to the integral relief valve or the integral bleeder valve, feed chemical will spray out of the hose connector as soon as the relief valve opens.

 Always connect an overflow line to the integral relief valve or the integral bleeder valve and feed it back into the storage tank or - if required by the regulations - into a special storage tank.

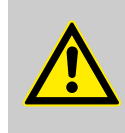

#### CAUTION!

#### Danger of cracking

Cracking of the PVT liquid end can occur if a metal overflow line is connected to the relief valve.

- Never connect a metal overflow line to the relief valve.

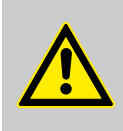

#### CAUTION!

#### Danger of the integral relief valve failing

The integral relief valve no longer operates reliably with feed chemicals having a viscosity of greater than 200 mPa s.

 Only use the integral relief valve with feed chemicals having a viscosity up to 200 mPa s.

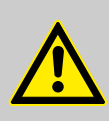

#### CAUTION!

#### Warning against leaks

Feed chemical, which remains in the overflow line at the relief valve or bleeder valve, can attack the valve or cause it to leak

 Route the overflow line with a continuous slope and moreover with the tube nozzle pointed downwards see.

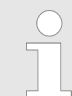

If the overflow line is fed into the suction line, the bleed function is blocked.

Therefore lead the overflow line back into the storage tank.

When operating the integral relief valve close to the opening pressure, a minimal overflow into the overflow line can occur.

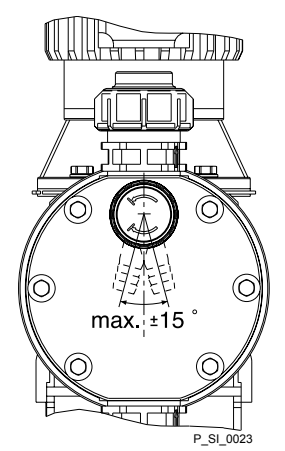

Fig. 18: Permissible alignment of the relief valve

#### Diaphragm rupture sensor

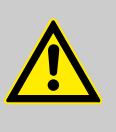

#### CAUTION!

#### Danger resulting from unnoticed diaphragm rupture

If the pump has been ordered with an electric diaphragm rupture sensor, it still has to be installed.

- Screw the enclosed diaphragm rupture sensor into the liquid end.

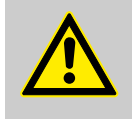

#### CAUTION! Warning of unnoticed diaphragm rupture

Only above approximately 2 bar system back pressure is a signal generated upon a diaphragm rupture.

 Only rely on the diaphragm rupture sensor at back pressures greater than 2 bar.

#### 7.1.1 Basic installation notes

Safety notes

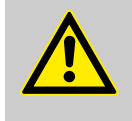

#### CAUTION!

**Danger resulting from rupturing hydraulic components** Hydraulic components can rupture if the maximum permissible operating pressure is exceeded.

- Never allow the metering pump to run against a closed shut-off device.
- With metering pumps without integral relief valve: Install a relief valve in the discharge line.

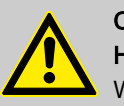

#### CAUTION!

Hazardous feed chemicals can escape

With hazardous feed chemicals: Hazardous feed chemical can leak out when using conventional bleeding procedures with metering pumps.

- Install a bleed line with a return into the storage tank.
- Shorten the return line so that it does not dip into the feed chemical in the storage tank.

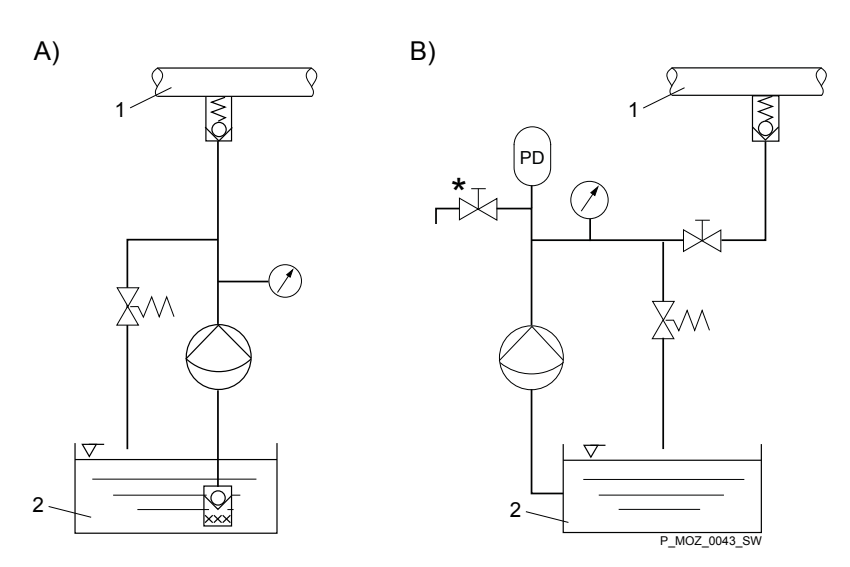

Fig. 19: (A) standard installation, (B) with pulsation damper

- 1 Main line
- 2 Storage tank

#### Legend for hydraulic diagram

| Symbol                                   | Explanation           | Symbol    | Explanation                   |
|------------------------------------------|-----------------------|-----------|-------------------------------|
| $\bigcirc$                               | Metering pump         |           | Foot valve with filter meshes |
| N. N. N. N. N. N. N. N. N. N. N. N. N. N | Injection valve       | $\nabla$  | Level switch                  |
| ×                                        | Multifunctional valve | $\oslash$ | Manometer                     |

#### 7.2 Installation, electrical

General safety notes

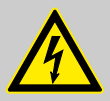

#### WARNING!

Danger of electric shock

Unprofessional installation may lead to electric shocks.

- Provide all shortened cable cores with cable end sleeves.
- Only technically trained personnel are authorised to undertake the electrical installation of the device.

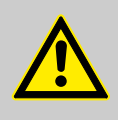

WARNING!

Danger of electric shock

A mains voltage may exist inside the motor or electrical ancillaries.

 If the housing of the motor or electrical ancillaries has been damaged, you must disconnect it from the mains immediately. The pump must only be returned to service after an authorised repair.

What requires electrical installation?

What requires electrical installation?

- Level switch
- Diaphragm rupture sensor, electrical (option)

- Dosing monitor (option)
- Relay (option)
- External control
- mA output (option)
- Bus connector (option)
- Timer (option)
- Pump, power supply

#### 7.2.1 Control connectors

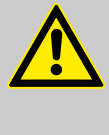

## CAUTION!

Incoming signals can remain without effect

If the universal control wire, the external/pacing cable or the level monitoring cable is shortened below 1.20 m, the pump does not detect that it is connected. Consequently a warning message (for example) can be suppressed.

- Do not shorten this cable below 1.20 m.

Level switch, diaphragm rupture sensor (option) and dosing monitor (option)

Connect the plugs of the level switch, diaphragm rupture sensor and dosing monitor to the corresponding sockets on the front side of the control. In case of uncertainty - see chapter "Overview of equipment and control elements"

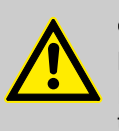

#### CAUTION!

Danger resulting from unnoticed diaphragm rupture

If the pump has been ordered with an electric diaphragm rupture sensor, it must also be electrically installed.

 Electrically connect the enclosed diaphragm rupture sensor.

Only with combustible media:

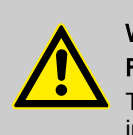

## WARNING!

Fire danger

The electric diaphragm rupture sensor must stop the pump immediately after a diaphragm rupture and trigger an alarm.

The pump must only be returned to service once a new diaphragm has been fitted.

#### 7.2.1.1 Relay

#### 7.2.1.1.1 Fault indicating relay 230 V

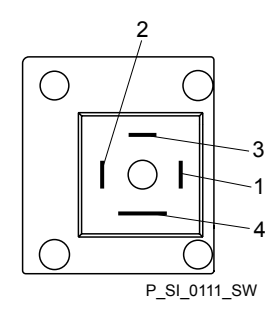

If another switching function is required, the pump can be reprogrammed in the *'Relay'* menu.

The relay can be retrofitted and operates once it is plugged into the relay board.

Fig. 20: Pump pin assignments

Fault indicating relay 230 V

| Data                                        | Value   | Unit                 |
|---------------------------------------------|---------|----------------------|
| Maximum contact load at 230 V and 50/60 Hz: | 8       | A (resis-<br>tive)   |
| Minimum mechanical lifespan:                | 200 000 | Switching operations |

#### Fault indicating relay 230 V

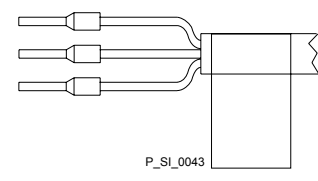

Fig. 21: Cable conductor assignments

#### Pin assignment

| To pin | VDE cable | Contact              | CSA cable |
|--------|-----------|----------------------|-----------|
| 1      | white     | NO (normally open)   | white     |
| 2      | green     | NC (normally closed) | red       |
| 4      | brown     | C (common)           | black     |

#### 7.2.1.1.2 Fault indicating and pacing relay option

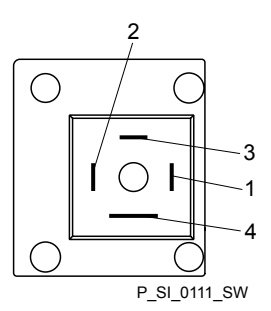

Fig. 22: Pump pin assignments

Fault indicating relay (24 V)

| f anot | her switching | function is | s required, | the pump | can be | reprogramm | ed |
|--------|---------------|-------------|-------------|----------|--------|------------|----|
| n the  | 'Relay' menu  |             | •           |          |        |            |    |

The first switch is a relay. The pacing output is electrically-isolated by

means of an optocoupler with a semiconductor switch.

The relay can be retrofitted and operates once it is plugged into the relay board.

| Data                                          | Value   | Unit                 |
|-----------------------------------------------|---------|----------------------|
| Maximum contact load at 24 V and 50/60<br>Hz: | 100     | mA                   |
| Minimum mechanical lifespan:                  | 200 000 | Switching operations |

| Pacing | relay |
|--------|-------|
|--------|-------|

| Data                                          | Value | Unit |
|-----------------------------------------------|-------|------|
| Residual voltage max. at $I_{off max}$ = 1 µA | 0.4   | V    |

| Data             | Value | Unit |
|------------------|-------|------|
| Maximum current  | 100   | mA   |
| Maximum voltage  | 24    | VDC  |
| Closing duration | 100   | ms   |

#### Fault indicating and pacing relay option

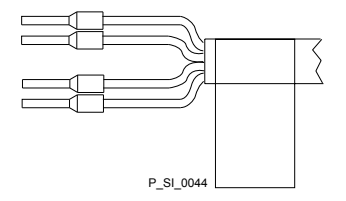

Fig. 23: Cable conductor assignments

| To pin | VDE cable | Contact                                       | Relay                       |
|--------|-----------|-----------------------------------------------|-----------------------------|
| 1      | yellow    | NC (normally closed) or NO (normally open)    | Fault indi-<br>cating relay |
| 4      | green     | C (common)                                    | Fault indi-<br>cating relay |
| 3      | white     | NC (normally closed) or<br>NO (normally open) | Pacing relay                |
| 2      | brown     | C (common)                                    | Pacing relay                |

#### 7.2.1.1.3 Current output and fault indicating / pacing relay (24 V)

Pin assignment

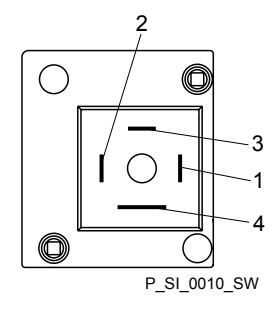

The module can be retrofitted and operates once it is plugged into the module board.

In the 'ANALOG OUTPUT' menu, the variable to be signalled by the current output can be selected.

If another switching function is required, the relay can be reprogrammed in the  ${\,}^{\prime}\!Relay{\,}^{\prime}$  menu.

Fig. 24: Pump pin assignments

#### Current output

| Data                  | Value | Unit  |
|-----------------------|-------|-------|
| Open circuit voltage: | 8     | V     |
| Current range:        | 4 20  | mA    |
| Ripple, max.:         | 80    | μА рр |
| Ripple, max.:         | 250   | Ω     |

Fault indicating / pacing relay (24 V)

| Data                                          | Value | Unit |
|-----------------------------------------------|-------|------|
| Residual voltage max. at $I_{off max}$ = 1 µA | 0.4   | V    |
| Maximum current                               | 100   | mA   |
| Maximum voltage                               | 24    | VDC  |
| Closing duration                              | 100   | ms   |

# Current output and fault indicating / pacing relay (24 V) $\,$

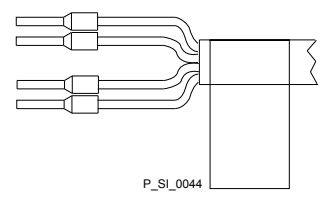

Fig. 25: Cable conductor assignments

| To pin | VDE cable | Contact                                    | Relay                                   |
|--------|-----------|--------------------------------------------|-----------------------------------------|
| 1      | yellow    | "+"                                        | Current<br>output                       |
| 4      | green     | "_"                                        | Current<br>output                       |
| 3      | white     | NC (normally closed) or NO (normally open) | Fault indi-<br>cating /<br>pacing relay |
| 2      | brown     | C (common)                                 | Fault indi-<br>cating /<br>pacing relay |

#### 7.2.1.2 External control

#### External control

#### Universal control wire connection diagram

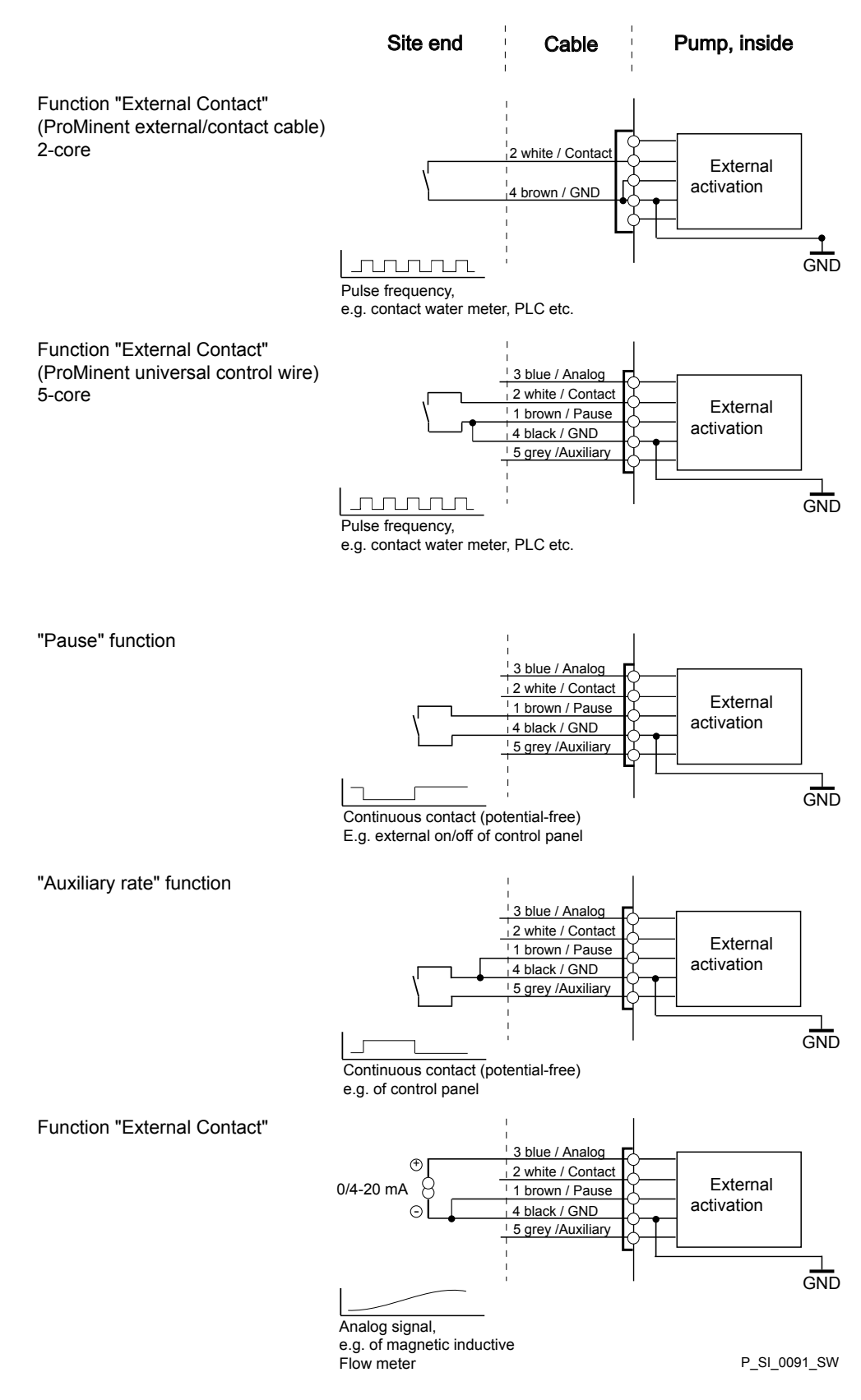
### Technical data "external control"

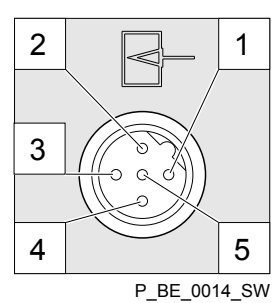

Semi-conductor switch elements with a residual voltage of -0.7 V (e.g. transistors in open-collector circuits) or contacts (relays) can be used as input switch elements.

| Pin                                            |                                 |                                                                                                    |
|------------------------------------------------|---------------------------------|----------------------------------------------------------------------------------------------------|
| Pin 1 = Pause input (activating func-<br>tion) | Voltage with open contacts:     | approx. 5 V                                                                                                    |
|                                                | Input resistance:               | 10 kΩ                                                                                                    |
|                                                | Control:                        | <ul> <li>Potential-free contact (approx. 0.5 mA)</li> <li>Semiconductor switch (residual voltage &lt; 0.7 V)</li> </ul> |
| 2 = contact input                              | Voltage with open contacts:     | approx. 5 V                                                                                                    |
|                                                | Input resistance:               | 10 kΩ                                                                                                    |
|                                                | Control:                        | <ul> <li>Potential-free contact (approx. 0.5 mA)</li> <li>Semiconductor switch (residual voltage &lt; 0.7 V)</li> </ul> |
|                                                | min. contact duration:          | 20 ms                                                                                                    |
|                                                | Max. pulse frequency:           | 25 pulses/s                                                                                                    |
| 3 =Analog input                                | Input apparent ohmic resistance | approx. 120 Ω                                                                                                    |
| 4 = GND                                        |                                 |                                                                                                    |
| 5 = auxiliary input                            | Voltage with open contacts:     | approx. 5 V                                                                                                    |
|                                                | Input resistance:               | 10 kΩ                                                                                                    |
|                                                | Control:                        | <ul> <li>Potential-free contact (approx. 0.5 mA)</li> <li>Semiconductor switch (residual voltage &lt; 0.7 V)</li> </ul> |

The metering pump makes its first metering stroke at approx. 0.4 mA (4.4 mA) and enters into continuous operation at approx. 19.2 mA.

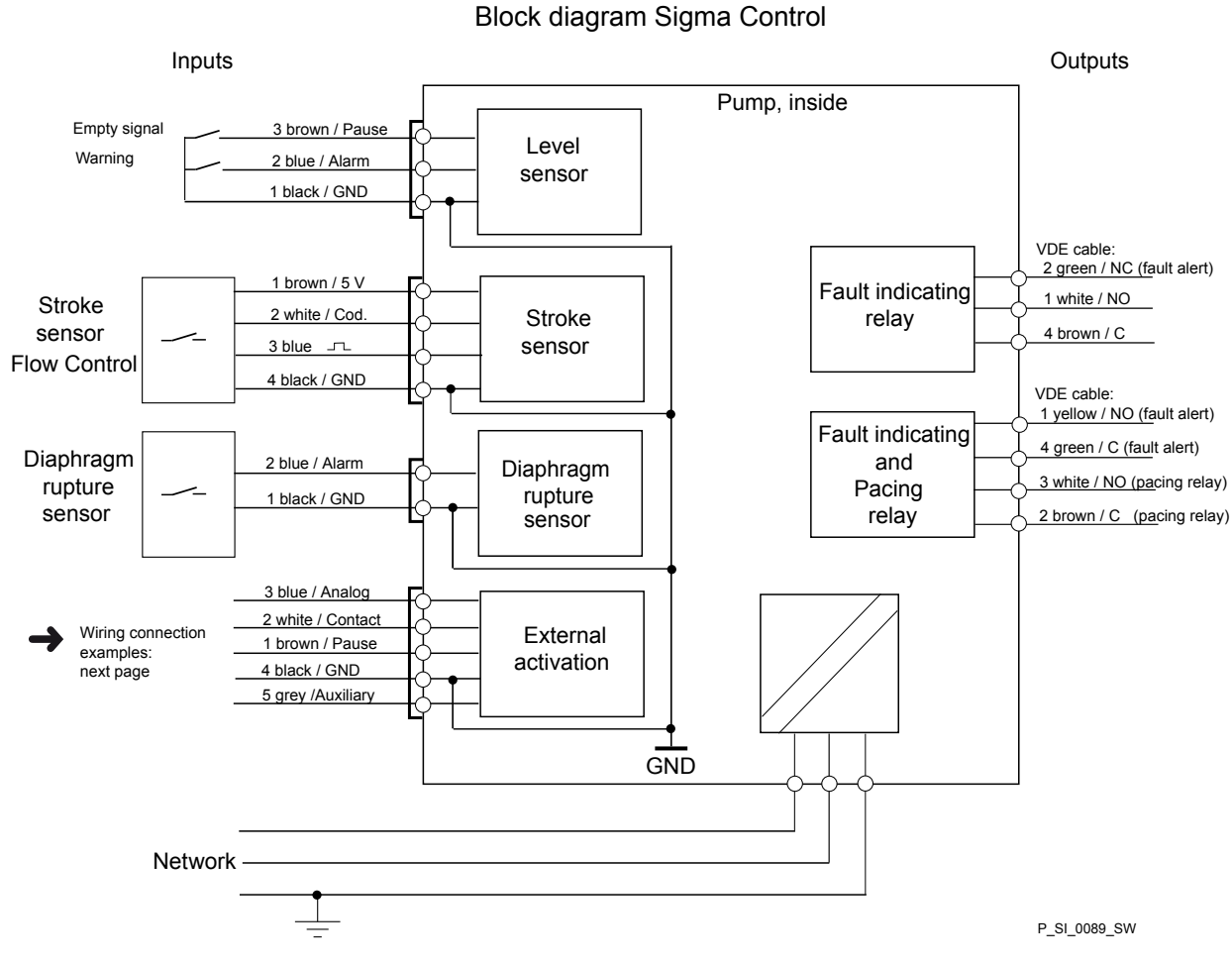

Fig. 26: Block diagram Sigma Control

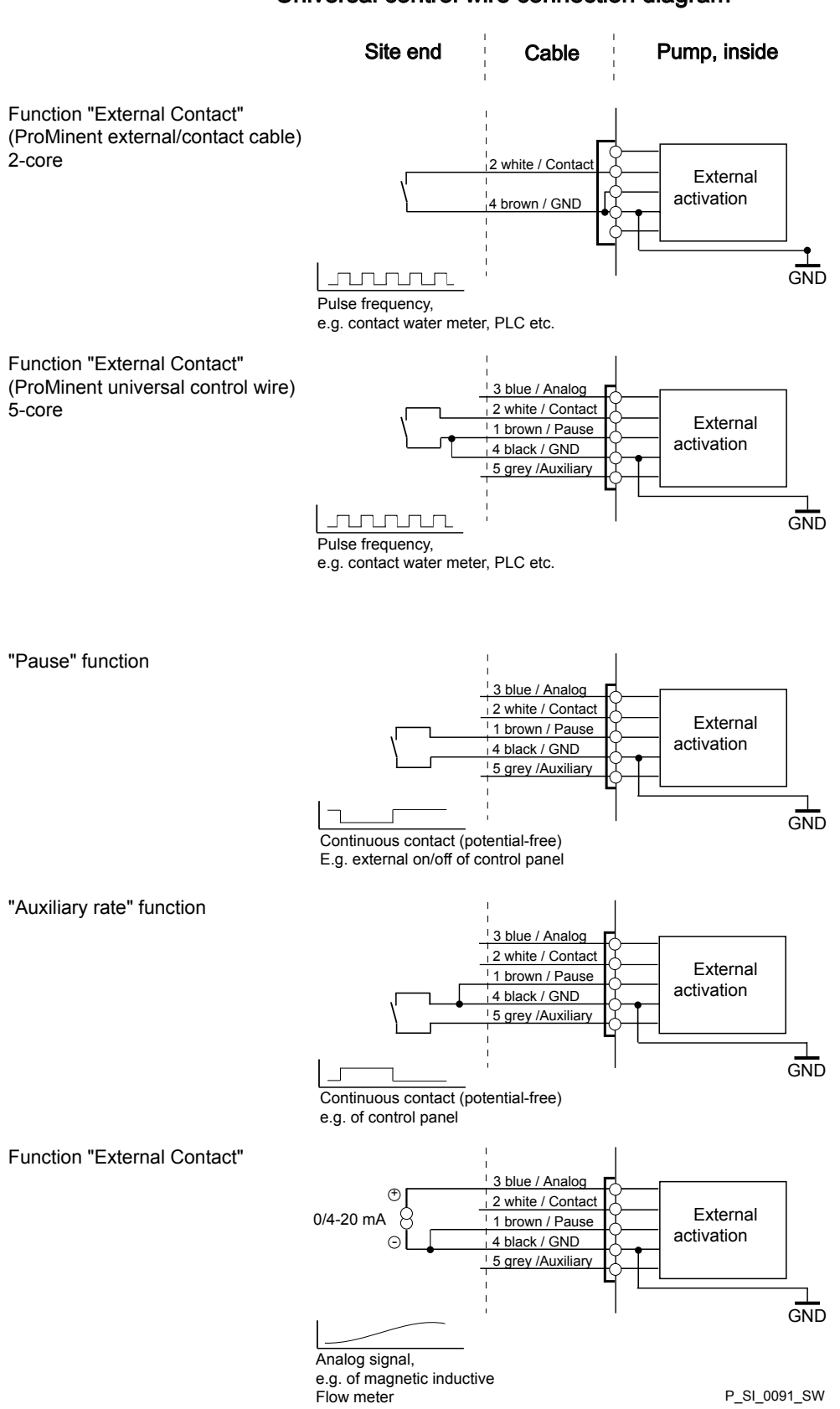

### Universal control wire connection diagram

### 7.2.2 HMI operating unit

If the pump is operated via the HMI, the HMI must be connected to the CAN port above the LEDs of the pump base.

If the pump is operated without the HMI, the supplied sealing cap must be plugged into the CAN port above the LEDs of the pump base.

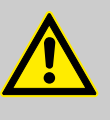

### CAUTION!

Risk of short circuit

If liquid penetrates into the CAN port, a short circuit may occur in the pump.

- A CAN plug or the supplied sealing cap must always be plugged into the CAN port.

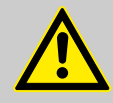

### CAUTION! Danger of malfunctions

Incorrect operation via the CAN bus leads to malfunctions.

 When operating with the HMI connected, do not connect any other control (e.g. DXCa) to the CAN port.

### 7.2.3 Pump, power supply

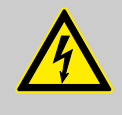

# WARNING!

Risk of electric shock

This pump is supplied with a grounding conductor and a grounding-type attachment plug.

- To reduce the risk of electric shock, ensure that it is connected only to a proper grounding-type receptacle.

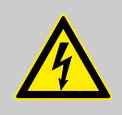

### WARNING!

#### Danger of electric shock

In the event of an electrical accident, it must be possible to quickly disconnect the pump, and any electrical ancillaries which may possibly be present, from the mains.

- Install an emergency cut-off switch in the mains supply line to the pump and any electrical ancillaries which may be present or
- Integrate the pump and electrical ancillaries which may be present in the emergency cut-off management of the system and inform personnel of the isolating option.

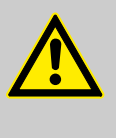

#### WARNING!

If the HMI cannot be operated directly from the pump (specifically with versions with a cable longer than 2 m), provide an option to disconnect the pump from the mains power supply in the event of an emergency. Clearly assign and label this option to the pump.

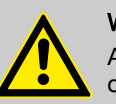

### WARNING!

An on/off switch may not be fitted on the pump, dependent on the identity code and installation.

| To be able to switch off the pump (to a zero-volts state) independently from the entire installation (e.g. for repair), use an electrical isolating device in the mains supply cable, e.g. a mains switch or a plug / socket combination. Clearly identify this isolating device as such. | ?-<br>7<br>/ |
|----------------------------------------------------------------------------------------------------|--------------|
| Install the pump cable.                                                                                                    |              |
| <ul> <li>Key electrical data can be found on the pump name-<br/>plate.</li> </ul>                                                                                                    |              |

# 7.2.4 Other units

Other units

\_\_\_\_ Install the other units according to their supplied documentation.

# 8 Set up

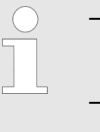

- Please read the overviews in the appendix, "Control elements and key functions" and "Operating/setting diagram" for supplementary information.
- If no key is pressed for a 1 minute duration, the pump returns to a continuous display.

# 8.1 Basic principles of control adjustment

|                                           | ▲▼ = Setting option                                                  | Settings<br>- Auxiliary freq.<br>Calibration<br>Dosing<br>Relay<br>Diaphrogan break<br>ESC  2.8 | Auxiliary freq.       |
|-------------------------------------------|----------------------------------------------------------------------|-------------------------------------------------------------------------------------------------|-----------------------|
|                                           | Continuous<br>display                                                | ¥                                                                                               | ¥                     |
| Confirming an entry                       | Briefly press the [P/O                                               | <i>K]</i> key.                                                                                  |                       |
|                                           | The display simultane<br>menu option or into a                       | ously changes to the next s continuous display.                                                 | election, to the next |
| Quitting a menu option without confirming | Press [ESC].                                                         |                                                                                                 |                       |
| it                                        | You will jump back to                                                | the previous menu option of                                                                     | r menu.               |
| Jumping back to a continuous display      | Press and hold the [E                                                | SCI key for 2 seconds.                                                                          |                       |
| Changing adjustable values                | Press the arrow keys                                                 | <i>[UP]</i> or <i>[DOWN]</i> .                                                                  |                       |
|                                           | In this way the digit between the triangles is increased or reduced. |                                                                                                 |                       |
|                                           | Select the digit position                                            | on in a number using the key                                                                    | <i>↓ [i/&gt;]</i> .   |
| Confirming adjustable values              | Press the [P/OK] key.                                                |                                                                                                 |                       |
|                                           | The display simultane<br>menu option or into a                       | ously changes to the next s continuous display.                                                 | election, to the next |

### 8.2 Checking adjustable values / error messages

Continuous displays

Before you adjust the pump, you can check the actual settings of the adjustable variables:

- **1.** Press the key [*i*/>] ("i" for "Info"), if the pump is displaying a continuous display (An "i" is visible at the top left).
  - ⇒ Each press of the [*i*/>] key displays another continuous display or a plain text error message.
- **2.** The continuous display values can be changed using the *[arrow keys]*.

The number of continuous displays depends on the identity code, the selected operating mode and the connected additional devices, see overview "Continuous displays" in the appendix. A horizontal scroll bar shows the number of continuous displays and error messages and the position of the displayed continuous display or error message. With error messages an identifier appears while displays with clear text appear between the continuous displays (and an error code). Secondary displays The lowest line of the Info displays (2nd level continuous display) various information, which cannot however be adjusted here, see overview "Secondary displays" in the appendix. If you are in a continuous display, you can access the bottom line of the info displays by: 1. Keep key [i/>] pressed down until a small triangle appears in the bottom line. Now quickly press the [i/>] key to page through the info displays of 2. the bottom line.

### 8.3 Changing to adjustment mode

If the *[P/OK]* key is pressed for 2 seconds in a continuous display, the pump changes to adjustment mode.

If under 'Service → Safety → Access protection' 'Lock menu' or 'Lock all' was set (top left key symbol instead of "i"), proceed as follows:

- **1.** Press the [P/OK] key.
  - ⇒ The 'Password' display appears.
- 2. Enter the password ([Arrow keys]!) and confirm with the [P/OK] key.
  - ⇒ The 'Password valid' display appears.
- **3.** Confirm the display with the [P/OK] key.
  - ⇒ The 'Main menu' appears.

The following menus can be initially chosen in adjustment mode - see also the overview "Operating/setting diagram":

- Menu 'Mode'
- Menu 'Settings'
- Menu 'Service'
- Menu *'Information'*
- Menu 'Language'

To adapt the pump to your process requirements, you must:

- **1.** Select the operating mode in the *'Mode'* menu.
- **2.** Carry out the adjustment for this operating mode under the *'Settings'* menu.

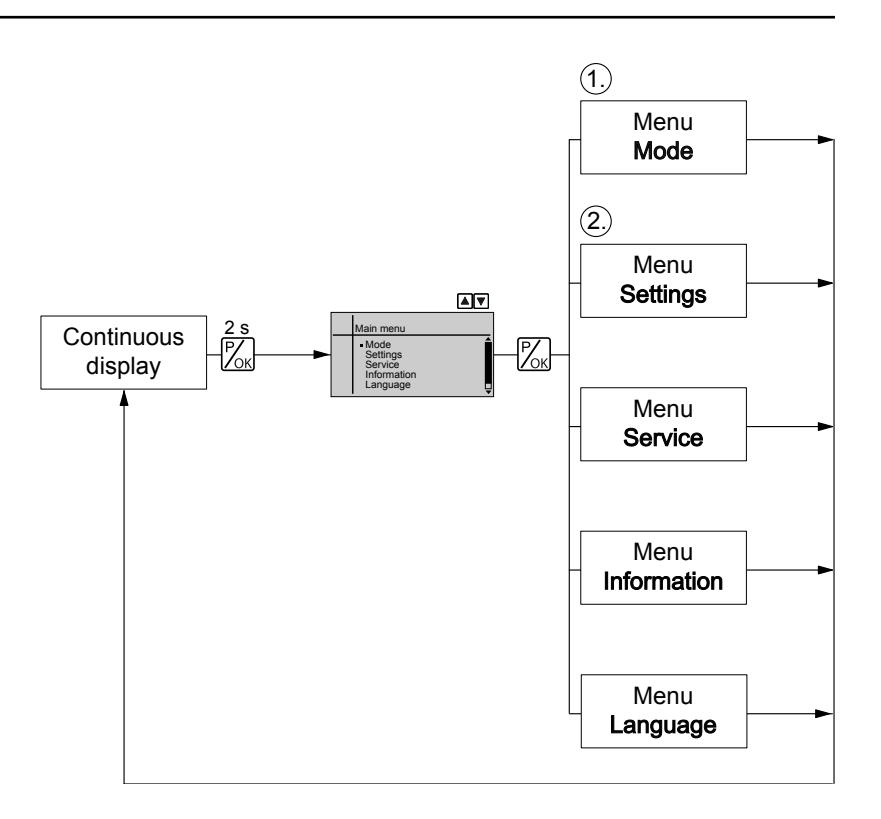

# 8.4 Selecting the operating mode (Menu "Mode")

In the '*Mode*' menu (depending on the identity code, some operating modes may not be present) the following operating modes can be selected:

- Manual': for manual operation
- *'Batch'*: for batch operation
- *'Contact'*: for contact operation
- *Analog*': for current control

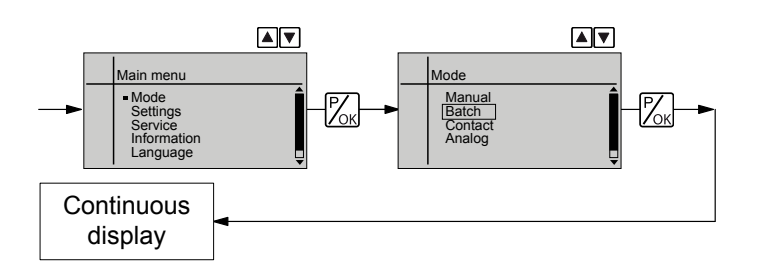

## 8.5 Operating mode settings (menu "Settings")

Various settings can be adjusted in the 'Settings' menu dependent on the selected operating mode.

Setting menus are available in all operating modes for the following programmable functions:

- Auxiliary frequency'
- 'Calibrate'
- 'Dosing'
- Diaphragm break'
- System'

See also "Programmable function settings".

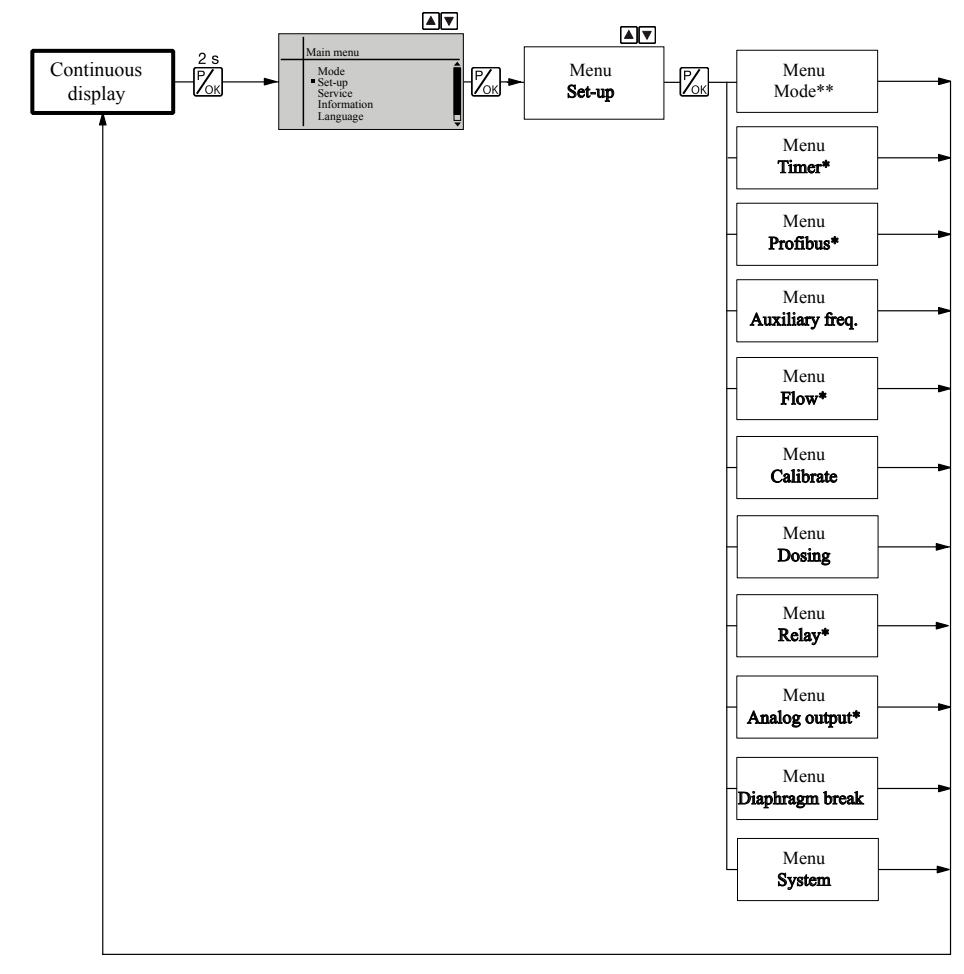

As to whether or not a further setting menu is available, depends on the selected operating mode and the connected devices or modules.

Fig. 27: "Settings" menu branch

# 8.5.1 "Manual" operating mode settings

No setting menu is available in *'Manual'* operating mode in the menu *'Settings'*.

# 8.5.2 "Batch" mode settings

The 'BATCH' menu is available under 'Batch' mode in the 'Settings' menu.

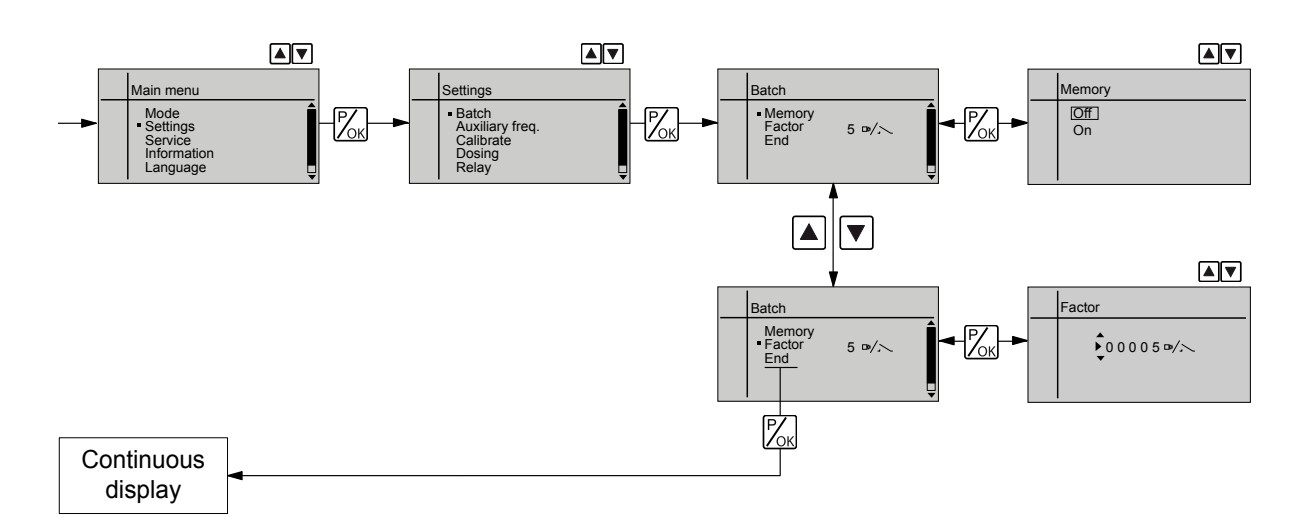

The operating mode '*Batch*' is one variant of the '*Contact*' operating mode - see the following chapter. Here also, you can select a number of strokes (no fractions, only integers from 1 to 99,999).

Operating mode 'Batch' is intended for large metering quantities.

Metering can be triggered by pressing the *[P/OK]* key or via a pulse received via the "External Control" terminal.

The number of received pulses, which could not yet be processed, is stored by the pump in the stroke memory, if it was activated.

### CAUTION!

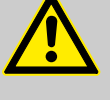

When changing over from the "Manual" operating mode to the "Batch" operating mode, the pump maintains the stroke rate.

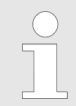

The stroke rate can also be set in 'Batch' mode. It should normally be set to the maximum stroke rate.

"Memory" function extension

Additionally, you can activate the "Memory" function extension (Identifier "m"). When "Memory" is activated, the pump adds up the remaining strokes, which could not be processed, up to the maximum capacity of the stroke memory of 99,999 strokes. If this maximum capacity is exceeded, the pump goes into fault mode.

### 8.5.3 "Contact" operating mode settings

The 'Contact' menu is available under 'Contact' mode in the 'Settings' menu.

*'Contact'* operating mode allows you to trigger individual strokes or a stroke series.

You can trigger the strokes via a pulse sent via the "External control" terminal.

The purpose of this operating mode is to convert the incoming pulses with a reduction (fractions) or small step-up into strokes.

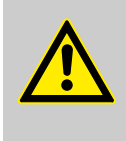

### CAUTION!

When changing over from *'Manual'* operating mode to *'Contact'* operating mode, the pump maintains the stroke rate.

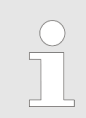

The stroke rate can also be set in 'Contact' operating mode. It should normally be set to the maximum stroke rate.

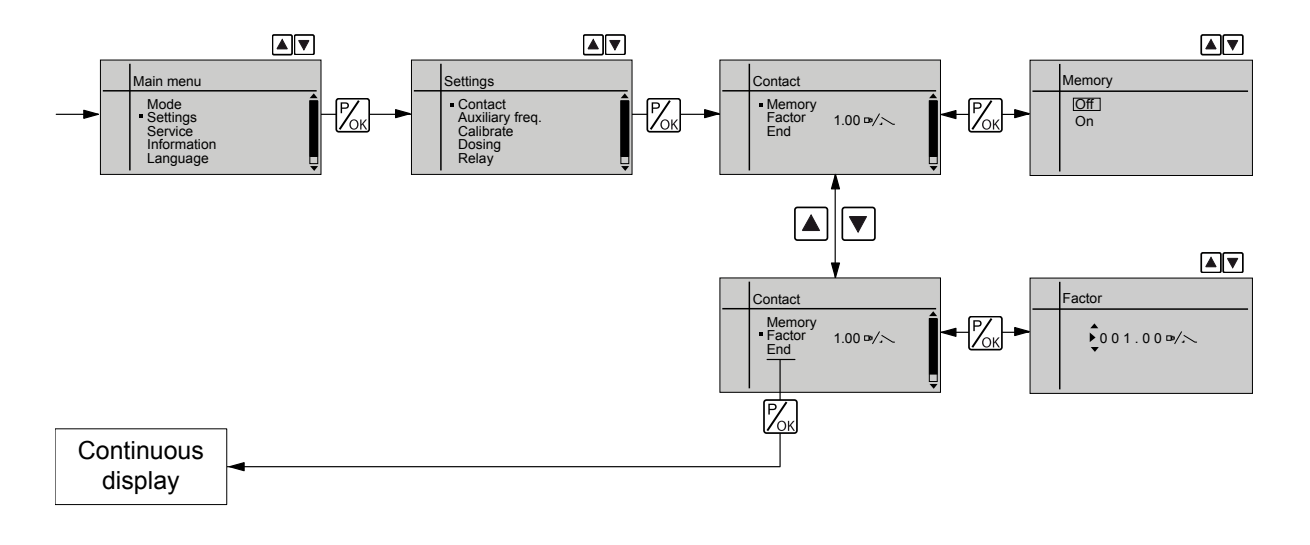

The number of strokes per pulse depends on the factor which you input. By use of the factor you can multiply incoming pulses by a factor between 1.01 and 100.00 or reduce them by a factor of 0.01 to 1.00.

Number of strokes executed = factor x number of incoming pulses

### Set up

### Example table

|             | Factor | Pulse (sequence) | Number of strokes<br>(sequence) |
|-------------|--------|------------------|---------------------------------|
| Step-up*    |        |                  |                                 |
|             | 1      | 1                | 1                               |
|             | 2      | 1                | 2                               |
|             | 25     | 1                | 25                              |
|             | 100.00 | 1                | 100.00                          |
|             | 1.50   | 1                | 1.50 (1 / 2)                    |
|             | 1.25   | 1                | 1.25 (1 / 1 / 1 / 2)            |
| Reduction** |        |                  |                                 |
|             | 1      | 1                | 1                               |
|             | 0.50   | 2                | 1                               |
|             | 0.10   | 10               | 1                               |
|             | 0.01   | 100              | 1                               |
|             | 0.25   | 4                | 1                               |
|             | 0.40   | 2.5 (3 / 2)      | (1 / 1)                         |
|             | 0.75   | 1.33 (2 / 1 / 1) | (1 / 1 / 1)                     |

### \* Explanation of the conversion ratio

| With a factor of 1,  | 1 stroke is executed per 1 pulse.    |
|----------------------|--------------------------------------|
| With a factor of 2,  | 2 strokes are executed per 1 pulse.  |
| With a factor of 25, | 25 strokes are executed per 1 pulse. |

### \*\* Explanation of reduction

| With a factor of 1,    | 1 stroke is executed per 1 pulse.                  |
|------------------------|----------------------------------------------------|
| With a factor of 0.5,  | 1 stroke is executed after 2 pulses.               |
| With a factor of 0.1,  | 1 stroke is executed after 10 pulses.              |
| With a factor of 0.75, | 1 stroke is executed once after 2 pulses,          |
|                        | then 1 stroke is executed after 1 pulse two times, |
|                        | and then again 1 stroke after 2 pulses etc.        |

If a remainder is obtained when dividing by the factor, then the device adds the remainders together. As soon as this sum reaches or exceeds "1", the pump executes an additional stroke. Therefore on average during the metering operation, the resultant number of strokes precisely matches the factor.

| Non-processed pulses        | The number of received pulses, which could not yet be processed, is stored by the device in the stroke memory, if it was activated. When the <i>[STOP/START]</i> key is pressed or the "Pause" function is activated, the stroke memory is deleted. You can avoid this with the "Memory" function extension:                            |
|-----------------------------|----------------------------------------------------------------------------------------------------|
| "Memory" function extension | Additionally, you can activate the "Memory" function extension (Identifier<br>"m"). When "Memory" is activated, the pump adds up the remaining<br>strokes , which could not be processed, up to the maximum capacity of the<br>stroke memory of 99,999 strokes. If this maximum capacity is exceeded,<br>the pump goes into fault mode. |

### 8.5.4 "Analog" operating mode settings

The 'ANALOG' menu is available under 'Analog' mode in the 'Settings' menu. The stroke rate is controlled using an analog current signal via the "External control" terminal. The secondary display "Signal current" indicates the incoming current.

You can select three types of current signal processing:

- Standard' ('0 20 mA' or '4 20 mA')
- 'Extended' ('Curve type')

Standard

### 0 - 20 mA

At 0 mA the pump is stationary -

At 20 mA the pump works at the maximum stroke rate.

Between these values, the stroke rate is proportional to the current signal.

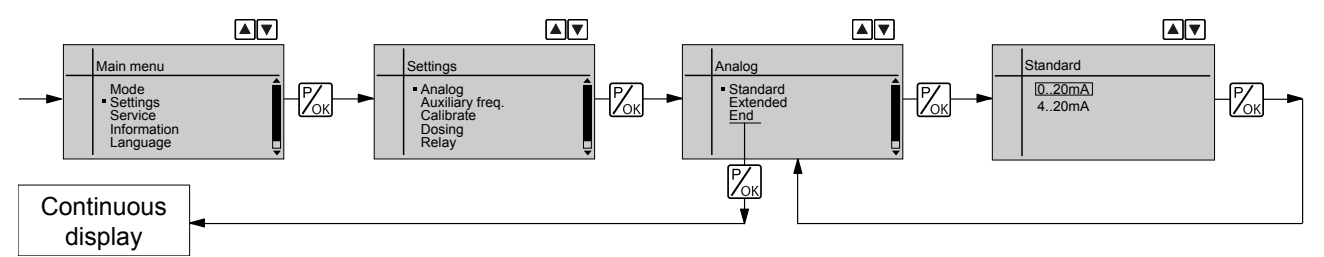

### 4 - 20 mA

At 4 mA the pump is stationary -

At 20 mA the pump works at the maximum stroke rate.

Between these values, the stroke rate is proportional to the current signal.

For current signals less than 3.8 mA a fault message appears and the pump stops (e.g. if a cable has broken).

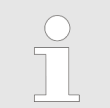

The maximum stroke rate can only be reduced under 'Extended' processing types, not under 'Standard' processing types.

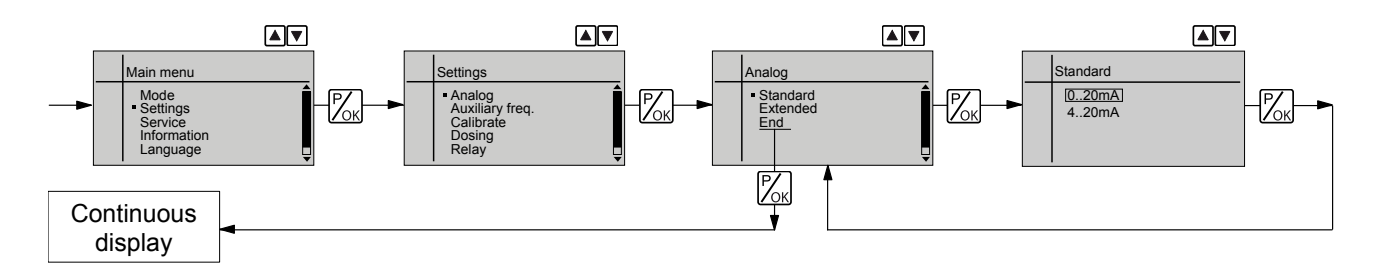

### Extended

Under *'Extended'* - *'Curve type'* processing types, you can freely program the pump behaviour.

There are 3 curve types:

- "Linear"
- *Lower sideband*' (lower sideband)
- *Upper sideband*' (upper sideband)

The following applies to all three curve types:

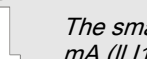

The smallest processable difference between 11 and 12 is 4 mA (II 11-12 II  $\ge$ 4 mA).

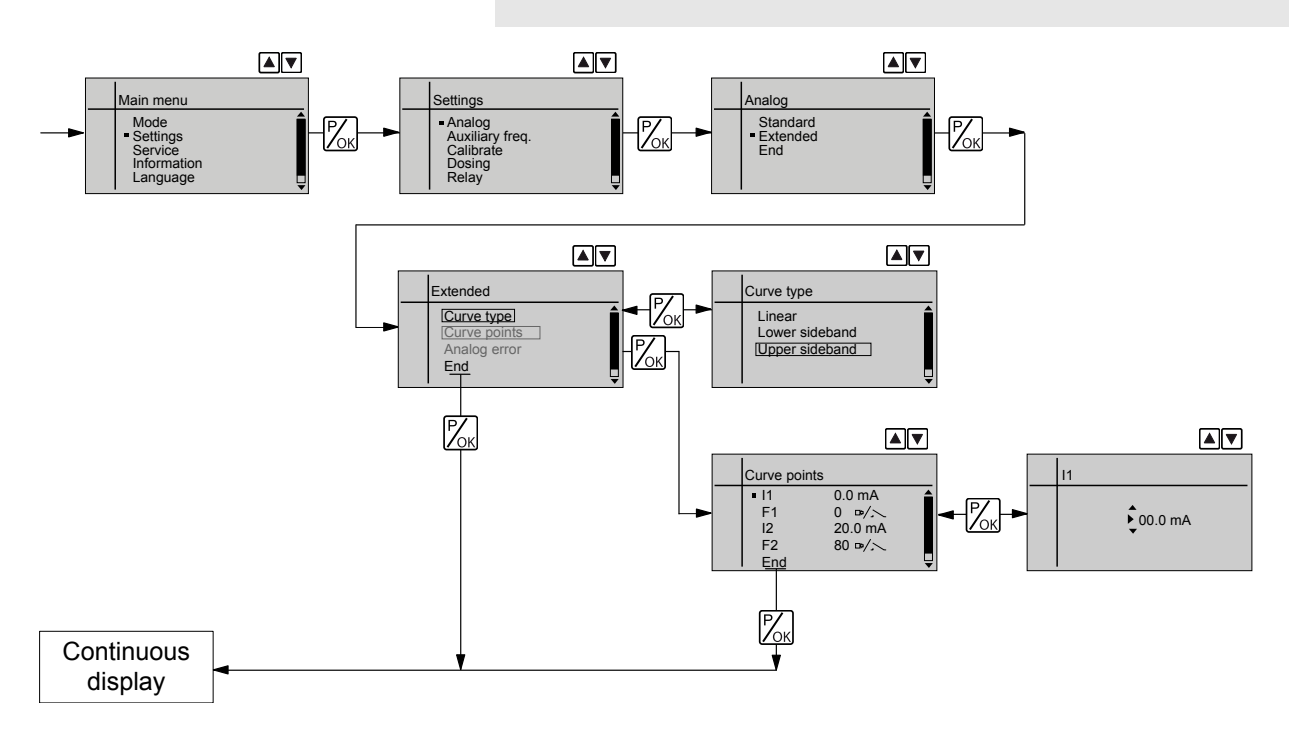

#### 'Linear'

The symbol *'Linear'* appears on the LCD screen. You can enter any stroke rate- behaviour of the pump proportional to the current signal. For this purpose, enter any two points P1 (I1, F1) and P2 (I2, F2) (F1 is the stroke rate at which the pump is to operate at current I1, F2 is the stroke rate at which the pump is to operate at current I2...); this defines a straight line and thus the behaviour is specified:

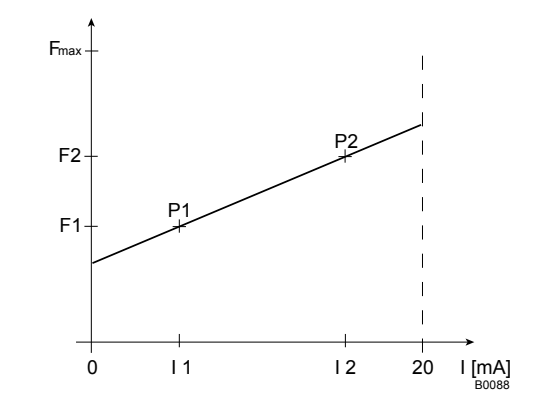

Fig. 28: Rate(frequency)-Current Diagram for Linear control

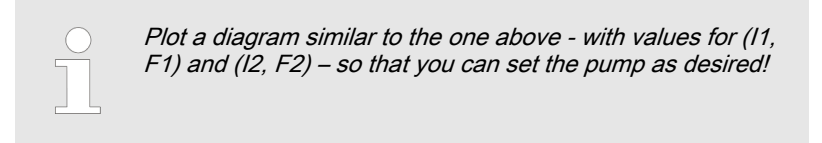

#### 'Lower sideband'

Using this processing type, you can control a metering pump using the current signal as shown in the diagram below.

However, you can also control two metering pumps for different feed chemicals via a current signal (e.g. one acid pump and one alkali pump using the signal of a pH sensor). To do this, you must connect the pumps electrically in series.

The "Lower sideband" symbol appears in the LCD display. Below I1, the pump works at a rate of F1 - above I2 it stops. Between I1 and I2 the stroke rate varies between F1 and F2 in proportion to the signal current.

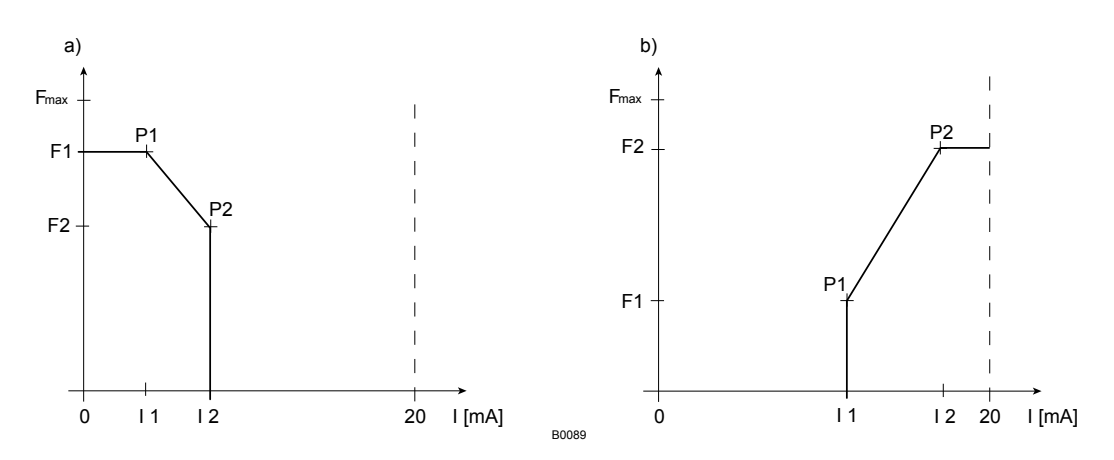

Fig. 29: Frequency-current diagram for a) Lower sideband, b) Upper sideband

#### 'Upper sideband'

Using this processing type, you can control a metering pump using the current signal as shown in the diagram above.

However, you can also control two metering pumps for different feed chemicals via a current signal (e.g. one acid pump and one alkali pump using the signal of a pH sensor). To do this, you must connect the pumps electrically in series.

The "Upper sideband" symbol appears in the LCD display. Below I1, the pump is stationary - above I2 the pump works at rate F2. Between I1 and I2 the stroke rate varies between F1 and F2 in proportion to the signal current.

Under menu option *'Analog error'* you can activate error processing for processing type *'Curve'*. For current signals below 3.8 mA, a fault message appears and the pump stops.

Fault processing

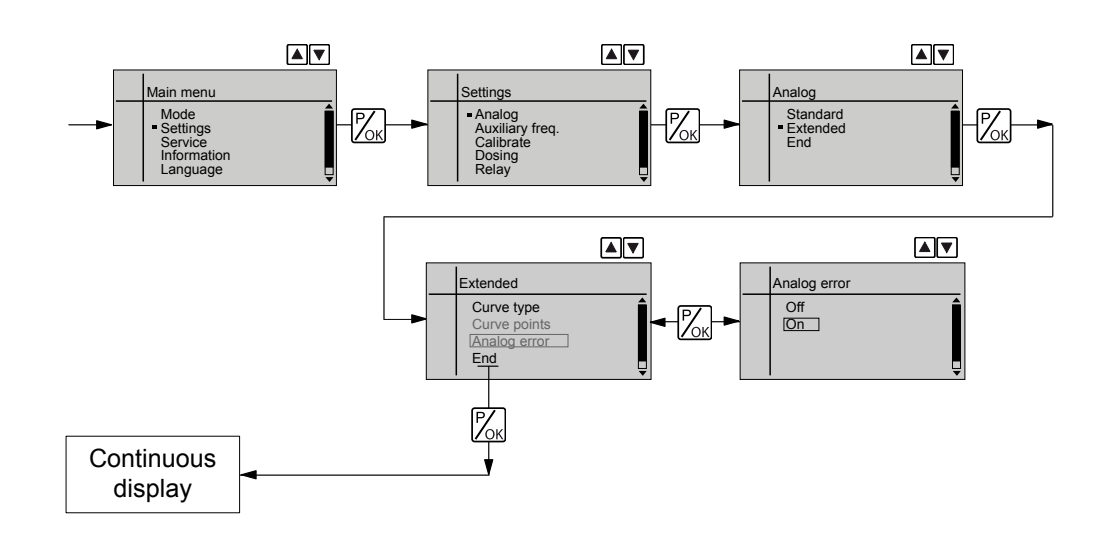

# 8.6 Programmable function settings ("Settings" menu )

Setting menus are available in all operating modes in the menu "SET-TINGS" for the following programmable functions:

- Auxiliary frequency (menu 'AUX')
- Flow (menu 'FLOW') (only available if a dosing monitor is connected)
- Calibrate (menu 'CALIBRATE')
- Metering (menu 'METERING')
- Relay (menu '*RELAY*') (only available if a relay is fitted)
- System (menu 'SYSTEM')

## 8.6.1 Settings for the "Auxiliary frequency" function (AUX menu)

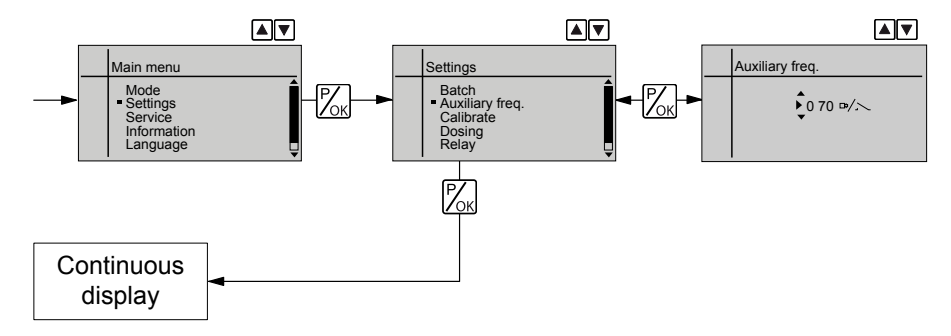

The programmable function 'Auxiliary frequency' facilitates the switchover to an auxiliary stroke rate, which can be set in the 'Auxiliary freq.' menu. It can be activated via the "External control" terminal. If the auxiliary frequency is being used, then the identifier "Aux" appears on the LCD screen.

This 'auxiliary frequency' has priority over the stroke rate, which is specified by the currently selected operating mode - see also the chapter "Function description" - "Hierarchy of operating modes".

# 8.6.2 Settings for the "Calibrate" function (CALIBRATE menu)

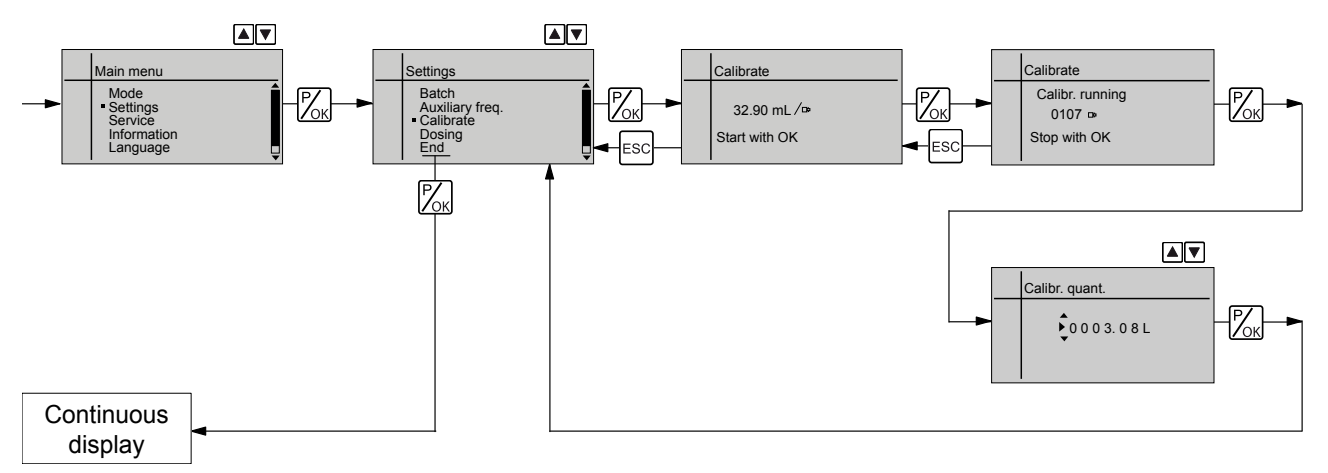

The pump can also be operated in the calibrated state. In this case, the corresponding continuous displays then indicate the metering volume or the capacity directly.

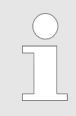

#### Accuracy of the calibration

The calibration will not be accurate, if these conditions are not adhered to:

- Operate with at least 30 % stroke length.
- The pump should operate at maximum frequency.

Calibrate

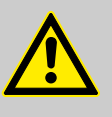

#### WARNING!

If the feed chemical is dangerous, take appropriate safety precautions when executing the following calibration instructions.

Observe the safety data sheet for the feed chemical!

- **1.** Lead the suction hose into a measuring cylinder containing the feed chemical the discharge hose must be installed in a permanent manner (operating pressure, ...!).
- 2. Prime using the feed chemical (simultaneously press the two *[arrow keys]*), should the suction hose be empty.
- **3.** Record the level in the measuring cylinder.
- **4.** ► To set the volume unit, follow the menu path *'Settings* → *System* → *Units'*.
- **5.** Using the *[arrow keys]*, select the correct units and confirm by pressing the *[P/OK]* key.
- **6.** Select the *'CALIBRATE'* menu and then use the *[P/OK]* key to change to the first menu option.
- **7.** To start the calibration, press the *[P/OK]* key. The next menu option, *'Calib. running'* appears, the pump starts to pump and indicates the stroke rate (the pump works at the stroke rate, which is set under *'MANUAL'*).
- **8.** After a reasonable number of strokes (e.g. 200), stop the pump by pressing the [P/OK] key.
- **9.** Determine the required metering volume (difference initial volume residual volume).
- **10.** Enter this volume in the menu option which appears and then press the key [P/OK] the pump changes to the main menu.

- **11.** Select the option *'End'* and then press the key *[P/OK]* the pump changes to a continuous display.
  - $\Rightarrow$  The pump is calibrated.

The corresponding continuous displays indicate the calibrated values.

# 8.6.3 Settings for the "Metering" function (DOSING menu)

The "Dosing" menu has the following sub-menu:

1 - 'Dosing profile'

### 8.6.3.1 Settings in the sub-menu "Dosing"

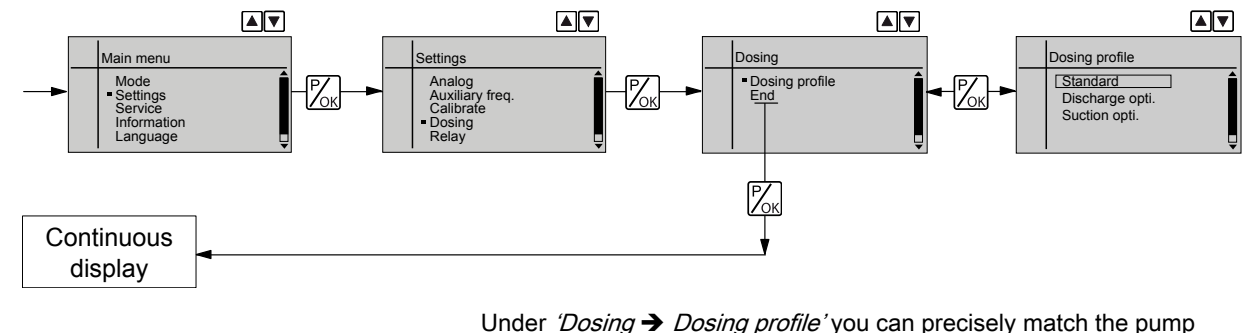

Under 'Dosing  $\rightarrow$  Dosing profile' you can precisely match the pump metering flow over time against the requirements of the particular application, see Chapter "Function Description".

Discharge opti.

Under 'Dosing profile' - 'Discharge opti.', the discharge stroke is elongated, the suction stroke is executed as quickly as possible. This setting is suitable for example for those applications that require optimum mixing ratios and as continuous as possible chemical mixing.

Suction opti.

Under *'Dosing profile'* - *'Suction opti.'*, the suction stroke is elongated as much as possible, which makes possible a precise and problem-free dosing of viscous and gaseous media. This setting should also be chosen to minimise the NPSH value.

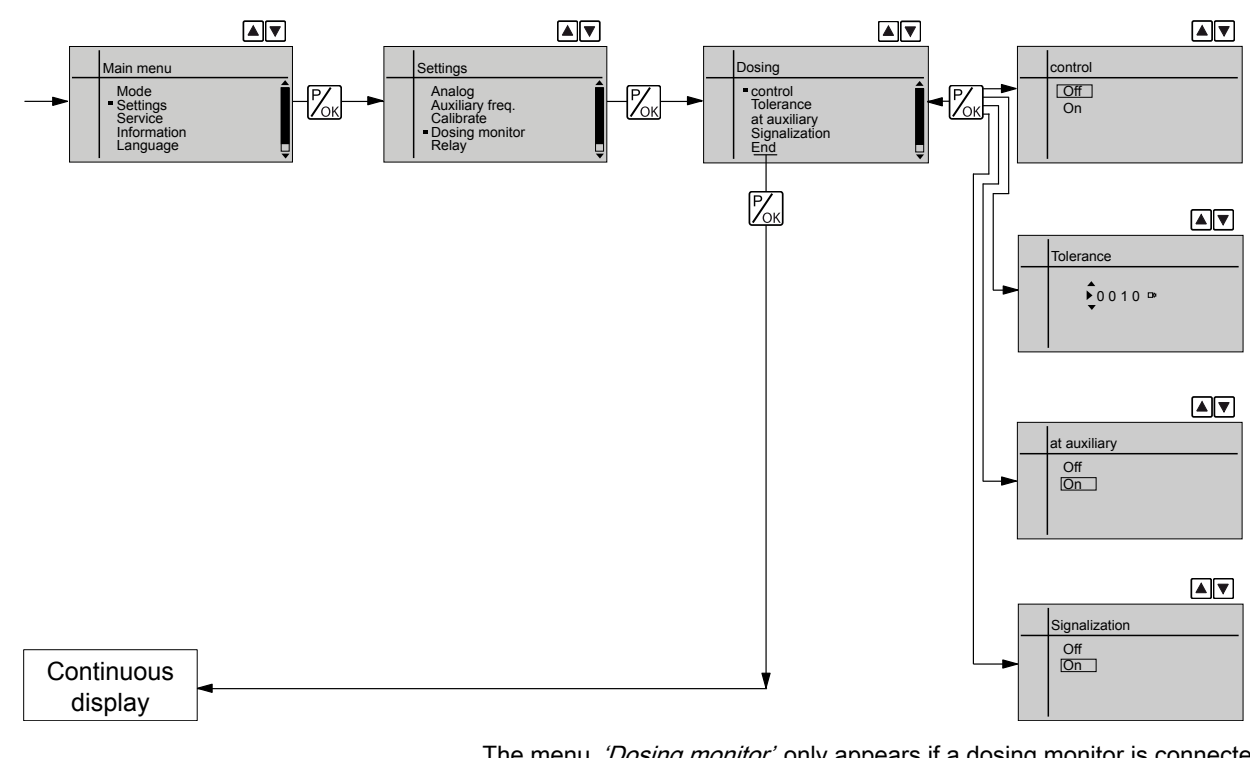

8.6.4 Settings for the "Dosing monitor" function (DOSING MONITOR menu)

The menu 'Dosing monitor' only appears if a dosing monitor is connected to the "dosing monitor" terminal. The dosing monitor records the individual pressure surges of the pump at the discharge connector during pulsed metering and reports them back to the pump. In the event that this feedback message remains missing in a sequence as often as set in the menu 'Dosing monitor' under 'Tolerance' (due to a failure or too low a metering level), then this function stops the pump.

The last menu option 'Signalization' provides the choice, of whether this case should lead to an 'Error' or a 'Warning'.

The function 'Dosing monitor' can be deactivated under 'Control'.

The function *'Dosing monitor'* can be deactivated for the operating mode *'Auxilary freq.'*.

### 8.6.5 Settings for the "Relay" function (RELAY menu)

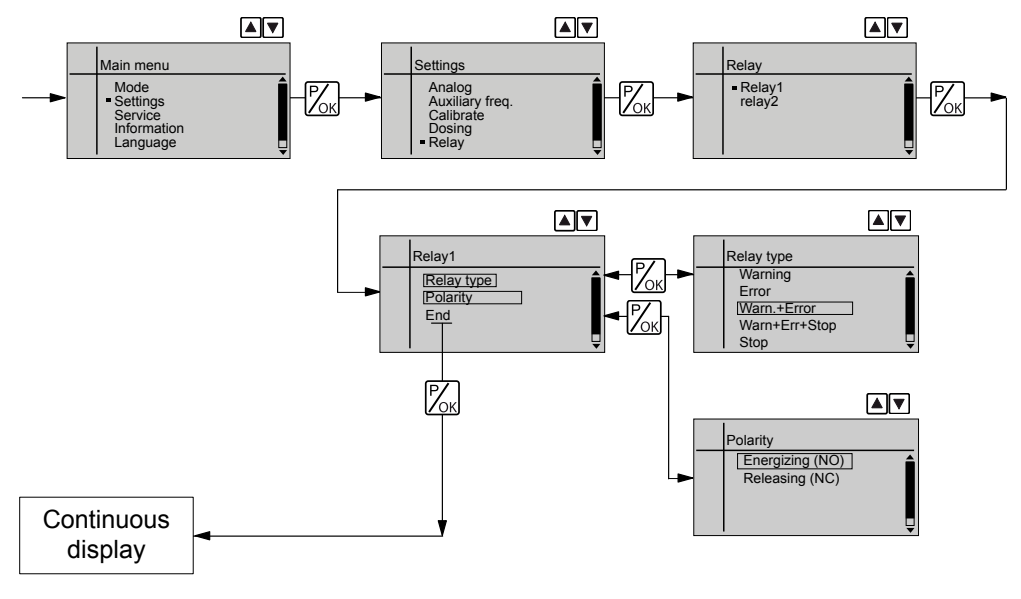

Using the '*Relay*' programmable function, you can match the pump relays to your requirements.

You can reprogram the relays using the  $\ {\it (Relay')}$  function in an almost unlimited way.

You can set whether the respective relay is to switch due to a warning alert, a fault alert, a pump stroke or to a triggering event of the timer:

#### Selectable behaviour types

| Setting in the 'Relay' menu | Effect                                                                                                    |
|-----------------------------|----------------------------------------------------------------------------------------------------|
| Warning                     | The relay switches upon a warning alert (yellow LED*).                                                                                  |
| Error                       | The relay switches upon a fault alert (red LED*).                                                                                       |
| Warn.+Error                 | The relay switches upon a warning alert (yellow $LED^*$ ) or a fault alert (red $LED^*$ ).                                              |
| Warn+Err+Stop               | The relay switches upon a warning alert (yellow LED*) or a fault alert (red LED*) or a stop (key [STOP/START] or pause or bus command). |
| Stop                        | The relay switches upon a stop (key [STOP/START] or pause or command from an optional module).                                          |
| Pacing relay                | The relay switches every stroke.                                                                                                    |
| Option                      | The relay has the option of which module was plugged in (e.g. timer).                                                                   |

\* see "Troubleshooting" chapter

You can also indicate how the respective relay should behave as soon as it switches. You can change this via the setting *'ENERGIZING (NO)'* / *'RELEASING (NC).'* 

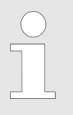

The setting option for the 'Relay' function only exists if a relay is present.

### Allocations for the relay combinations

| Display text     | "Relay 1"                                   | "Relay 2"                                   |
|------------------|---------------------------------------------|---------------------------------------------|
|                  | (Mechanical relay)                          | Semiconductor relay)                        |
| Warning          | Warning relay                               | Warning relay                               |
| Error            | Fault indicating relay                      | Fault indicating relay                      |
| Warn.+Error      | Warning and fault indicating relay          | Warning and fault indicating relay          |
| Warn.+Error+Stop | Warning, fault indicating and cut-off relay | Warning, fault indicating and cut-off relay |
| Stop             | Cut-off relay                               | Cut-off relay                               |
| Pacing relay     | -                                           | Pacing relay                                |

8.6.6 Settings for the "Analog output" function (ANALOG OUTPUT menu)

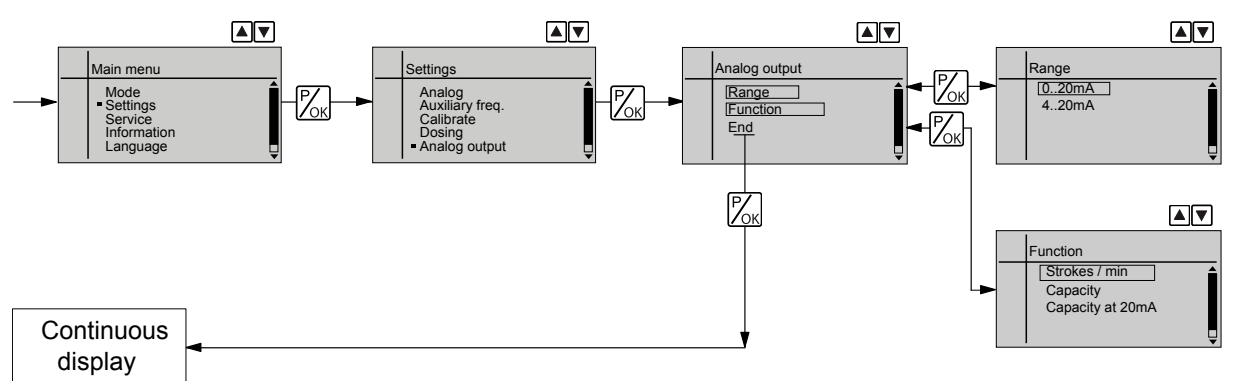

Using the "Analog output" programmable function, you can match the pump current output signal (optional) to your requirements.

The signal I of the current output signal one of the three following variables:

- Strokes / min
- Capacity (= current, calculated capacity)
- Capacity at 20 mA (= capacity, value adjustable at 20 mA)

In the "Stop" or "Pause" states (either because of a fault or operation) or "Pause" the current output transmits a current of 4 mA or 0 mA.

The signal for the current, calculated capacity is calculated by the pump according to the following formula (here for the range 4...20 mA):

$$I(4...20) = 16 \times (f/fmax) \times (L/100) + 4$$

with

- I Output current in mA
- f Stroke rate in strokes/min
- L Stroke length in %
- fmax Maximum stroke rate in strokes/min

In the 'Contact' and 'Batch' operating modes, f is the stroke rate which is set in the "Stroke rate" continuous display.

### 8.6.7 Settings for the "Diaphragm break" function (DIAPHRAGM BREAK menu)

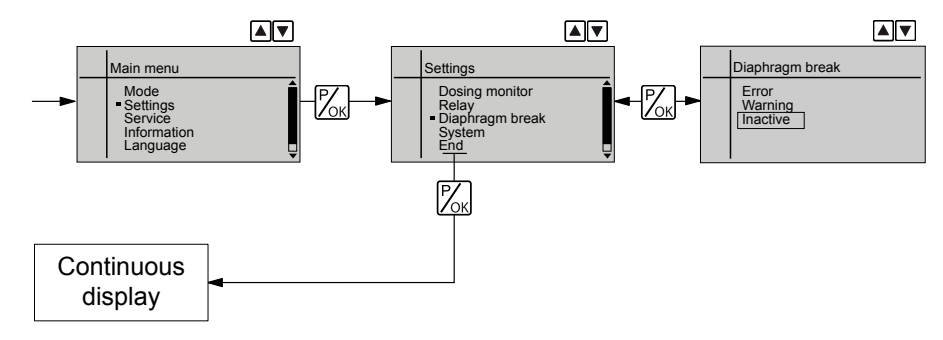

Using the "Diaphragm break" programmable function, you can match the behaviour under fault conditions of the pump to your requirements, provided an electrical membrane rupture sensor is connected.

There is a choice, of whether a membrane rupture should lead to an *'Error'* or a *'Warning'*. If *'Inactive'* is set, the pump does not react to a diaphragm rupture, however the symbol **dia** indicates that an electrical membrane rupture sensor is connected.

# 8.6.8 Settings in the "System" menu" (SYSTEM menu)

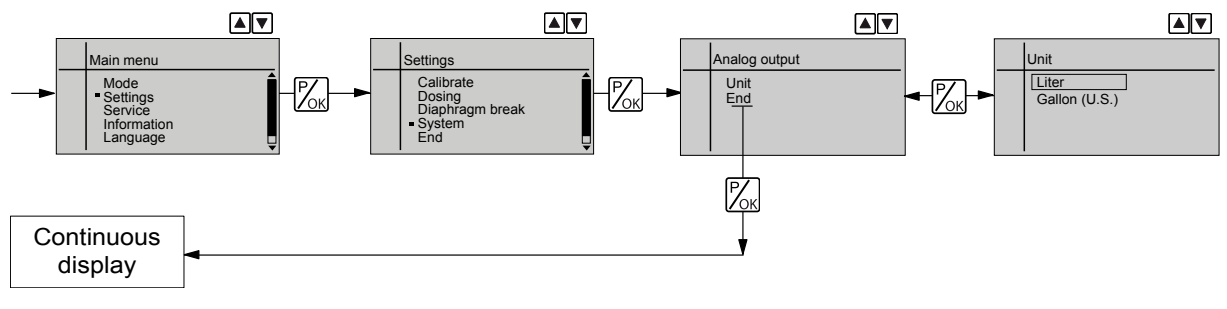

In the 'System' menu you can select whether the pump uses 'Liter' or 'Gallon (US)' as the 'Unit'.

# 8.7 Service (SERVICE menu)

The following can be carried out from this menu:

- 1 'Clear counters'
- 2 Set contrast (Menu 'Display')
- 3 'HMI logout'
- 4 Set safety settings for operating menu ( 'Safety' menu)

# 8.7.1 Clear counters (CLEAR COUNTERS menu)

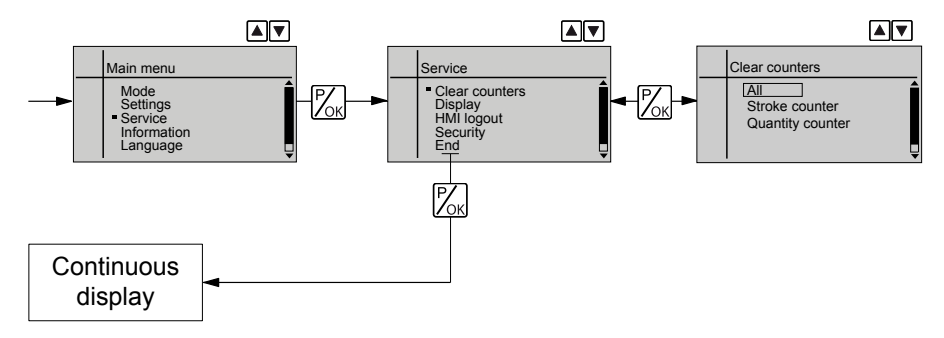

In the 'CLEAR COUNTERS' menu, you can either delete the stored total number of strokes ('Stroke counter') or the total litres ('Quantity counter') (= reset to "0") or both together :

- *'A*//'
- Stroke counter' (total number of strokes)
- 'Quantity counter' (total litres)
- *'Memory'* (remaining strokes) (only with *'Batch'* and *'Contact'*)

To do this simply quit the menu by quickly pressing the key [P/OK] key.

The variables have increased since commissioning of the pump, the last calibration or the last deletion.

# 8.7.2 Adjusting the Display (DISPLAY menu)

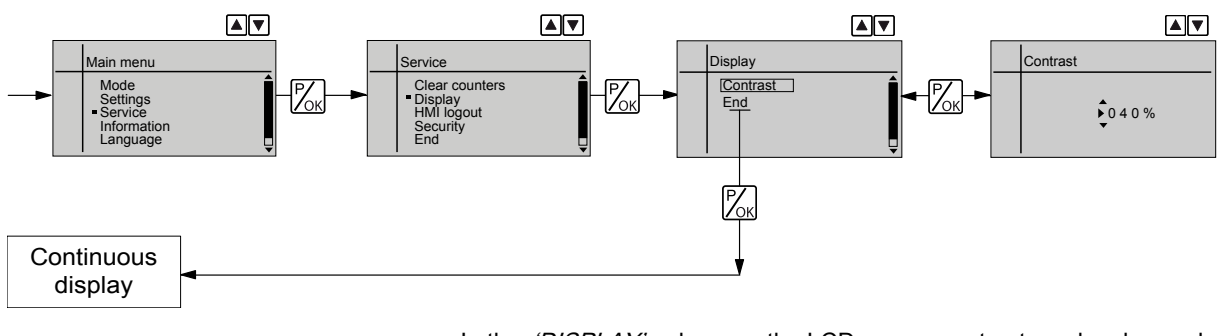

In the 'DISPLAY' sub-menu the LCD screen contrast can be changed using the [Arrow keys].

# 8.7.3 HMI logout

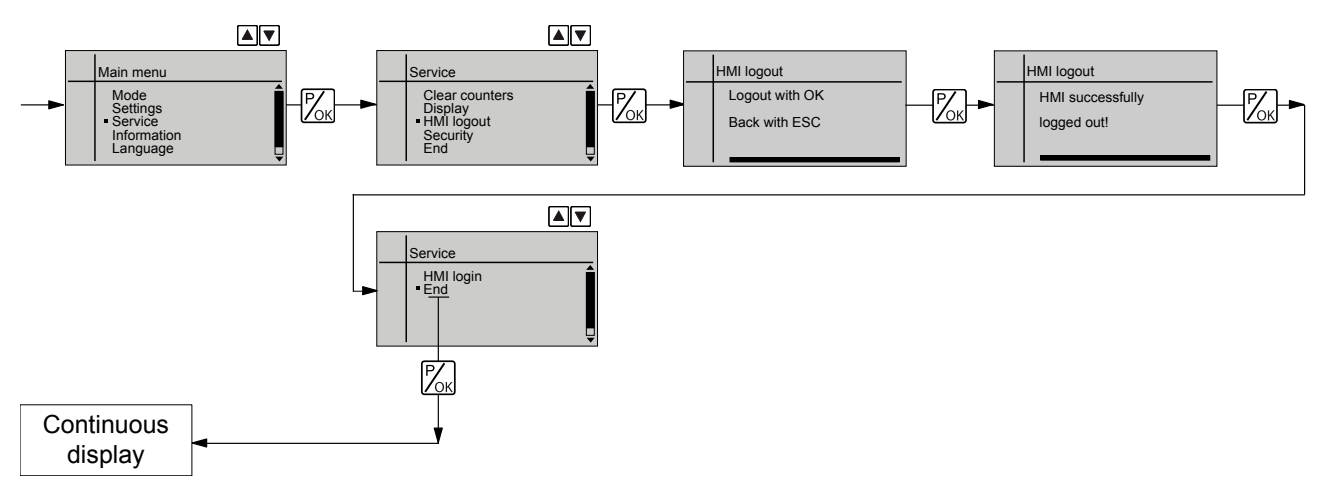

In this menu you can log into and out of the pump HMI:

To logout run through the menu above. Thereafter the HMI can be removed from the pump.

Logging on takes place automatically whenever the HMI cable is connected to the CAN port.

If the HMI must be formally logged into: Logging on via the menu occurs in exactly the same way as logging off.

If the HMI is disconnected from the CAN bus, without first logging it off, the pump remains stationary.

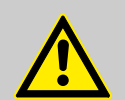

### WARNING!

An on/off switch may not be fitted on the pump, dependent on the identity code and installation.

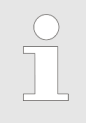

To be able to switch off the pump (to a zero-volts state) independently from the entire installation (e.g. for repair), use an electrical isolating device in the mains supply cable, e.g. a mains switch or a plug / socket combination. Clearly identify this isolating device as such.

# 8.7.4 Security (SECURITY menu)

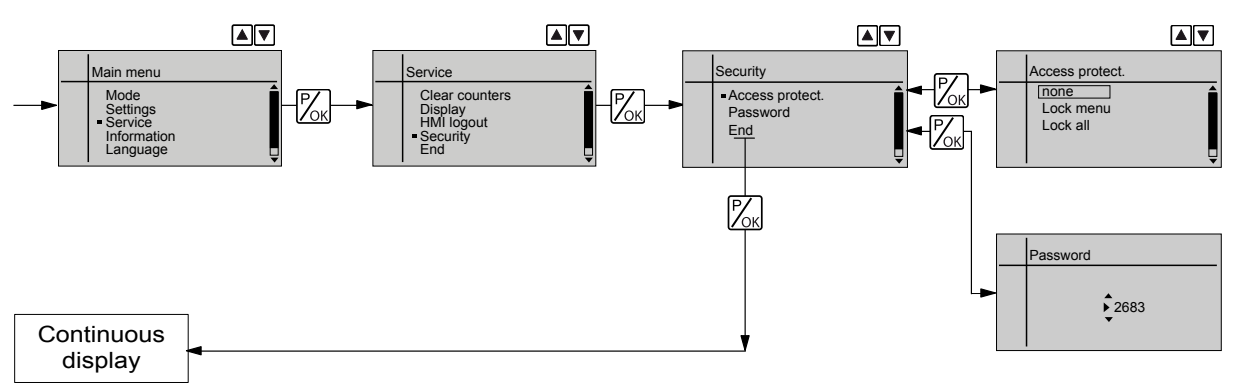

In the 'SECURITY' menu, you can enter for which parts of the adjustment options an 'Access protect' should apply and a 'password' be specified.

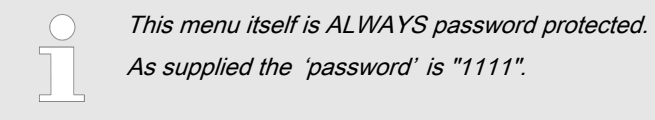

#### 8.7.4.1 Access protect.

In the first menu option, you can either set *'None'* ( *'Access protect'*) or *'Lock menu'* or *'Lock all'* :

- Select 'None', to clear a set 'Access protect'.
- Select 'Lock menu' to lock the adjustment mode (point ① in the overview "Operating/setting diagram", in the appendix).
- Select 'Lock all' to lock the adjustment option for the directly adjustable variables in the continuous displays and to lock the stroke length (point ② in the overview "Operating/setting diagram", in the appendix), in addition to the adjustment mode.

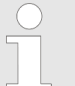

If an Access protect is then set after 1 minute a padlock will appear instead of the " i " in the top left of the continuous display if in the meantime no key has been pressed.

### 8.7.4.2 Password

In this menu enter the number you want to use as a password. The password applies for both locks.

| 8.7.4.3    | Using Access protect and Passwo | rd                                                                                             |                                    |
|------------|---------------------------------|------------------------------------------------------------------------------------------------|------------------------------------|
| Test       |                                 | To test whether the menu is locked, press                                                      | s the <i>[P/OK]</i> key for 2 s.   |
|            |                                 | If you try to change into a locked area, a                                                     | <i>'Password'</i> request appears. |
| Overriding | the Access protect.             | To override the Access protect, enter the <i>[arrow keys]</i> and press the <i>[P/OK]</i> key. | 'Password' using the               |

Changing the stroke length variable

In the stroke adjustment dial has been turned, the padlock flashes, the pump stops and a fault alert and key appear. If you enter the code, the pump continues metering and the fault alert clears.

# 8.8 Information about the pump (INFORMATION menu)

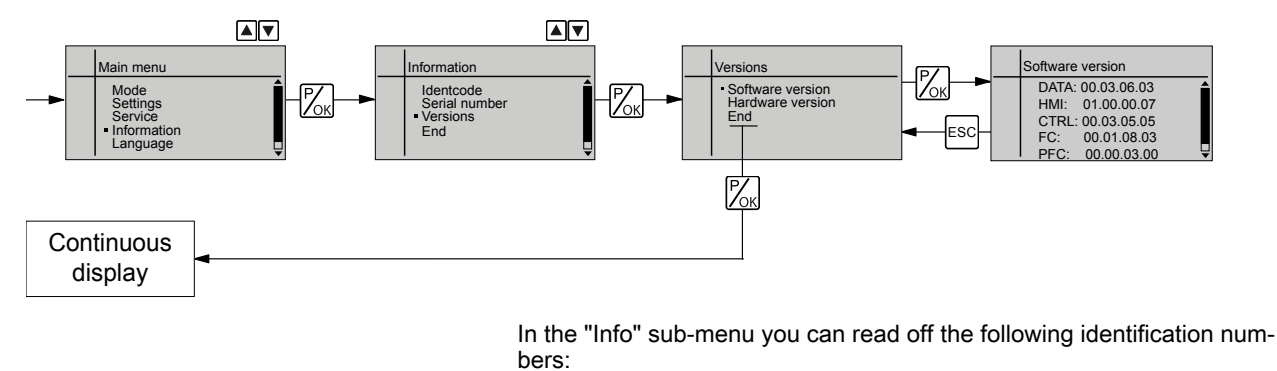

- Identity Code
- Serial number
- Software versions
- Hardware versions

## 8.9 Set language (LANGUAGE menu)

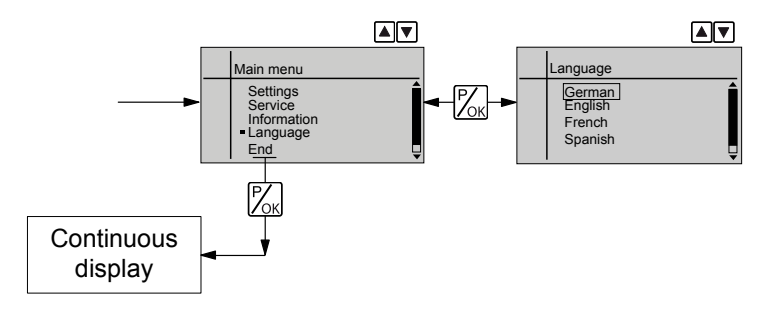

In the 'LANGUAGE' menu, you can select the desired operating language.

# 9 Start up

Safety notes

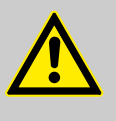

### WARNING!

Fire hazard with flammable media

Only with combustible media: These may start to burn when combined with oxygen.

 During filling and draining of the liquid end, an expert must ensure that feed chemical does not come into contact with oxygen.

### CAUTION! Feed chem - Check

### Feed chemical could escape

- Check suction and discharge lines and liquid end with valves for leak-tightness and tighten if necessary.
- Check whether the necessary flushing pipes or bleed lines have been connected.

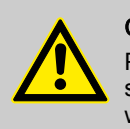

### CAUTION!

Prior to commissioning, check that the pump and corresponding ancillary equipment is connected in compliance with the regulations.

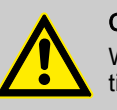

### CAUTION!

When using pumps with speed control, observe the instructions in the frequency converter operating instructions.

### Diaphragm rupture sensor

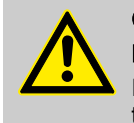

### CAUTION!

**Danger resulting from unnoticed diaphragm rupture** If the pump has been ordered with an electric diaphragm rupture sensor, it still has to be installed.

• Screw the enclosed diaphragm rupture sensor into the liquid end.

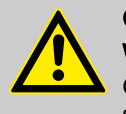

## CAUTION!

Warning of unnoticed diaphragm rupture

Only above approximately 2 bar system back pressure is a signal generated upon a diaphragm rupture.

Only rely on the diaphragm rupture sensor at back pressures greater than 2 bar.

### Checking the direction of rotation

When commissioning the unit, check whether the drive motor is rotating correctly - check this against the arrow on the motor housing or the diagram in the chapter entitled "Electrical Installation."

### Using the integral relief valve

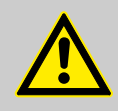

### CAUTION!

#### Danger due to incorrect use of the integral relief valve

The integral relief valve can only protect the motor and the gear, and then only against impermissible positive pressure that is caused by the metering pump itself. It cannot protect the system against positive pressure.

- Protect the motor and gear of the system against positive pressure using other mechanisms.
- Protect the system against illegal positive pressure using other mechanisms.

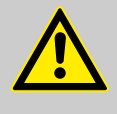

### CAUTION!

#### Danger of the integral relief valve failing

The integral relief valve no longer operates reliably with feed chemicals having a viscosity of greater than 200 mPa s.

- Only use the integral relief valve with feed chemicals having a viscosity up to 200 mPa s.
- **1.** Hydraulically isolate the discharge line from the pump using an isolation device.
- **2.** Turn the rotary dial on the integral relief valve in a counter-clockwise direction as far as the "open" stop.
  - $\Rightarrow$  The excess pressure escapes through the hose connector.
- **3.** Run the pump until the feed chemical coming out of the hose connector is free from bubbles.
- **4.** Turn the rotary dial on the integral relief valve in a clockwise direction up to the "close" stop.
  - $\Rightarrow$  The pump can be started.

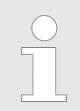

When operating the integral relief valve close to the opening pressure, a minimal overflow into the overflow line can occur.

Adjusting the stroke length

Priming against pressure

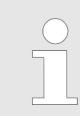

Only adjust the stroke length when the pump is running. This is easier and also better for the pump.

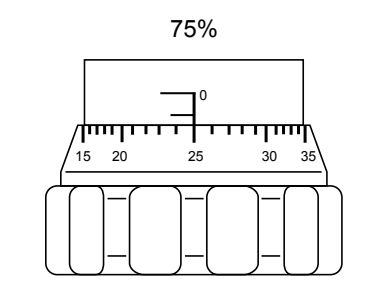

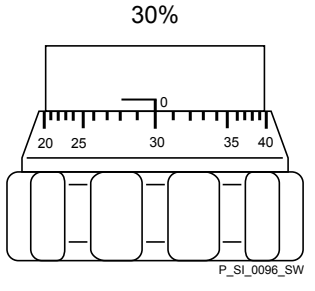

Fig. 30: Adjusting the stroke length

- 100 % = 2 rotations
- 50 % = 1 rotation
- 1 % = 1 scale mark on stroke adjustment dial

# 10 Operation

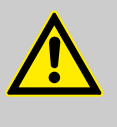

### WARNING!

Fire hazard with flammable media

Only with combustible media: These may start to burn when combined with oxygen.

 During filling and draining of the liquid end, an expert must ensure that feed chemical does not come into contact with oxygen.

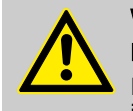

# WARNING!

### Danger of electric shock

Incompletely installed electrical options can allow moisture into the inside of the housing.

 Knock-out openings in the pump housing must be equipped with matching modules or be sealed in a leaktight manner.

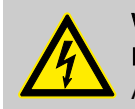

WARNING!

Danger of electric shock

A mains voltage may exist inside the pump housing.

 If the pump housing has been damaged, you must disconnect it from the mains immediately. It may only be returned to service after an authorised repair.

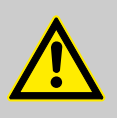

### CAUTION!

Do not over extend the spiral cable of the HMI.

It may only be extended to 0.5 m.

This chapter describes all the operating options available to you if the pump is displaying a continuous display - in the top left of the display there is an " i ".

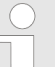

 For supplementary information, see the overviews "Control elements and key functions" in the chapter "Device overview and control elements" and "Operating/setting diagram" in the appendix.

 Also take note of the overview "Continuous displays" in the appendix. It shows which continuous displays are available in which operating mode and which variables are directly changeable in the relevant continuous display.

### 10.1 Manual

Personnel:

Instructed personnel

The stroke length is adjusted by the stroke length adjustment knob within a range of 0  $\dots$  100 %. A stroke length of between 30  $\dots$  100 %) is recommended to achieve the specified reproducibility.

Adjusting the stroke length

|                                      | The following operating options are available via the keys - see the next figure:                                                                                                    |
|--------------------------------------|----------------------------------------------------------------------------------------------------|
| Stopping/starting the pump           | Stop the pump: Press the [STOP/START] key.                                                                                                    |
|                                      | Start the pump: press the <i>[STOP/START]</i> key again.                                                                                                    |
|                                      |                                                                                                    |
| Starting batch                       | In 'Batch' operating mode: briefly press key [P/OK].                                                                                                    |
| Changing to adjustment mode          | In continuous display if you keep the <i>[P/OK]</i> key pressed for 2 s, the pump switches into adjustment mode - see "Adjustment" chapter.                                                                                                    |
|                                      | If under 'Service $\rightarrow$ Security $\rightarrow$ Access protect' the selection 'Lock menu'<br>or 'Lock all' was set, then after pressing the key [P/OK] the 'Password'<br>must first be entered.                                                                                           |
| Checking adjustable values           | Each time you press the <i>[i/&gt;]</i> key, you can see a different continuous display possibly mixed with error messages. The number of continuous displays depends on the identity code, the selected operating mode and the connected additional devices.                                    |
|                                      | The same applies for auxiliary displays, which are accessed a longer single press of the key $[i/>]$ .                                                                                                    |
| Change directly changeable variables | To change a variable (see below) directly in the corresponding continuous display, press one of the <i>[arrow keys]</i> .                                                                                                    |
|                                      | If under 'Service $\rightarrow$ Security $\rightarrow$ Access protect' the selection 'Lock all' was set, then after pressing the key [P/OK] the 'Password' must first be entered.                                                                                                    |
|                                      | The directly changeable variables are in detail:                                                                                                    |
| Stroke rate                          | In operating modes 'Manual'. 'Contact' and 'Batch':                                                                                                    |
|                                      | You can change the stroke rate in the "Stroke rate" continuous display.                                                                                                    |
|                                      | To change a precisely previously set feed rate (possibly specified in litres), there is an option of changing it via the stroke rate. As the stroke rate is digitally processed, there is no tolerance.<br>By contrast, changing via the stroke length interferes with the mechanical tolerance. |
| Capacity                             | You can change the capacity once the pump has been calibrated in the                                                                                                    |
|                                      | <i>To change a precisely previously set feed rate (possibly</i>                                                                                                    |
|                                      | specified in litres), there is an option of changing it via the capacity. As the capacity is digitally processed, there is no tolerance.                                                                                                    |
|                                      | By contrast, changing via the stroke length interferes with the mechanical tolerance.                                                                                                    |
| Factor                               | Only in <i>'Batch'</i> mode: The factor is the number of strokes which are trig-<br>gered upon an external pulse or pressing of key [ <i>P/OK</i> ].                                                                                                    |

### Operation

Other key functions:

### Priming

Simultaneous pressing of the two [arrow keys] triggers the "Priming" function.

Acknowledging errors

Error displays are acknowledged by brief pressing of the [P/OK] key.

Fig. 31: Operating options with a locked operating menu

# 10.2 Remote operation

There is an option to control the pump remotely via a signal cable - refer to your system documentation and to the "Electrical Installation" chapter.

The pump can also be remotely controlled via  $\mathsf{PROFIBUS}^{\circledast}$  (option). Supplementary instructions are available for this.

Or via an external CANopen bus. Supplementary instructions are available for this.

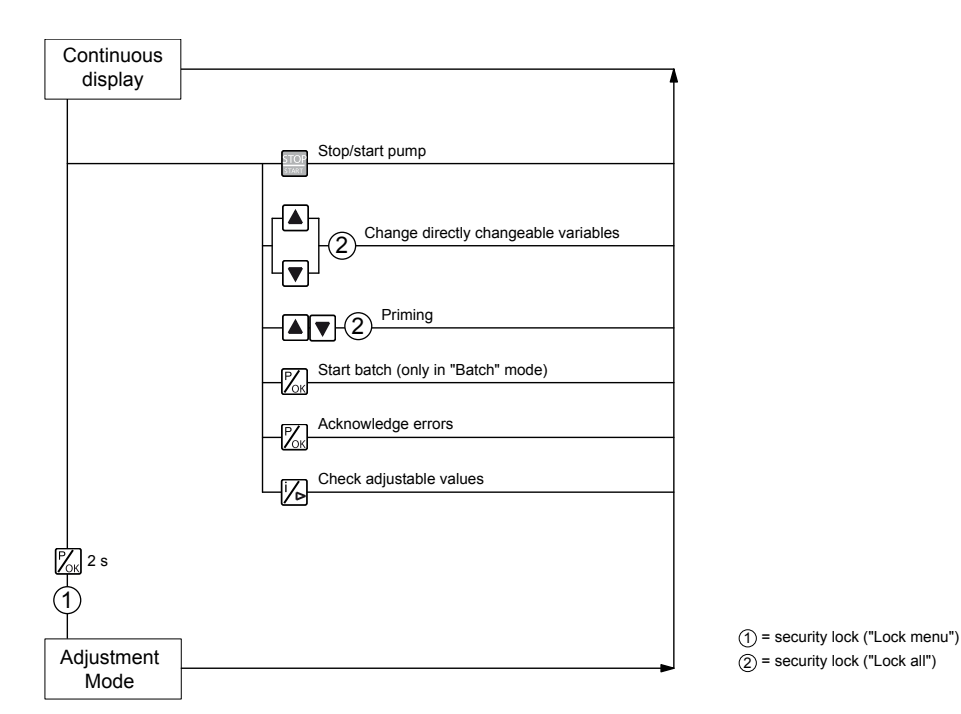

# 11 Maintenance

### Safety notes

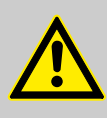

### WARNING!

#### Fire hazard with flammable media

Only with combustible media: These may start to burn when combined with oxygen.

 During filling and draining of the liquid end, an expert must ensure that feed chemical does not come into contact with oxygen.

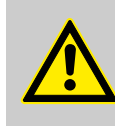

### WARNING!

It is mandatory that you read the safety information and specifications in the "Storage, Transport and Unpacking" chapter prior to shipping the pump.

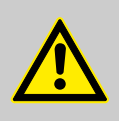

### CAUTION!

#### Warning of feed chemical spraying around

Feed chemical can spray out of the hydraulic components if they are manipulated or opened due to pressure in the liquid end and adjacent parts of the system.

- Disconnect the pump from the mains power supply and ensure that it cannot be switched on again by unauthorised persons.
- Depressurise the system before commencing any work on hydraulic parts.

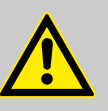

### WARNING!

#### Warning of dangerous or unknown feed chemical

Should a dangerous or unknown feed chemical be used: It may escape from the hydraulic components when working on the pump.

- Take appropriate protective measures before working on the pump (e.g. safety glasses, safety gloves, ...).
   Observe the safety data sheet for the feed chemical.
- Drain and flush the liquid end before working on the pump.

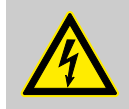

### WARNING!

### Danger of an electric shock

When working on the motor or electrical auxiliary equipment, there is a danger of an electric shock.

- Before working on the motor, take note of the safety instructions in its operating instructions!
- Should external fans, servomotors or other auxiliary equipment be installed, these should also be disconnected and checked that they are voltage free.

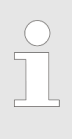

*Third party spare parts for the pumps may lead to problems when pumping.* 

- Use only original spare parts.
- Use the correct spare parts kits. In case of doubt, refer to the exploded views and ordering information in the appendix.

#### Standard liquid ends:

| Interval   | Maintenance work                                                                                                    | Personnel           |
|------------|----------------------------------------------------------------------------------------------------|---------------------|
| Quarterly* | <ul> <li>Check that the metering lines are fixed firmly to the liquid end.</li> <li>Check that the suction valve and discharge valve are fitted tightly.</li> <li>Check that the dosing head screws are tight.</li> <li>Check the condition of the metering diaphragm - see &amp; 'Check the condition of the metering diaphragm' on page 68.</li> <li>Check that the flow is correct: Allow the pump to prime briefly.</li> <li>Check that the electrical connections are intact.</li> </ul> | Technical personnel |

\* Under normal loading (approx. 30 % of continuous operation).

Under heavy loading (e.g. continuous operation): shorter intervals.

#### Check the condition of the metering diaphragm

The diaphragm is a wearing part, the service life of which is dependent upon the following parameters:

- System back pressure
- Operating temperature
- Feed chemical properties

When using abrasive feed chemicals, the diaphragm service life is reduced. In such cases, more frequent checking of the diaphragm is recommended.

**Tightening torques** 

| Data                                       | Value   | Unit |
|--------------------------------------------|---------|------|
| Tightening torques for dosing head screws: | 4.5 5.0 | Nm   |

Liquid ends with integral relief valve

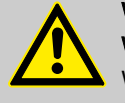

WARNING!

Warning of eye injuries

When opening the relief valve, a spring under high tension can jump out.

Wear protective glasses.

# 12 Repairs

Safety notes

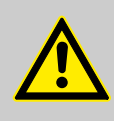

### WARNING!

#### Fire hazard with flammable media

Only with combustible media: These may start to burn when combined with oxygen.

 During filling and draining of the liquid end, an expert must ensure that feed chemical does not come into contact with oxygen.

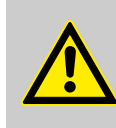

### WARNING!

It is mandatory that you read the safety information and specifications in the "Storage, Transport and Unpacking" chapter prior to shipping the pump.

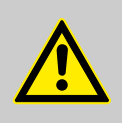

### CAUTION!

#### Warning of feed chemical spraying around

Feed chemical can spray out of the hydraulic components if they are manipulated or opened due to pressure in the liquid end and adjacent parts of the system.

- Disconnect the pump from the mains power supply and ensure that it cannot be switched on again by unauthorised persons.
- Depressurise the system before commencing any work on hydraulic parts.

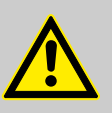

### WARNING!

#### Warning of dangerous or unknown feed chemical

Should a dangerous or unknown feed chemical be used: It may escape from the hydraulic components when working on the pump.

- Take appropriate protective measures before working on the pump (e.g. safety glasses, safety gloves, ...).
   Observe the safety data sheet for the feed chemical.
- Drain and flush the liquid end before working on the pump.

### 12.1 Cleaning valves

Unsuitable spare parts for the valves may lead to problems for the pumps.

- Only use new components that are especially adapted to fit your valve (both in terms of shape and chemical resistance).
- Use the correct spare parts kits. In case of doubt, refer to the exploded views and ordering information in the appendix.

Only with the "Physiologically safe" design:

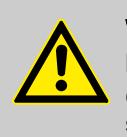

WARNING!

Product can be dangerously contaminated

Only use the spare parts from the "Physiologically safe" spare parts kits.

Personnel:

Technical personnel

Repairing ball valves

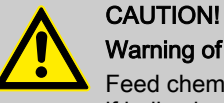

#### Warning of personal injury and material damage

Feed chemical may escape from the liquid end, for example, if ball valves not repaired correctly.

- Only use new components which fit your valve both in terms of shape and chemical resistance!
- Note the flow direction of the discharge and suction connectors when fitting the valve.

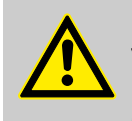

### CAUTION! Warning of feed chemical spraying around

PTFE seals, which have already been used / compressed, can no longer reliably seal a hydraulic connection.

- New, unused PTFE seals must always be used.

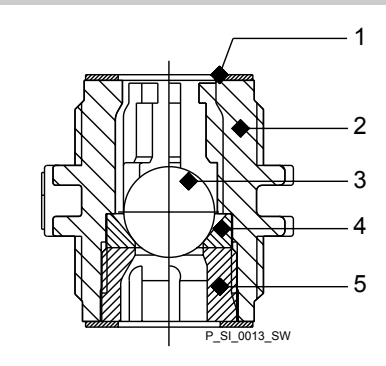

Fig. 32: Simple cross-section through ball valve

- 1 Flat seal
- 2 Valve body
- 3 Valve ball
- 4 Valve seat
- 5 Valve cap

# 12.2 Replacing the diaphragm

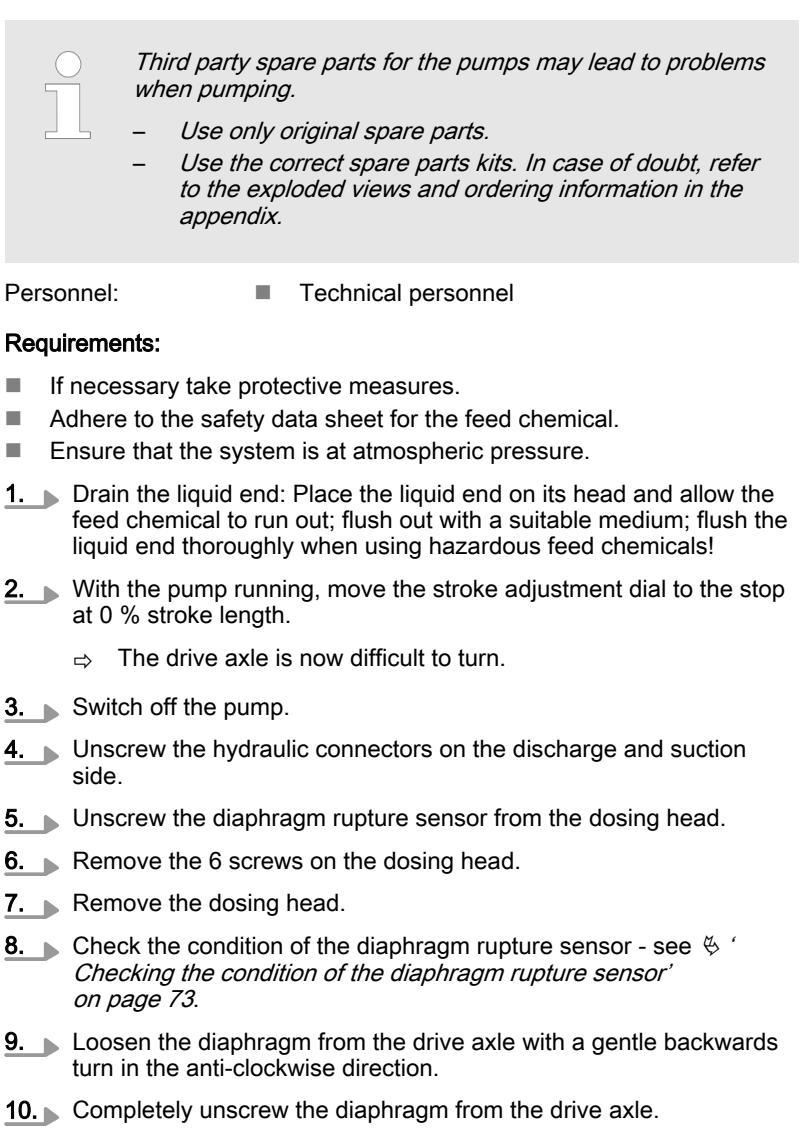

- **11.** Tentatively screw the new diaphragm anticlockwise up to the stop on the drive axle.
  - ⇒ The diaphragm now is now seated against the stop of the thread while the diaphragm flap is within the tolerance range.

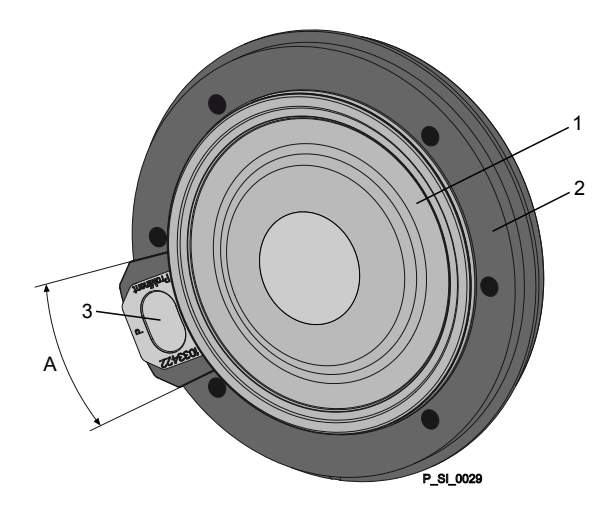

Fig. 33: Tolerance range of the flap on the backplate

- 1 Diaphragm
- 2 Backplate
- 3 FlapA Tolerance range
- **12.** Should this not work, remove dirt or swarf out of the thread and screw the diaphragm correctly onto the drive axle this time.
  - ⇒ If this is still unsuccessful, contact ProMinent-ProMaqua customer service.
- **13.** Place the dosing head with the screws onto the diaphragm the suction connector must be pointing downwards in the pump's fitting position.
- **14.** Tighten the screws gently to start with.
- **15.** Screw the diaphragm rupture sensor into the dosing head.
- **16.** Start up the pump and adjust the stroke length to 100 %.
- **17.** Stop the pump and tighten the screws crosswise. Tightening torque see § *'Tightening torques' on page 68*.
- **18.** Start the pump and at maximum pressure, check for leaks.

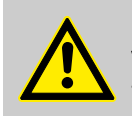

### CAUTION!

#### Warning of escaping feed chemical

The liquid end may leak should it not be possible to check the tightening torque of the screws.

- Check the tightening torque of the screws after 24 hours of operation!
- With PP, PC and TT dosing heads also re-check the tightening torques quarterly!
# Checking the condition of the diaphragm rupture sensor

**1.** If the inside of the diaphragm rupture sensor has become damp or dirt has penetrated it: replace.

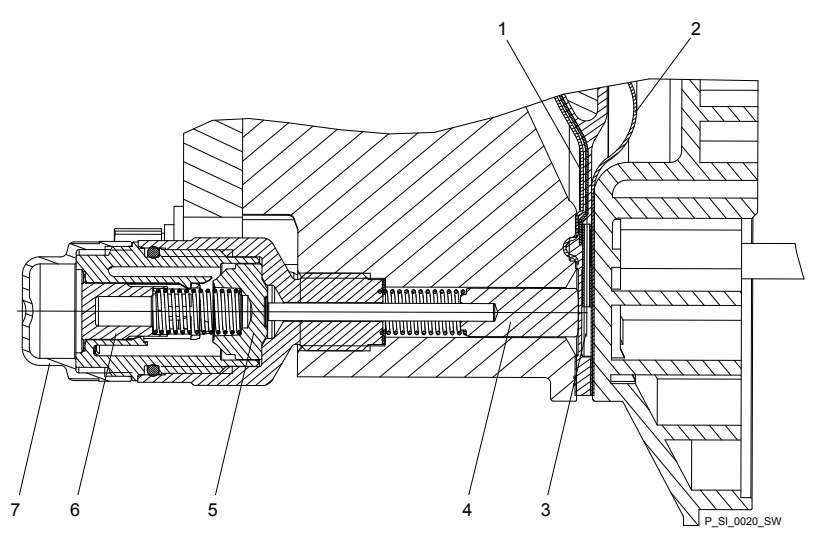

*Fig. 34: Section through the Sigma diaphragm rupture warning system ("Visual break indicator" version)* 

- 1 Working layer (≙ operating diaphragm)
- 2 Safety layer (≙ safety diaphragm)
- 3 Flap
- 4 Piston
- 5 Diaphragm rupture sensor
- 6 Cylinder, red
- 7 Cover, transparent
- 2. If the piston of the diaphragm rupture sensor see Fig. 34, item 4 should have become dirty or damp, clean both it and the hole in which it runs.
- 3. Check whether it can move freely in the hole.
- **4.** Refit the clean diaphragm rupture sensor with the clean piston.
- **5. •** Test the diaphragm rupture sensor.

#### Optical diaphragm rupture sensor

- 1. Unscrew the transparent cover from the diaphragm rupture sensor.
- **2.** Press the red cylinder into the diaphragm rupture sensor until it engages.
- **3.** Press the piston on the other side of the diaphragm rupture sensor with a blunt, smooth object into the dosing head (approximately 4 mm) until it triggers.

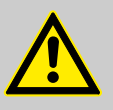

### CAUTION!

#### Feed chemical may escape

If the expandable flap of the diaphragm is damaged, then feed chemical can escape when there is a diaphragm rupture.

The piston must not be scratched, it must remain completely smooth so that during operation it does not damage the expandable flap of the diaphragm.

- **4.** Press the red cylinder into the diaphragm rupture sensor again and repeat the test.
- **5.** If it does not trigger both times, replace the membrane rupture sensor.

**6.** After a successful test, screw the transparent cover onto the diaphragm rupture sensor and then continue at the top by fitting the diaphragm.

#### Electrical diaphragm rupture sensor

1. Press the piston of the diaphragm rupture sensor with a blunt, smooth object into the dosing head (approximately 4 mm) until the monitor triggers alarm.

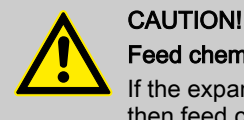

## Feed chemical may escape

If the expandable flap of the diaphragm is damaged, then feed chemical can escape when there is a diaphragm rupture.

The piston must not be scratched, it must remain completely smooth so that during operation it does not damage the expandable flap of the diaphragm.

- 2. Repeat the test.
- **3.** If the monitor does not trigger an alarm both times, replace the membrane rupture sensor.
- **4.** After a successful test, continue at the top by fitting the diaphragm.

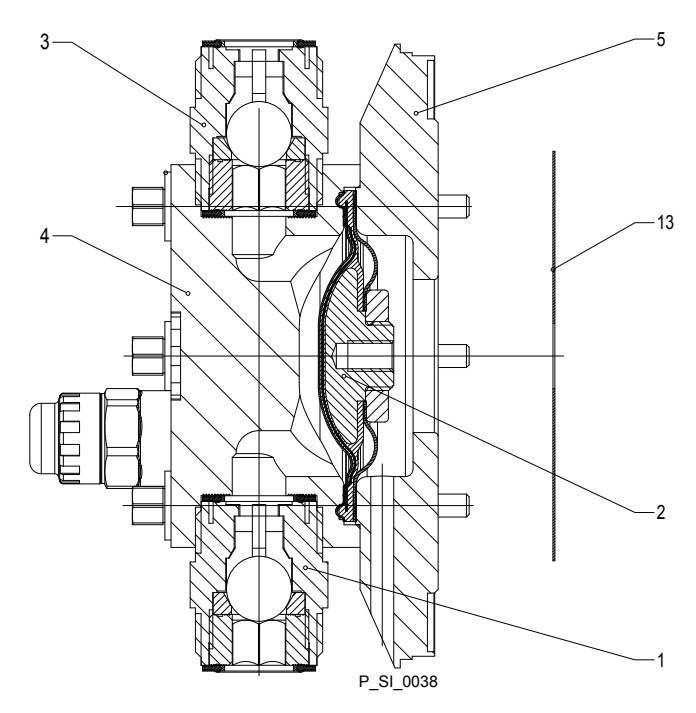

Fig. 35: Cross-section through the liquid end

- 1 Suction valve
- 2 Diaphragm
- 3 Discharge valve
- 4 Dosing head
- 5 Backplate
- 13 Safety diaphragm

#### Tightening torques

| Data                                       | Value   | Unit |
|--------------------------------------------|---------|------|
| Tightening torques for dosing head screws: | 4.5 5.0 | Nm   |

### Safety notes

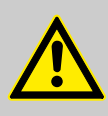

### WARNING!

#### Fire hazard with flammable media

Only with combustible media: These may start to burn when combined with oxygen.

 During filling and draining of the liquid end, an expert must ensure that feed chemical does not come into contact with oxygen.

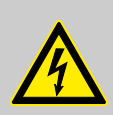

## WARNING!

### Danger of an electric shock

Personnel working on electrical parts can be electrocuted if all electrical lines carrying current have not been disconnected.

- Disconnect the supply cable before working on the motor and prevent it from being reconnected accidentally.
- Any separately driven fans, servo motors, speed controllers or diaphragm rupture sensors fitted should also be disconnected.
- Check that the supply cables are de-energised.

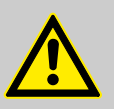

### WARNING!

#### Warning of dangerous or unknown feed chemical

Should a dangerous or unknown feed chemical be used: It may escape from the hydraulic components when working on the pump.

- Take appropriate protective measures before working on the pump (e.g. safety glasses, safety gloves, ...).
   Observe the safety data sheet for the feed chemical.
- Drain and flush the liquid end before working on the pump.

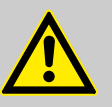

### CAUTION!

#### Warning of feed chemical spraying around

Feed chemical can spray out of the hydraulic components if they are manipulated or opened due to pressure in the liquid end and adjacent parts of the system.

- Disconnect the pump from the mains power supply and ensure that it cannot be switched on again by unauthorised persons.
- Depressurise the system before commencing any work on hydraulic parts.

## 13.1 Faults without a fault alert

| Fault description                                                      | Cause                                                                          | Remedy                                                                               | Personnel           |
|------------------------------------------------------------------------|--------------------------------------------------------------------------------|--------------------------------------------------------------------------------------|---------------------|
| Pump does not prime in<br>spite of full stroke motion<br>and bleeding. | Minor crystalline deposits<br>on the ball seat due to the<br>valves drying out | Take suction hose out of the storage tank<br>and thoroughly flush out the liquid end | Technical personnel |
|                                                                        | Major crystalline deposits<br>on the ball seat due to the<br>valves drying out | Dismantle the valves and clean them - refer to the "Overhaul" chapter.               | Technical personnel |

|                                                                 | -                                                         | -                                                                                                    | _                   |
|-----------------------------------------------------------------|-----------------------------------------------------------|----------------------------------------------------------------------------------------------------|---------------------|
| Fault description                                               | Cause                                                     | Remedy                                                                                                    | Personnel           |
| Fluid is escaping from the backplate.                           | The screws in the dosing head are too loose               | Tighten the screws in the dosing head in a diagonal pattern - refer to the "Repairs" chapter for tightening torque.     |                     |
|                                                                 | The diaphragm is not tight.                               | Replace the diaphragm - refer to the "Over-<br>haul" chapter.                                                           | Technical personnel |
|                                                                 |                                                           | If a diaphragm rupture has been indicated,<br>clean the diaphragm rupture reporter, refer to<br>the "Overhaul" chapter. |                     |
| The CAN LED flickers after connection of the HMI to the pump.   | The software versions of the pump and HMI are different.  | Wait. In the log term, arrange for service to update the pump software.                                                 |                     |
| Green LED display (oper-<br>ating display) does not light<br>up | The wrong mains voltage or no mains voltage is connected. | Connect the pump correctly to the specified mains voltage - according to the specification on the nameplate.            | Electrician         |

# 13.2 Fault alerts

| Fault description                                                                                                    | Cause                                                                                                    | Remedy                                                                                                    | Personnel              |
|----------------------------------------------------------------------------------------------------|----------------------------------------------------------------------------------------------------|----------------------------------------------------------------------------------------------------|------------------------|
| The "Level" symbol ② appears flashing on the LCD screen, plus the error message <i>'Level error'</i> E-33-3 and the pump stops.                                       | The fluid level in the<br>storage tank has reached<br>"liquid level low 2nd<br>stage".                                                                                  | Fill the storage tank.                                                                                          | Technical<br>personnel |
| The "External" <b>A MEM</b> symbol appears flashing on the LCD screen plus the <i>'Memory overflow'</i> E-34-3 error message, and the pump stops.                     | The stroke memory has overflown.                                                                                                    | Rectify the cause, then<br>press the <i>[P/OK]</i> key (think<br>through the consequences<br>for the process!). | Technical personnel    |
| The <b>i &lt; 4mA</b> symbol appears flashing on the LCD screen plus the error message <i>'4 mA undershot'</i> E-35-3, and the pump stops.                            | The pump is in 'Analog'<br>'operating mode', a fault<br>behaviour has been pro-<br>grammed in the<br>'ANALOG' menu and the<br>control current has fallen<br>below 4 mA. | Clear the cause of the low control current or                                                                   | Technical<br>personnel |
| The <b>i &gt; 20mA</b> symbol appears flashing on the LCD screen plus the error message <i>'20 mA exceeded'</i> E36-3, and the pump stops.                            | The pump is in 'Analog'<br>'operating mode', a fault<br>behaviour has been pro-<br>grammed in the<br>'ANALOG' menu and the<br>control current has risen<br>above 23 mA. | Clear the cause of the high control current or                                                                  | Technical<br>personnel |
| The $\ominus$ <b>FLOW</b> symbol appears flashing on the LCD screen plus the error message <i>'Defective metering strokes'</i> E37-3, and the pump stops.             | The dosing monitor is not correctly connected.                                                                                                    | Connect the dosing mon-<br>itor correctly and<br>Press the <i>[P/OK]</i> key.                                   | Electrician            |
|                                                                                                    | The dosing monitor<br>reported too few strokes,<br>more than set in the<br><i>'FLOW'</i> menu.                                                                          | Press the <i>[P/OK]</i> key.<br>Investigate and clear the<br>cause                                              | Technical<br>personnel |
| The } <b>DIA</b> "Diaphragm" symbol appears<br>flashing on the LCD screen plus the<br><i>'Diaphragm rupture'</i> E38-3 error message, and<br>the pump stops.          | The diaphragm is broken.                                                                                                    | Replace the diaphragm<br>and clean the diaphragm<br>rupture sensor, refer to the<br>"Repair" chapter.           | Technical<br>personnel |
| The <b>STRK</b> "Stoke length adjustment" symbol appears flashing on the LCD screen plus the error message <i>'Stroke length adjusted'</i> E39-3, and the pump stops. | The stroke adjustment dial was rotated by more than 10 % while the menu was locked.                                                                                     | Turn the stroke adjustment dial back or enter the pass-word.                                                    | Technical<br>personnel |

Red LED "Fault indicator" lights up.

| Fault description                                                                                                    | Cause                                                                 | Remedy                                                                                                    | Personnel              |
|----------------------------------------------------------------------------------------------------|-----------------------------------------------------------------------|----------------------------------------------------------------------------------------------------|------------------------|
| The <b>FC</b> "Temperature" symbol appears<br>flashing on the LCD screen plus the error mes-<br>sage <i>FC temperature</i> E47-4, and the pump<br>stops. | The pump is overloaded.                                               | Rectify the cause, then<br>press the <i>[P/OK]</i> key (think<br>through the consequences<br>for the process!).                        | Technical<br>personnel |
|                                                                                                    | The temperature is too high.                                          | Rectify the cause, then<br>press the <i>[P/OK]</i> key (think<br>through the consequences<br>for the process!).                        | Technical<br>personnel |
| The <b>p+ FC</b> "excess pressure" symbol appears flashing on the LCD screen plus the error message <i>'Overload FC'</i> E48-4, and the pump stops.      | A constriction or a closed shut-off valve on the dis-<br>charge side. | Open the shut-off valve or clear the constriction, then press the <i>[P/OK]</i> key (think through the consequences for the process!). | Technical<br>personnel |
| The <b>PWR</b> "Power" symbol appears on the LCD screen plus the <i>'Mains voltage'</i> E51-5 error message, and the pump stops.                         | No or incorrect mains voltage.                                        | Connect the correct mains voltage.                                                                                                    | Technical<br>personnel |

# 13.3 Warning messages

Yellow LED indicator "warning indicator" lights up:

| Fault description                                                                                                    | Cause                                                                                           | Remedy                                                                                                    | Personnel                 |
|----------------------------------------------------------------------------------------------------|-------------------------------------------------------------------------------------------------|----------------------------------------------------------------------------------------------------|---------------------------|
| The "Level" symbol <b>!</b> @appears flashing on the LCD screen, plus the error message <i>'Level warning'</i> W1-3.                                        | The fluid level in the<br>storage tank has<br>reached "liquid level<br>low 1st stage".          | Fill the storage tank.                                                                                          | Instructed per-<br>sonnel |
| The <b>! cal</b> "Calibration" symbol appears on<br>the LCD screen, plus the error message<br><i>'Calibration warning'</i> W2-3.                            | The stroke adjustment<br>dial of the calibrated<br>pump was rotated by<br>more than 10 %.       | Turn the stroke adjustment<br>dial back or recalibrate the<br>pump.                                             | Instructed per-<br>sonnel |
| The "Flow" symbol <b>!</b> ⊜appears flashing on the LCD screen, plus the error message                                                                      | The dosing monitor is not correctly con-                                                        | Connect the dosing monitor correctly and                                                                        | Electrician               |
| 'Defective strokes dosing' W3-3.                                                                                                    | nected.                                                                                         | Press the <i>[P/OK]</i> key.                                                                                    |                           |
|                                                                                                    | The dosing monitor<br>reported too few<br>strokes, more than set<br>in the <i>'FLOW</i> ' menu. | Press the <i>[P/OK]</i> key.<br>Investigate and clear the<br>cause.                                             | Technical per-<br>sonnel  |
| The <b>! dia</b> "diaphragm" symbol appears on<br>the LCD screen, plus the error message<br><i>'Diaphragm rupture'</i> W4-3.                                | The diaphragm is<br>broken.                                                                     | Replace the diaphragm and clean the diaphragm rupture sensor, refer to the "Repair" chapter.                    | Technical per-<br>sonnel  |
| The "Stroke length adjustment" symbol <b>!</b> (1) appears flashing on the LCD screen, plus the error message <i>'Stroke length wrongly adjusted'</i> W5-3. | The stroke adjustment<br>dial was rotated by<br>more than 10 % while<br>the menu was locked.    | Turn the stroke adjustment dial back or enter the code.                                                         | Technical per-<br>sonnel  |
| The <b>! p+</b> "Overload" symbol appears flashing on the LCD screen plus the error message <i>'FU overload'</i> W6-4.                                      | A constriction or a closed shut-off valve on the discharge side.                                | Open the shut-off valve or rec-<br>tify the constriction.                                                       | Technical per-<br>sonnel  |
| The "Temperature" symbol <b>!</b> appears flashing on the LCD screen, plus the error message <i>'Temperature FC'</i> W7-4.                                  | The frequency con-<br>verter is overloaded.                                                     | Rectify the cause, then<br>press the <i>[P/OK]</i> key (think<br>through the consequences for<br>the process!). | Technical per-<br>sonnel  |
|                                                                                                    | The temperature is too high.                                                                    | Rectify the cause, then                                                                                         | Technical per-<br>sonnel  |

|                                                                                                    | •                                                |                                                                                                    | -                        |
|----------------------------------------------------------------------------------------------------|--------------------------------------------------|----------------------------------------------------------------------------------------------------|--------------------------|
| Fault description                                                                                                    | Cause                                            | Remedy                                                                                                    | Personnel                |
|                                                                                                    |                                                  | press the [P/OK] key (think through the consequences for the process!).                                         |                          |
| The "Temperature" symbol I appears flashing on the LCD screen, plus the error message <i>'Temperature PFC'</i> W7-5.    | The pump is over-<br>loaded.                     | Rectify the cause, then<br>press the <i>[P/OK]</i> key (think<br>through the consequences for<br>the process!). | Technical per-<br>sonnel |
|                                                                                                    | The temperature is too high.                     | Rectify the cause, then<br>press the [P/OK] key (think<br>through the consequences for<br>the process!).        | Technical per-<br>sonnel |
| The <i>'BUS'</i> symbol <b>!</b> appears flashing on the LCD screen, plus the error message <i>'CANopen pump'</i> W8-3. | The HMI was con-<br>nected to a CANopen<br>pump. | Disconnect the HMI from the pump.                                                                               | Technical per-<br>sonnel |

# 13.4 All other faults

Please contact the responsible ProMinent branch or agency, see <u>www.prominent.de</u> - "Contact" - "Your contact worldwide" or as the case may be, the published by details of these operating instructions.

# 14 Decommissioning

#### Decommissioning

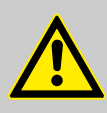

### WARNING!

#### Fire hazard with flammable media

Only with combustible media: These may start to burn when combined with oxygen.

 During filling and draining of the liquid end, an expert must ensure that feed chemical does not come into contact with oxygen.

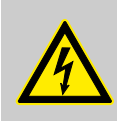

## WARNING!

Danger of an electric shock

When working on the motor or electrical auxiliary equipment, there is a danger of an electric shock.

- Before working on the motor, take note of the safety instructions in its operating instructions!
- Should external fans, servomotors or other auxiliary equipment be installed, these should also be disconnected and checked that they are voltage free.

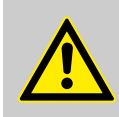

### WARNING!

#### Danger from chemical residues

There is normally chemical residue in the liquid end and on the housing after operation. This chemical residue could be hazardous to people.

- It is mandatory that the safety note relating to the "Storage, Transport and Unpacking" chapter is read before shipping or transporting the unit.
- Thoroughly clean the liquid end and the housing of chemicals and dirt. Adhere to the safety data sheet for the feed chemical.

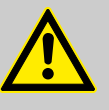

### WARNING!

#### Warning of dangerous or unknown feed chemical

Should a dangerous or unknown feed chemical be used: It may escape from the hydraulic components when working on the pump.

- Take appropriate protective measures before working on the pump (e.g. safety glasses, safety gloves, ...).
   Observe the safety data sheet for the feed chemical.
- Drain and flush the liquid end before working on the pump.

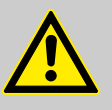

### CAUTION!

#### Warning of feed chemical spraying around

Feed chemical can spray out of the hydraulic components if they are manipulated or opened due to pressure in the liquid end and adjacent parts of the system.

- Disconnect the pump from the mains power supply and ensure that it cannot be switched on again by unauthorised persons.
- Depressurise the system before commencing any work on hydraulic parts.

|                             | WARNING!<br>Warning of eye injuries<br>When opening the relief valve, a spring under high tension<br>can jump out.<br>– Wear protective glasses.                                                                                                    |
|-----------------------------|----------------------------------------------------------------------------------------------------|
|                             |                                                                                                    |
|                             | CAUTION!<br>Danger of damage to the device<br>The device can be damaged by incorrect and improper<br>storage or transportation.<br>- Take into account the information in the "Storage, Trans-<br>port and Unpacking" chapter if the system is decommis-<br>sioned for a temporary period.                                                                                                    |
| (Temporary) decommissioning | Personnel: Technical personnel                                                                                                    |
|                             | <ol> <li>Disconnect the pump from the mains power supply.</li> <li>Depressurise and bleed the hydraulic system around the pump.</li> <li>Drain the liquid end by turning the pump upside down and allowing the feed chemical to run out.</li> <li>Flush the liquid end with a suitable medium - Observe the safety data sheet! Flush the dosing head thoroughly when using hazardous feed chemicals!</li> <li>Possible additional work - see chapter "Storage, Transport and Unpacking".</li> </ol> |
| Disposal                    | Personnel: Technical personnel                                                                                                    |

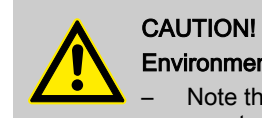

### Environmental hazard due to incorrect disposal

Note the local guidelines currently applicable in your country, particularly in regard to electronic waste!

**ProMinent**<sup>®</sup>

# 15 Technical data

# 15.1 Performance data

## S1Cb

| Туре      | Minimum<br>back pres | pump cap<br>ssure | acity at m | aximum | Maximum<br>stroke<br>rate |           | Suction<br>lift | Permis-<br>sible pri-<br>ming pres-<br>sure,<br>suction<br>side | Connector<br>size |
|-----------|----------------------|-------------------|------------|--------|---------------------------|-----------|-----------------|-----------------------------------------------------------------|-------------------|
|           | bar                  | psi               | l/h        | gph    | Strokes/<br>min           | ml/stroke | m WS            | bar                                                             | R"-DN             |
| 12017 PVT | 10                   | 145               | 21         | 5      | 90                        | 3.8       | 7               | 1                                                               | 3/4" - 10         |
| 12017 SST | 12                   | 174               | 21         | 5      | 90                        | 3.8       | 7               | 1                                                               | 3/4" - 10         |
| 12035 PVT | 10                   | 145               | 42         | 11     | 170                       | 4.0       | 7               | 1                                                               | 3/4" - 10         |
| 12035 SST | 12                   | 174               | 42         | 11     | 170                       | 4.0       | 7               | 1                                                               | 3/4" - 10         |
| 10050 PVT | 10                   | 145               | 49         | 12     | 200                       | 4.0       | 7               | 1                                                               | 3/4" - 10         |
| 10050 SST | 10                   | 145               | 49         | 12     | 200                       | 4.0       | 7               | 1                                                               | 3/4" - 10         |
| 10022 PVT | 10                   | 145               | 27         | 7      | 90                        | 5.0       | 6               | 1                                                               | 3/4" - 10         |
| 10022 SST | 10                   | 145               | 27         | 7      | 90                        | 5.0       | 6               | 1                                                               | 3/4" - 10         |
| 10044 PVT | 10                   | 145               | 53         | 14     | 170                       | 5.1       | 6               | 1                                                               | 3/4" - 10         |
| 10044 SST | 10                   | 145               | 53         | 14     | 170                       | 5.1       | 6               | 1                                                               | 3/4" - 10         |
| 07065 PVT | 7                    | 102               | 63         | 16     | 200                       | 5.2       | 6               | 1                                                               | 3/4" - 10         |
| 07065 SST | 7                    | 102               | 63         | 16     | 200                       | 5.2       | 6               | 1                                                               | 3/4" - 10         |
| 07042 PVT | 7                    | 102               | 52         | 13     | 90                        | 9.6       | 3               | 1                                                               | 1" - 15           |
| 07042 SST | 7                    | 102               | 52         | 13     | 90                        | 9.6       | 3               | 1                                                               | 1" - 15           |
| 04084 PVT | 4                    | 58                | 101        | 26     | 170                       | 9.7       | 3               | 1                                                               | 1" - 15           |
| 04084 SST | 4                    | 58                | 101        | 26     | 170                       | 9.7       | 3               | 1                                                               | 1" - 15           |
| 04120 PVT | 4                    | 58                | 117        | 30     | 200                       | 9.7       | 3               | 1                                                               | 1" - 15           |
| 04120 SST | 4                    | 58                | 117        | 30     | 200                       | 9.7       | 3               | 1                                                               | 1" - 15           |

All figures refer to water at 20 °C.

The suction lift applies to filled suction line and filled liquid end - when installed correctly.

Precision

| Data            | Value | Unit |
|-----------------|-------|------|
| Reproducibility | ±2    | % *  |

 $^{*}\,$  - when installed correctly, under constant conditions, at least 30 % stroke length and water at 20  $^{\circ}\text{C}$ 

# 15.2 Viscosity

The liquid ends are suitable for the following viscosity ranges:

| Version                                  | Stroke rate, max. | Viscosity |  |
|------------------------------------------|-------------------|-----------|--|
|                                          | Strokes/min       | mPas      |  |
| Standard                                 | 180               | 0 200     |  |
| With valve springs                       | 130               | 200 500   |  |
| With valve springs and suction-side feed | 90                | 500 1000* |  |

\* Only when the installation is correctly adjusted

# 15.3 Shipping weight

| Types               | Material version | Shipping weight |
|---------------------|------------------|-----------------|
|                     |                  | kg              |
| 12017; 12035; 10050 | PVT              | 9.8             |
|                     | SST              | 11.7            |
| 10022; 10044; 07065 | PVT              | 9.8             |
|                     | SST              | 11.7            |
| 07042; 04084; 04120 | PVT              | 10.0            |
|                     | SST              | 13.2            |

## 15.4 Wetted materials

| Material ver-<br>sion | Liquid end                | Suction/pres-<br>sure connector | Seals* / ball<br>seat | Balls                     | Springs     | Integral relief<br>valve            |
|-----------------------|---------------------------|---------------------------------|-----------------------|---------------------------|-------------|-------------------------------------|
| PVT                   | PVDF                      | PVDF                            | PTFE/PTFE             | Ceramic                   | Hastelloy C | PVDF / FPM<br>or EPDM               |
| SST                   | Stainless steel<br>1.4404 | Stainless steel<br>1.4581       | PTFE/PTFE             | Stainless steel<br>1.4404 | Hastelloy C | Stainless<br>steel / FPM or<br>EPDM |

\* Metering diaphragm is PTFE coated

# 15.5 Ambient conditions

## 15.5.1 Ambient temperatures

Pump, compl.

| Data                                              | Value   | Unit |
|---------------------------------------------------|---------|------|
| Storage and transport temperature                 | -10 +50 | °C   |
| Ambient temperature in operation (drive + motor): | -10 +45 | °C   |

-10 °C

# 15.5.2 Media temperatures

| uid end | Data                                                       | Value | Unit |
|---------|------------------------------------------------------------|-------|------|
|         | Max. temperature long-term at max. oper-<br>ating pressure | 65    | °C   |
|         | Max. temperature for 15 min at max. 2 bar                  | 100   | °C   |
|         | Minimum temperature                                        | -10   | °C   |
|         |                                                            |       |      |
|         | Data                                                       | Value | Unit |
|         | Max. temperature long-term at max. oper-<br>ating pressure | 90    | °C   |
|         | Max. temperature for 15 min at max. 2 bar                  | 120   | °C   |

Minimum temperature

# 15.5.3 Air humidity

Air humidity

| Data                    | Value | Unit               |
|-------------------------|-------|--------------------|
| Maximum air humidity *: | 95    | % rel.<br>humidity |
|                         |       |                    |

\* non-condensing

## 15.5.4 Enclosure rating and safety requirements

| Degree of protection       | Protection against accidental contact and humidity:                                                                                                    |  |  |  |
|----------------------------|----------------------------------------------------------------------------------------------------|--|--|--|
|                            | IP 65 in accordance with IEC 529, EN 60529, DIN VDE 0470 Part 1                                                                                                    |  |  |  |
|                            | A CAN plug or the supplied sealing cap must always be plugged into the CAN port for the HMI.                                                                                                    |  |  |  |
| Safety requirements        | Degree of protection:<br>1 - mains power connection with protective earth conductor                                                                                                    |  |  |  |
| 15.6 Electrical connection |                                                                                                    |  |  |  |
|                            | <ul> <li>The electrical data do not relate to the motor, but the pump, which is connected as a whole unit.</li> <li>For the motor electrical data use the motor data sheet in the appendix.</li> </ul> |  |  |  |
| Electrical data S1Cb pump  | Identity code specification "power supply" - "U": 100 - 230 V $\pm$ 10 %, 240 V $\pm$ 6 %, 50/60 Hz                                                                                                    |  |  |  |

| Data                  | Value | Unit |
|-----------------------|-------|------|
| Capacity              | 110   | W    |
| Max. starting current | 8.5   | A    |

### Electrical data at 100 VAC

| Data                                         | Value | Unit |
|----------------------------------------------|-------|------|
| Effective current                            | 1.5   | А    |
| Switch on peak current, (for approx. 100 ms) | 4     | A    |

### Electrical data at 230 VAC

| Data                                         | Value | Unit |
|----------------------------------------------|-------|------|
| Effective current                            | 0.6   | А    |
| Switch on peak current, (for approx. 100 ms) | 8     | A    |

#### Fuses

| Fuse           | Value              | Part no. |
|----------------|--------------------|----------|
| Fuse, internal | 3.15 AT - (1.5 kA) | 732414   |

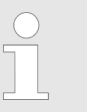

Only use the original fuses from ProMinent! It is not sufficient to use a fuse with the above fuse rating.

## 15.7 Diaphragm rupture sensor

Contact (standard)

### Contact loading, max.

| at voltage | Maximum current |
|------------|-----------------|
| 30 V DC    | 1 A             |

The contact is an opener.

The contact is an potential-free.

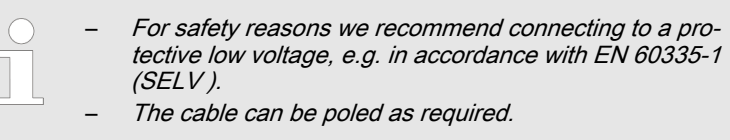

## 15.8 Relay

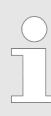

The technical data for the relay are contained in the chapter "Installation, electrical".

# 15.9 Sound pressure level

Sound pressure level

Sound pressure level LpA < 70 dB according to EN ISO 20361

at maximum stroke length, maximum stroke rate, maximum back pressure (water)

# 16 Dimensional drawings

 Compare the dimensions on the dimension sheet and pump.

All dimensions are in mm.

### HMI and wall bracket

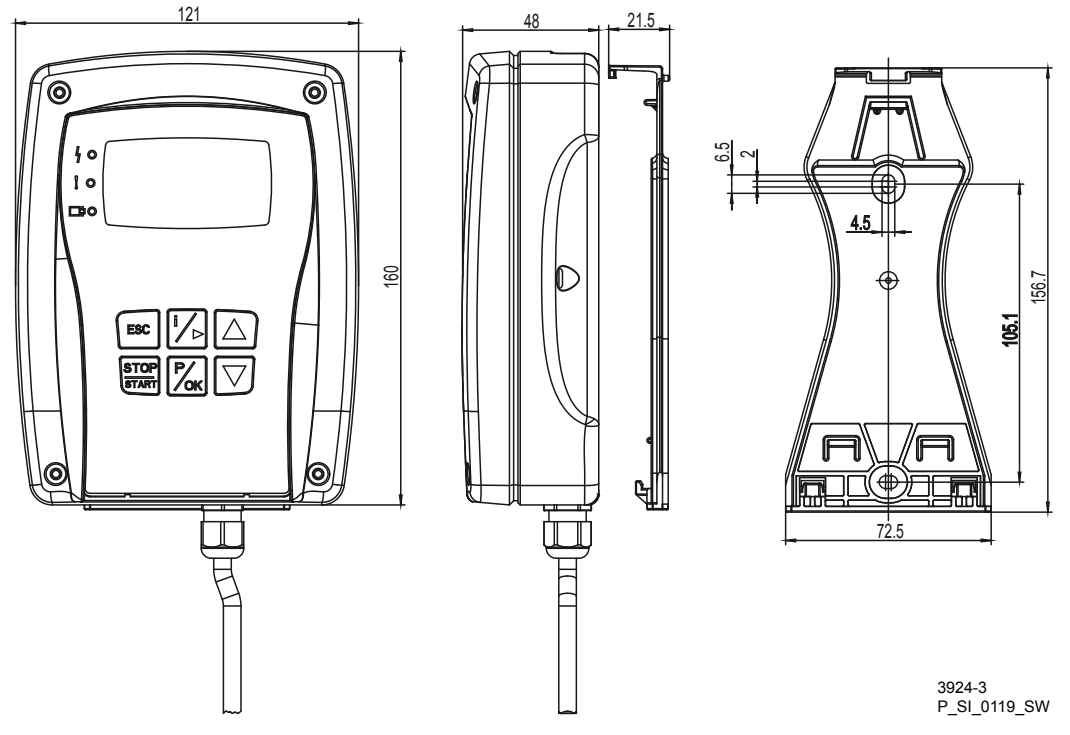

Fig. 36: Dimensions in mm

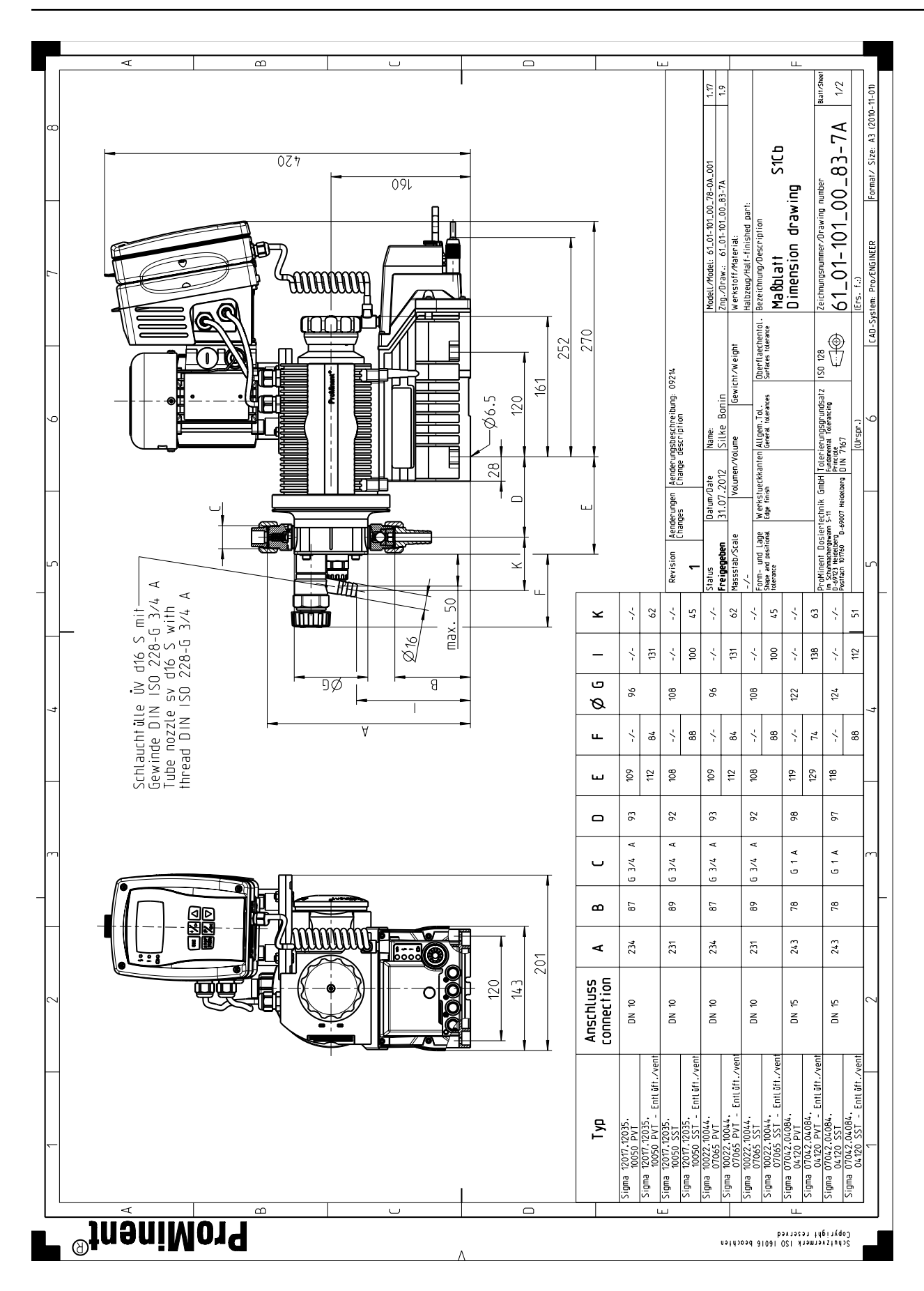

Dimensional drawings

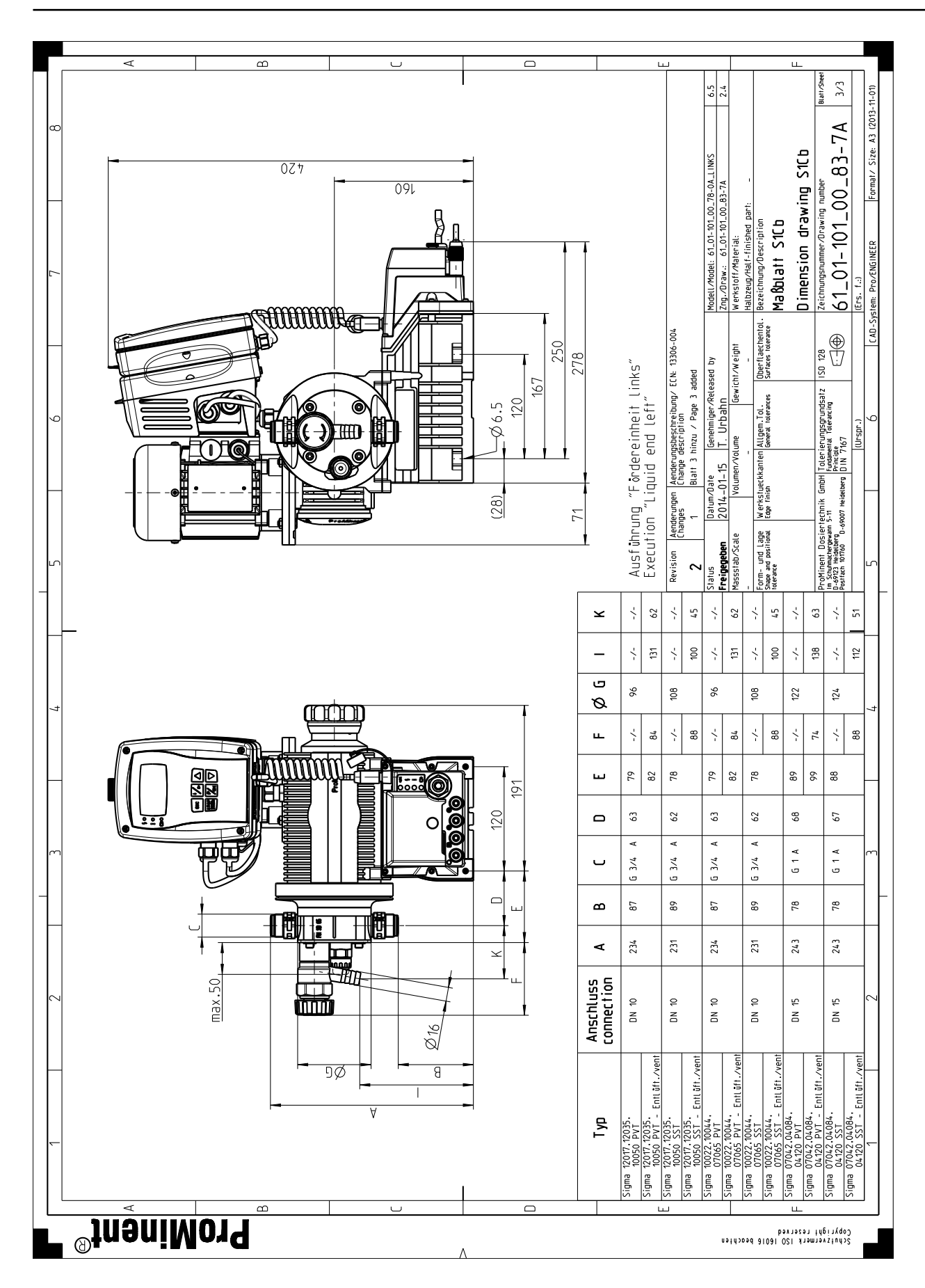

# 17 Motor data sheets

| lotor- Typ<br>notor type<br>rpe du moteur                                    |                                              | producteur / fabricante                                                       | (W83032050790             | 0023)      |
|------------------------------------------------------------------------------|----------------------------------------------|-------------------------------------------------------------------------------|---------------------------|------------|
| notor type<br>rpe du moteur                                                  | X BN 56B 4 230/400-50 IP55                   | Leistungsfaktor                                                               | 0.6                       |            |
| pe du moteur                                                                 | CLE B5 12649/1000                            | power factor                                                                  | 0,0                       |            |
|                                                                              | 021 83 12043/1000                            | factour do puissanco                                                          |                           |            |
| o do motor                                                                   |                                              | factor do potonoia                                                            |                           |            |
| aschinenart                                                                  | 3 Ph. Motor                                  | Wirkupgsgrad                                                                  | 51 7 % (1                 | 00 %)      |
|                                                                              | 3 F1. MOLOI                                  | officioney                                                                    | 17.6%                     | 75.0/)     |
|                                                                              |                                              | rondomont                                                                     | 47,0 % (                  | 13 /6)     |
|                                                                              |                                              | rendement                                                                     |                           |            |
|                                                                              | IP 55                                        | Remessungsfrequenz                                                            | 50 / 60                   | <b>Н</b> 7 |
|                                                                              | 1 33                                         | rated frequency                                                               | 50700                     | 112        |
|                                                                              |                                              |                                                                               |                           |            |
| egre de protection                                                           |                                              | frequence nominale                                                            |                           |            |
|                                                                              |                                              | frequencia nominal                                                            | 1050/1000                 | 11/100     |
|                                                                              | 69                                           | bemessungsarenzani                                                            | 1350/1620                 | U/mir      |
|                                                                              |                                              | rated speed                                                                   |                           | rpm        |
|                                                                              |                                              | vitesse nominale                                                              |                           | t∕mn       |
| orma constructiva                                                            |                                              | velocidad nominal                                                             |                           |            |
| emessungsleistung                                                            | 0,09 KW                                      | Warmeklasse                                                                   | F                         |            |
|                                                                              |                                              | temperature class                                                             |                           |            |
| iissance nominale                                                            |                                              | class d'isolement                                                             |                           |            |
| tencia nominal                                                               |                                              | clase termica                                                                 | 0.0                       |            |
| messungsspannung                                                             |                                              | Anzugsstrom                                                                   | 2,6                       | fach       |
| ted voltage                                                                  | 400/230 V (+/- 10%)                          | starting current                                                              |                           | fold       |
|                                                                              |                                              | courant de demarrage                                                          |                           | fois       |
| nsion nominal                                                                |                                              | correinte de arranque                                                         |                           | veces      |
| emessungsstrom                                                               | 0,42 A bei / at 400 V                        | Anzugsmoment                                                                  | 2,4                       | fach       |
| ed current                                                                   |                                              | starting torque                                                               |                           | fold       |
| urant nominale                                                               |                                              | couple de démarrage                                                           |                           | fois       |
| rriente nominal                                                              |                                              | par de arranque                                                               |                           | veces      |
| epruft nach                                                                  |                                              | Kippmoment                                                                    | 2,5                       | fach       |
| sted in acc. with                                                            | CEI EN 60034-1                               | pull-out torque                                                               |                           | fold       |
| ntrole selon                                                                 |                                              | couple de decrochage                                                          |                           | fois       |
| tado de acuerdo a                                                            |                                              | par de inversion                                                              |                           | veces      |
| EX Nr.                                                                       |                                              | Umgebungstemperatur                                                           | -15°C                     | ⊦40°C      |
|                                                                              |                                              | ambient temperature                                                           |                           |            |
|                                                                              |                                              | température ambiante                                                          |                           |            |
| 0.1.11                                                                       |                                              | temperatura ambiente                                                          |                           |            |
| -Schutzklasse                                                                |                                              | Schaltung                                                                     | ▲ / .                     | Δ          |
| -protective system                                                           |                                              | connection                                                                    |                           |            |
| ass de protection Ex                                                         |                                              | branchement                                                                   |                           |            |
| ase de protección Ex                                                         |                                              | conexion                                                                      |                           |            |
|                                                                              |                                              | prenzaniregelbereich                                                          |                           |            |
|                                                                              |                                              | speed ajustment range                                                         |                           |            |
|                                                                              |                                              |                                                                               |                           |            |
| Imerkung                                                                     | Getriebemotor / drive motor / mot            | oréducteur / motorreductor                                                    |                           |            |
| mments                                                                       | Ubersetzung / drive ratio / rapport          | t de transmission / relación de tr                                            | ansmisiòn: 20:1           |            |
| servation                                                                    |                                              |                                                                               |                           |            |
| servación                                                                    |                                              |                                                                               |                           |            |
| oMinent                                                                      |                                              |                                                                               |                           |            |
| mpentyp                                                                      |                                              |                                                                               |                           |            |
| mp type                                                                      | S1CbH U                                      |                                                                               |                           |            |
| be de pompe                                                                  |                                              |                                                                               |                           |            |
| o de bomba                                                                   |                                              |                                                                               |                           |            |
|                                                                              |                                              |                                                                               |                           | • ·        |
| Daten entsprechen den Angaben der M<br>ne Gewähr. The data correspond to the | Motorenhersteller. Kenndaten funktionsgle    | icher Motoren anderer Hersteller ände<br>Ratings of motors with the same fund | ern sich nur unwesentlich | n. Angaben |
| ignificant changes only. This information                                    | n is supplied without liability. Les données | techniques correspondent au descrip                                           | tif du fabricant des mote | urs. Les   |
| nnées techniques des moteurs similaire                                       | s chez d' autres fabricants varient très peu | I. Données sont d'ordre général.Los                                           | datos corresponden la in  | formación  |

ProMinent Dosiertechnik GmbH . 69123 Heidelberg . Germany No. MD-1042145

Datum/Date August 2012

# 18 Exploded view drawings

# 18.1 Exploded drawings Sigma/ 1

Liquid end Sigma/ 1 050 and 065 PVT

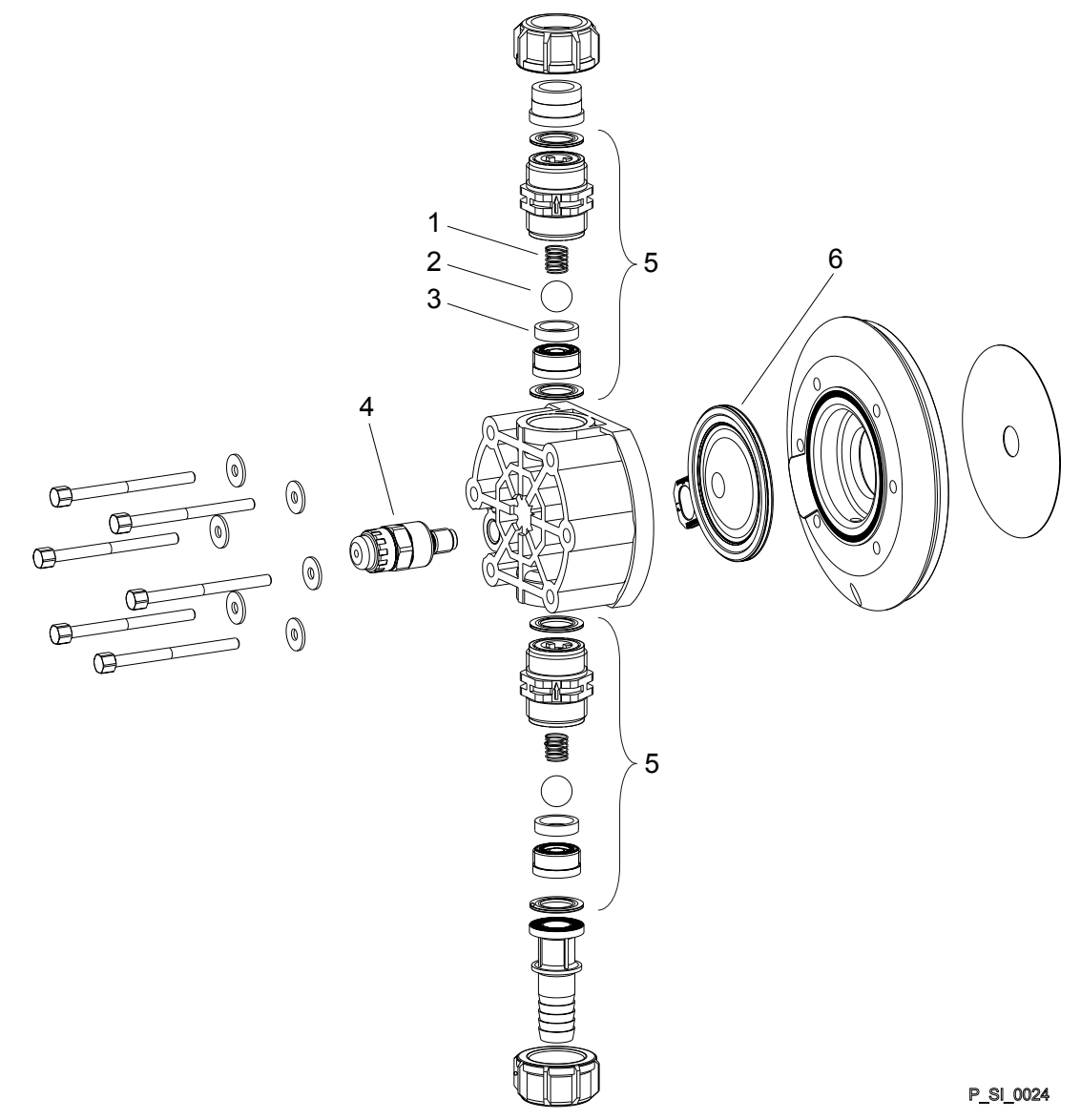

Fig. 37: Liquid end Sigma/ 1 050 and 065 PVT

| Item | Description                         | Type 12035,<br>12017, 10050 | Type 07065,<br>10044, 10022 |
|------|-------------------------------------|-----------------------------|-----------------------------|
| 1    | Spring                              | **                          | **                          |
| 2    | Ball                                | *                           | *                           |
| 3    | Ball seat                           | *                           | *                           |
| 4    | Diaphragm rupture sensor,<br>visual | 1033323                     | 1033323                     |
| 5    | Valve                               | 1002267*                    | 1002267*                    |
| 6    | Multi-layer diaphragm               | 1030114*                    | 1030115*                    |
|      |                                     |                             |                             |

\* The items listed are included in the spare parts kit. \*\* Special accessories (not included in the spare parts kit). Technical changes reserved.

Liquid end Sigma/ 1 120 PVT

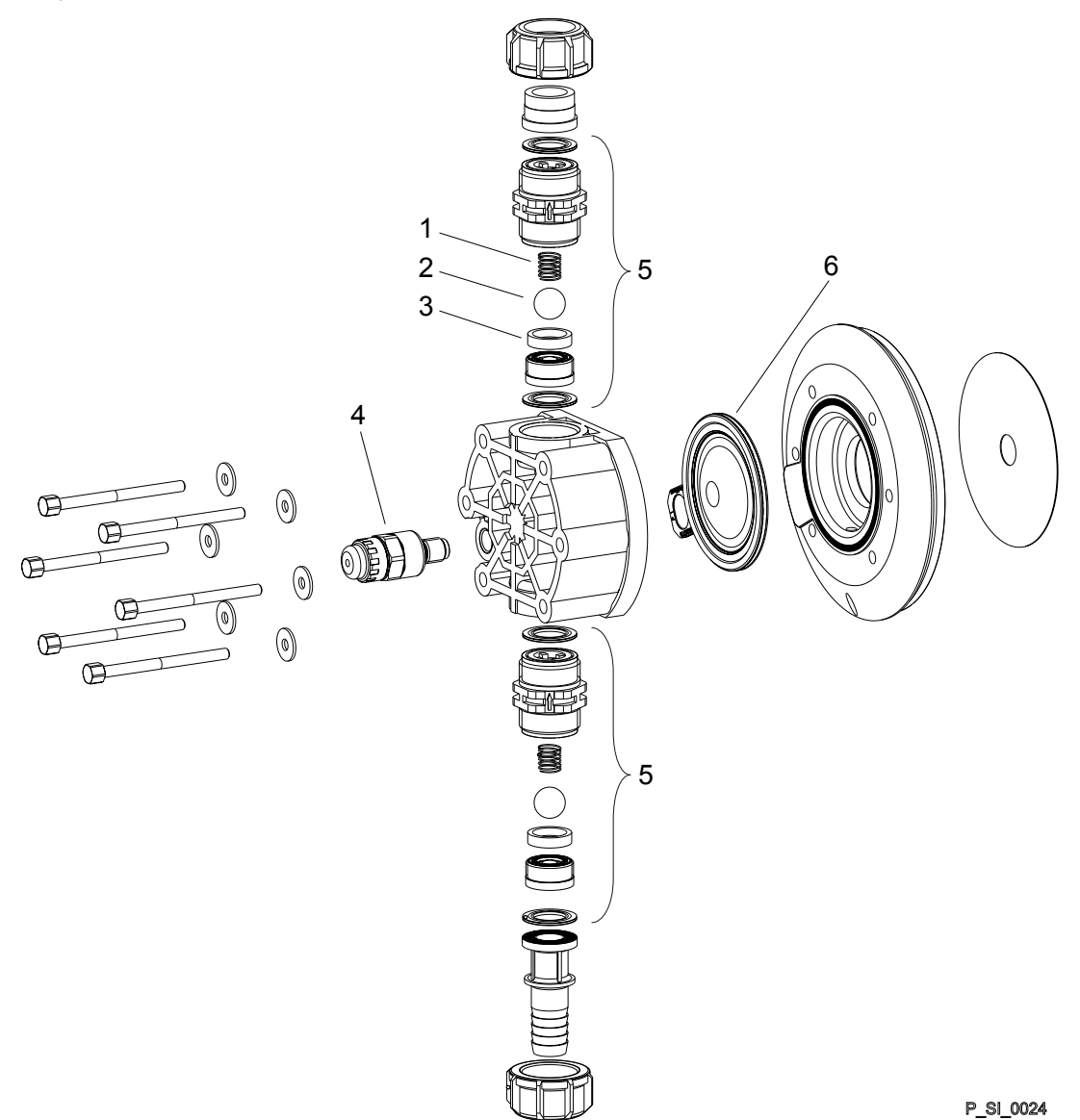

Fig. 38: Liquid end Sigma/ 1 120 PVT

| Item | Description                      | Type 04084,<br>04120, 07042 |
|------|----------------------------------|-----------------------------|
| 1    | Spring                           | **                          |
| 2    | Ball                             | *                           |
| 3    | Ball seat                        | *                           |
| 4    | Diaphragm rupture sensor, visual | 1033323                     |
| 5    | Valve                            | 792517*                     |
| 6    | Multi-layer diaphragm            | 1035828*                    |

\* The items listed are included in the spare parts kit. \*\* Special accessories (not included in the spare parts kit). Technical changes reserved.

### Sigma/ 1 PVT bleed valve

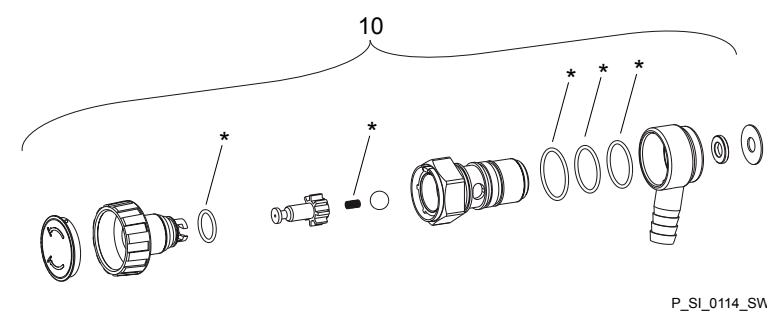

P\_SI\_0114\_SW

Fig. 39: Sigma/ 1 PVT bleed valve

| Item | Description                                | Part no. |
|------|--------------------------------------------|----------|
| 10   | Integrated bleed valve, complete, DN10 PVA | 1041067  |
| 10   | Integrated bleed valve, complete, DN10 PVE | 1041068  |

\* The items listed are included in the spare parts kit. Springs made from Hastelloy C, O-rings from FPM-A and EPDM. Technical changes reserved.

#### Sigma/ 1 PVT relief valve-A

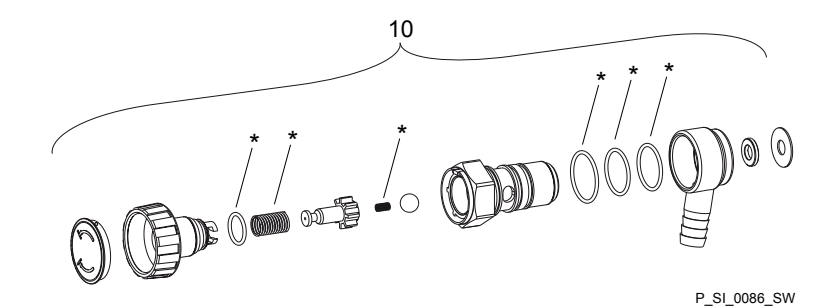

Fig. 40: Sigma/ 1 PVT relief valve-A

| Item | Description                     | Type 12035,<br>12017 | Type 10050,<br>10044, 10022 | Type 07065,<br>07042 | Type 04084,<br>04120 |
|------|---------------------------------|----------------------|-----------------------------|----------------------|----------------------|
| 10   | Relief valve, compl. 12 bar PVA | 1018572              |                             |                      |                      |
| 10   | Relief valve, compl. 10 bar PVA |                      | 1018947                     |                      |                      |
| 10   | Relief valve, compl. 7 bar PVA  |                      |                             | 740811               |                      |
| 10   | Relief valve, compl. 4 bar PVA  |                      |                             |                      | 740812               |

\* The items listed are included in the spare parts kit. Springs made from Hastelloy C, O-rings from FPM-A and EPDM. Technical changes reserved.

Liquid end Sigma/ 1 050 and 065 SST

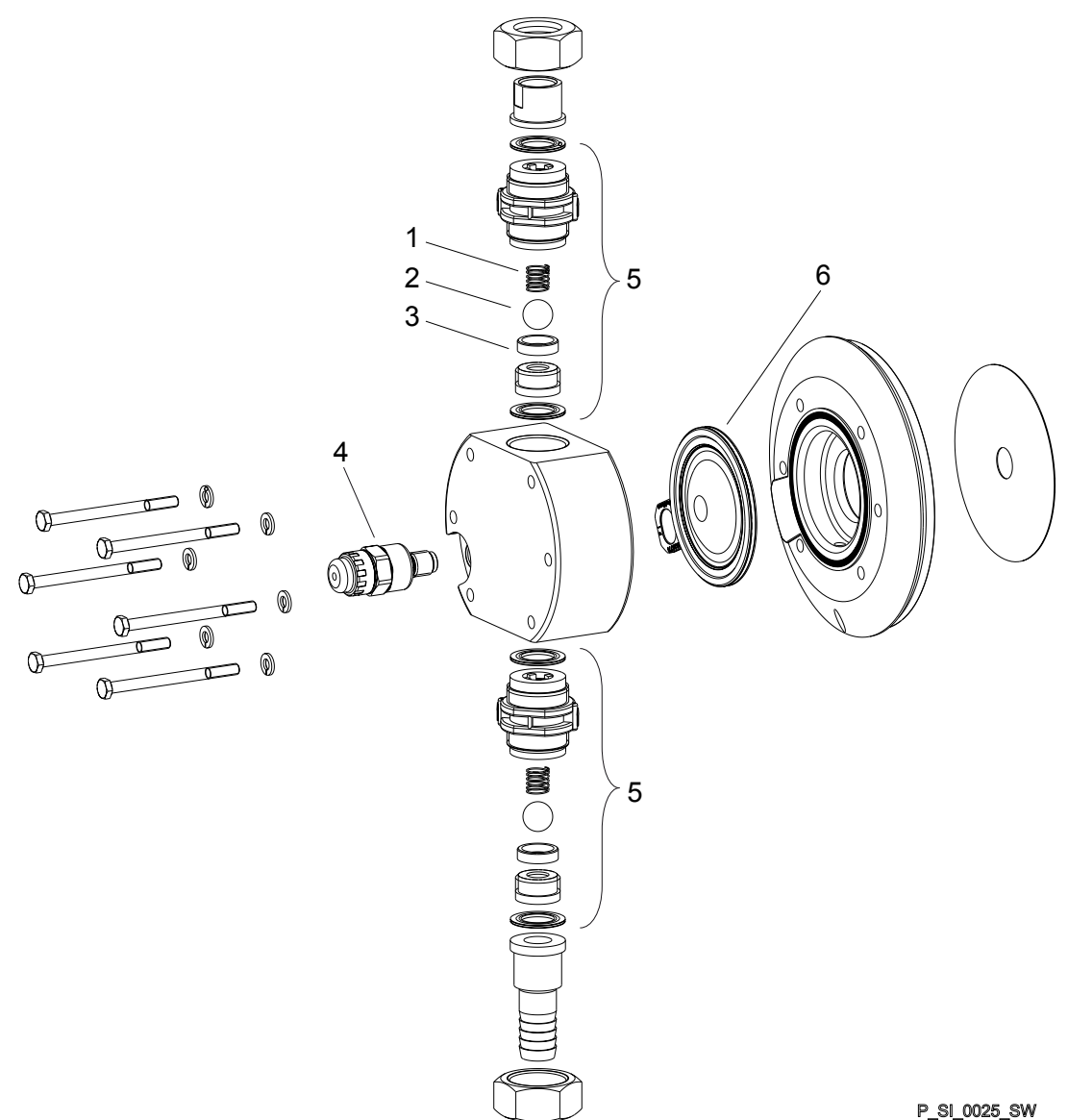

Fig. 41: Liquid end Sigma/ 1 050 and 065 SST

| ltem | Description                         | Type 12035,<br>12017, 10050 | Type 07065,<br>10044, 10022 |
|------|-------------------------------------|-----------------------------|-----------------------------|
| 1    | Spring                              | **                          | **                          |
| 2    | Ball                                | *                           | *                           |
| 3    | Ball seat                           | *                           | *                           |
| 4    | Diaphragm rupture sensor,<br>visual | 1033323                     | 1033323                     |
| 5    | Valve                               | 809459                      | 809459                      |
| 6    | Multi-layer diaphragm               | 1030114*                    | 1030115*                    |

\* The items listed are included in the spare parts kit. \*\* Special accessories (not included in the spare parts kit). Technical changes reserved.

Liquid end Sigma/ 1 120 SST

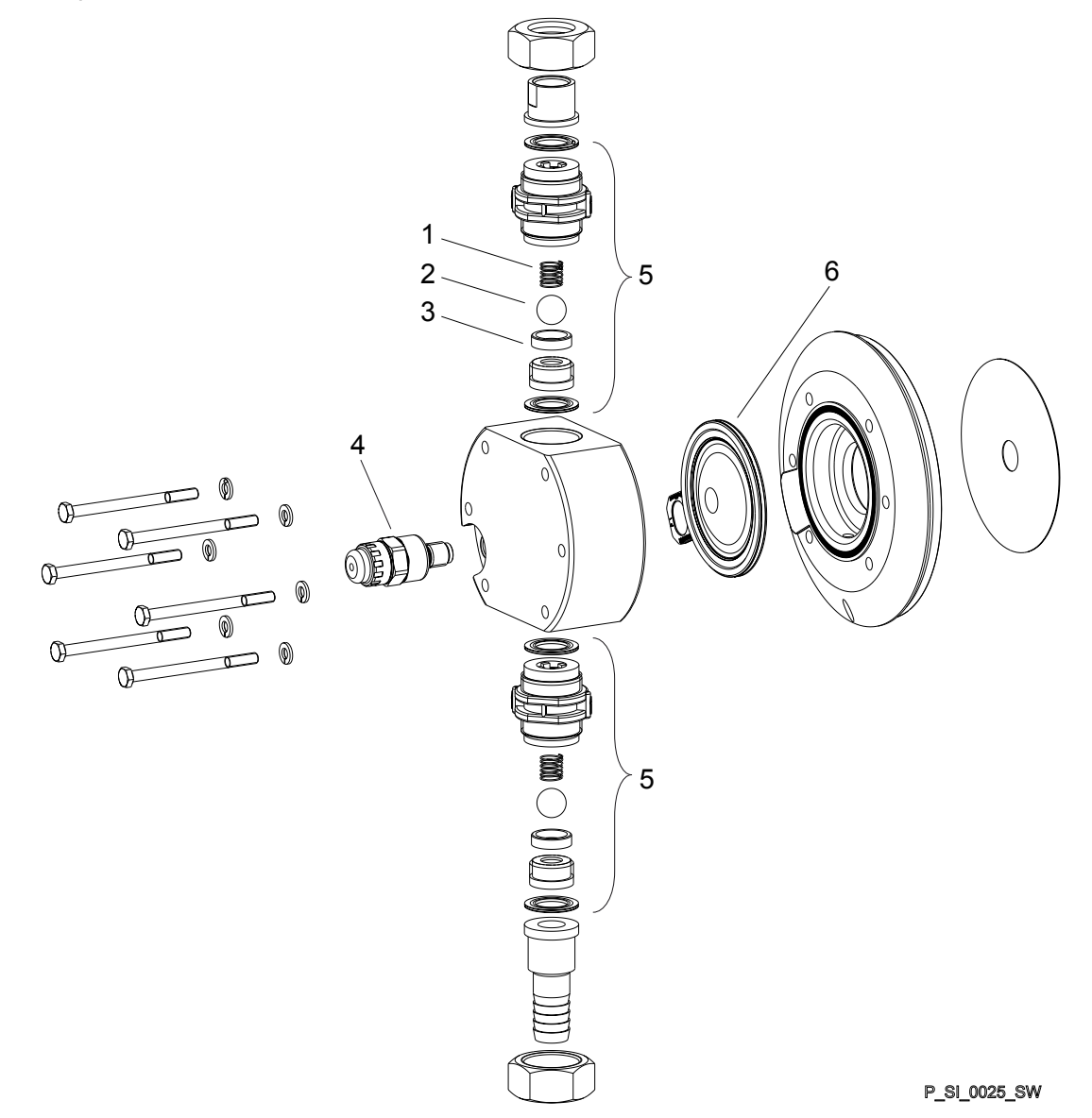

Fig. 42: Liquid end Sigma/ 1 120 SST

| ltem | Description                      | Type 04084,<br>04120, 07042 |
|------|----------------------------------|-----------------------------|
| 1    | Spring                           | **                          |
| 2    | Ball                             | *                           |
| 3    | Ball seat                        | *                           |
| 4    | Diaphragm rupture sensor, visual | 1033323                     |
| 5    | Valve                            | 809404                      |
| 6    | Multi-layer diaphragm            | 1035828*                    |

\* The items listed are included in the spare parts kit. \*\* Special accessories (not included in the spare parts kit). Technical changes reserved.

#### Sigma/ 1 SST bleed valve

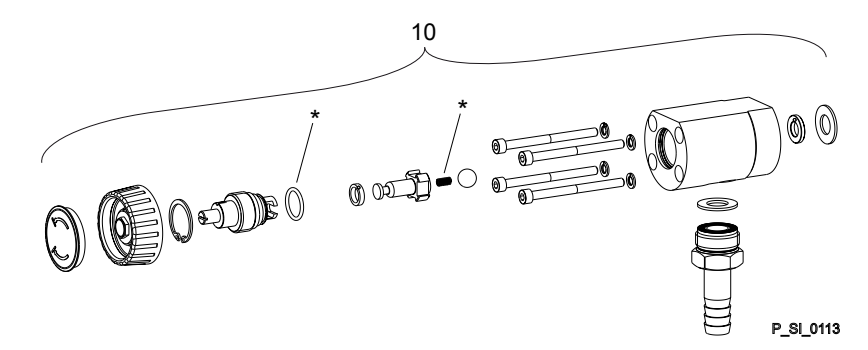

Fig. 43: Sigma/ 1 SST bleed valve

| Item | Description                                | Part no. |
|------|--------------------------------------------|----------|
| 10   | Integrated bleed valve, complete, DN10 SSA | 1041071  |
| 10   | Integrated bleed valve, complete, DN10 SSE | 1041072  |

\* The items listed are included in the spare parts kit. Springs made from Hastelloy C, O-rings from FPM-A and EPDM. Technical changes reserved.

#### Sigma/ 1 SST relief valve-A

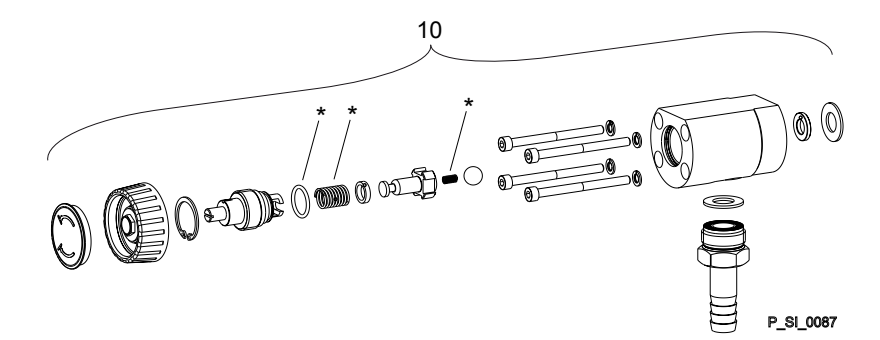

Fig. 44: Sigma/ 1 SST relief valve-A

| Item | Description                     | Type 12035,<br>12017 | Type 10050,<br>10044, 10022 | Type 07065,<br>07042 | Type 04084,<br>04120 |
|------|---------------------------------|----------------------|-----------------------------|----------------------|----------------------|
| 10   | Relief valve, compl. 12 bar SSA | 1005625              |                             |                      |                      |
| 10   | Relief valve, compl. 10 bar SSA |                      | 1018573                     |                      |                      |
| 10   | Relief valve, compl. 7 bar SSA  |                      |                             | 740815               |                      |
| 10   | Relief valve, compl. 4 bar SSA  |                      |                             |                      | 740814               |

\* The items listed are included in the spare parts kit. Springs made from Hastelloy C, O-rings from FPM-A and EPDM. Technical changes reserved.

# 19 Wearing parts for S1Cb

Spare parts kits normally include the wearing parts of a liquid end.

## 19.1 Standard

Spare parts kits PVT (liquid ends)

| Spare parts kit | Types<br>12017,<br>12035,<br>10050 | Types<br>10022,<br>10044,<br>07065 | Types<br>07042,<br>04084,<br>04120 |
|-----------------|------------------------------------|------------------------------------|------------------------------------|
| FM 50 - DN 10   | 1035964                            |                                    |                                    |
| FM 65 - DN 10   |                                    | 1035967                            |                                    |
| FM 120 - DN 15  |                                    |                                    | 1035961                            |

Scope of supply: see exploded view drawings.

### Spare parts kits SST (liquid ends)

| Spare parts kit               | Types<br>12017,<br>12035,<br>10050 | Types<br>10022,<br>10044,<br>07065 | Types<br>07042,<br>04084,<br>04120 |
|-------------------------------|------------------------------------|------------------------------------|------------------------------------|
| FM 50 - DN 10                 | 1035966                            |                                    |                                    |
| FM 50 with 2 complete valves  | 1035965                            |                                    |                                    |
| FM 65 - DN 10                 |                                    | 1035969                            |                                    |
| FM 65 with 2 complete valves  |                                    | 1035968                            |                                    |
| FM 120 - DN 15                |                                    |                                    | 1035963                            |
| FM 120 with 2 complete valves |                                    |                                    | 1035962                            |

Scope of supply: see exploded view drawings.

Spare parts kits for integrated bleed valve

| Spare parts kit | for material version | Seals             | Part no. |
|-----------------|----------------------|-------------------|----------|
| ETS EV          | PVT/SST              | FPM-A and<br>EPDM | 1043785  |

Scope of supply: see exploded view drawings.

| Spare parts kit   | for material ver-<br>sion | Seals        | Part no. |
|-------------------|---------------------------|--------------|----------|
| SPK PRV 4 bar     | PVT/SST                   | FPM-A / EPDM | 1031199  |
| SPK PRV 7 bar     | PVT/SST                   | FPM-A / EPDM | 1031200  |
| SPK PRV 10<br>bar | PVT/SST                   | FPM-A / EPDM | 1031202  |
| SPK PRV 12<br>bar | PVT/SST                   | FPM-A / EPDM | 1031203  |

Scope of supply: see exploded view drawings.

HMI spare parts

| Spare part          | Part no. |
|---------------------|----------|
| HMI wall bracket    | 1036683  |
| HMI protective film | 1036724  |

# 19.2 Physiological safety

### Spare parts kits

### Scope of supply with PVT material version

1 x Diaphragm, 2 x Valve balls, 1 x Suction valve, complete, 1 x Discharge valve, complete

- 1 x Elastomer sealing set (EPDM)
- 2 x Ball seat housings, 2 x Ball seat discs, 4 x Composite seals

1x Seal washer (for bleed valve or relief valve)

### Scope of supply with SST material version

1 x Diaphragm, 2 x Valve balls

- 2 x Cover rings
- 4 x Composite seals
- 1x Seal washer (for bleed valve or relief valve)

### Ordering Information

### Spare parts kits PVT (liquid ends)

| Liquid end     | Types 12017, 12035, 10050 | Types 10022, 10044, 07065 | Types 07042, 04084, 04120 |
|----------------|---------------------------|---------------------------|---------------------------|
| FM 50 - DN 10  | 1046466                   | -                         | -                         |
| FM 65 - DN 10  | -                         | 1046469                   | -                         |
| FM 120 - DN 15 | -                         | -                         | 1046453                   |

### Spare parts kits SST (liquid ends)

| Liquid end                            | Types 12017, 12035, 10050 | Types 10022, 10044, 07065 | Types 07042, 04084, 04120 |
|---------------------------------------|---------------------------|---------------------------|---------------------------|
| FM 50 - DN 10                         | 1046468                   | -                         | -                         |
| FM 50 - DN 10 with 2 valves complete  | 1046467                   | -                         | -                         |
| FM 65 - DN 10                         | -                         | 1046471                   | -                         |
| FM 65 - DN 10 with 2 valves complete  | -                         | 1046470                   | -                         |
| FM 120 - DN 15                        | -                         | -                         | 1046465                   |
| FM 120 - DN 15 with 2 valves complete | -                         | -                         | 1046464                   |

# Wetted materials – "Physiologically safety with regard to wetted materials" design

| Material version | Liquid end                | Suction / pressure<br>connector | Seals* / ball seat | Balls                     | Integral bleed<br>valve or relief<br>valve |
|------------------|---------------------------|---------------------------------|--------------------|---------------------------|--------------------------------------------|
| PVT              | PVDF                      | PVDF                            | PTFE / PVDF        | Ceramic                   | PVDF / EPDM                                |
| SST              | Stainless steel<br>1.4404 | Stainless steel<br>1.4581       | PTFE / PVDF        | Stainless steel<br>1.4404 | Stainless steel /<br>EPDM                  |

 $^{\ast}$  Metering diaphragm is PTFE-coated; seals are PTFE composite seals

PTFE: FDA No. 21 CFR §177.1550

PVDF: FDA No. 21 CFR §177.2510

# 20 Diagrams for adjusting the capacity

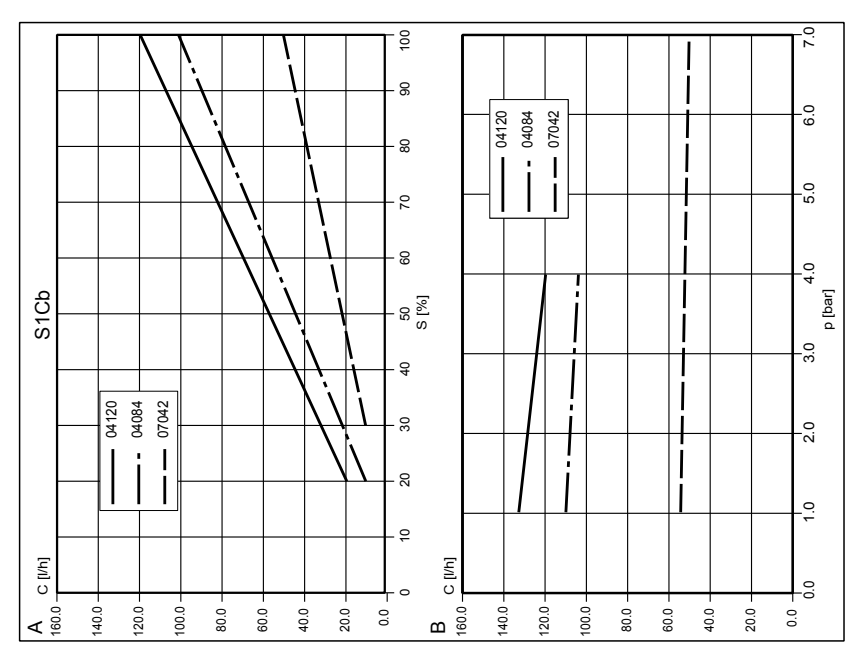

Fig. 45: A) Capacity C at maximum back pressure dependent on the stroke length s. B) Capacity C dependent on the back pressure p.

# 21 EC Declaration of Conformity for Machinery

In accordance with DIRECTIVE 2006/42/EC OF THE EUROPEAN PAR-LIAMENT AND OF THE COUNCIL, Appendix I, BASIC HEALTH AND SAFETY REQUIREMENTS, section 1.7.4.2. C.

We,

- ProMinent Dosiertechnik GmbH
- Im Schuhmachergewann 5 11
- D 69123 Heidelberg,

hereby declare that the product specified in the following, complies with the relevant basic health and safety requirements of the EC Directive, on the basis of its functional concept and design and in the version distributed by us.

This declaration loses its validity in the event of a modification to the product not agreed with us.

### Extract from the EC Declaration of Conformity

| Designation of the product:      | Metering pump, Sigma product range                                                                                                    |
|----------------------------------|----------------------------------------------------------------------------------------------------|
| Product type:                    | S1Cb                                                                                                    |
| Serial number:                   | refer to nameplate on the device                                                                                                    |
| Relevant EC directives:          | EC Machinery Directive (2006/42/EC)                                                                                                    |
|                                  | EC EMC Directive (2004/108/EC)                                                                                                    |
|                                  | Compliance with the protection targets of the Low Voltage Directive (2006/95/EC) according to Appendix I, No. 1.5.1 of the Machinery Directive 2006/42/EC |
| Harmonised standards applied, in | EN ISO 12100                                                                                                    |
| particular:                      | EN 809                                                                                                    |
|                                  | EN 61010-1                                                                                                    |
|                                  | EN 61000-6-2/4                                                                                                    |
| Date:                            | 20/09/2013                                                                                                    |

You can download the EC Declaration of Conformity at www.prominent.com/en/downloads

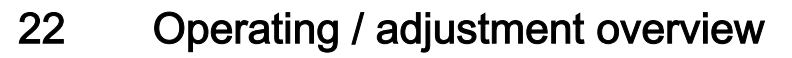

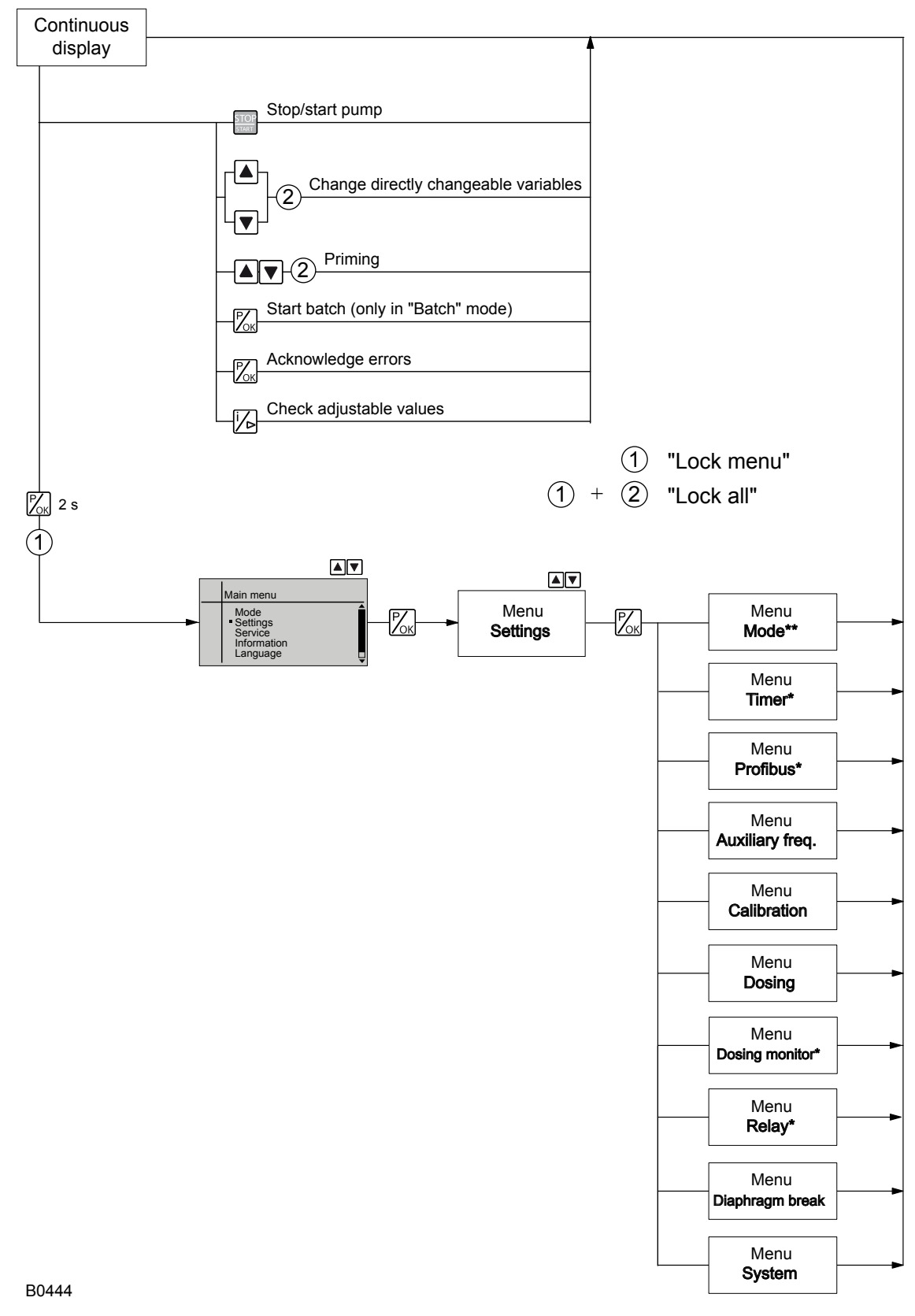

Fig. 46: \* Menu appears only with corresponding module

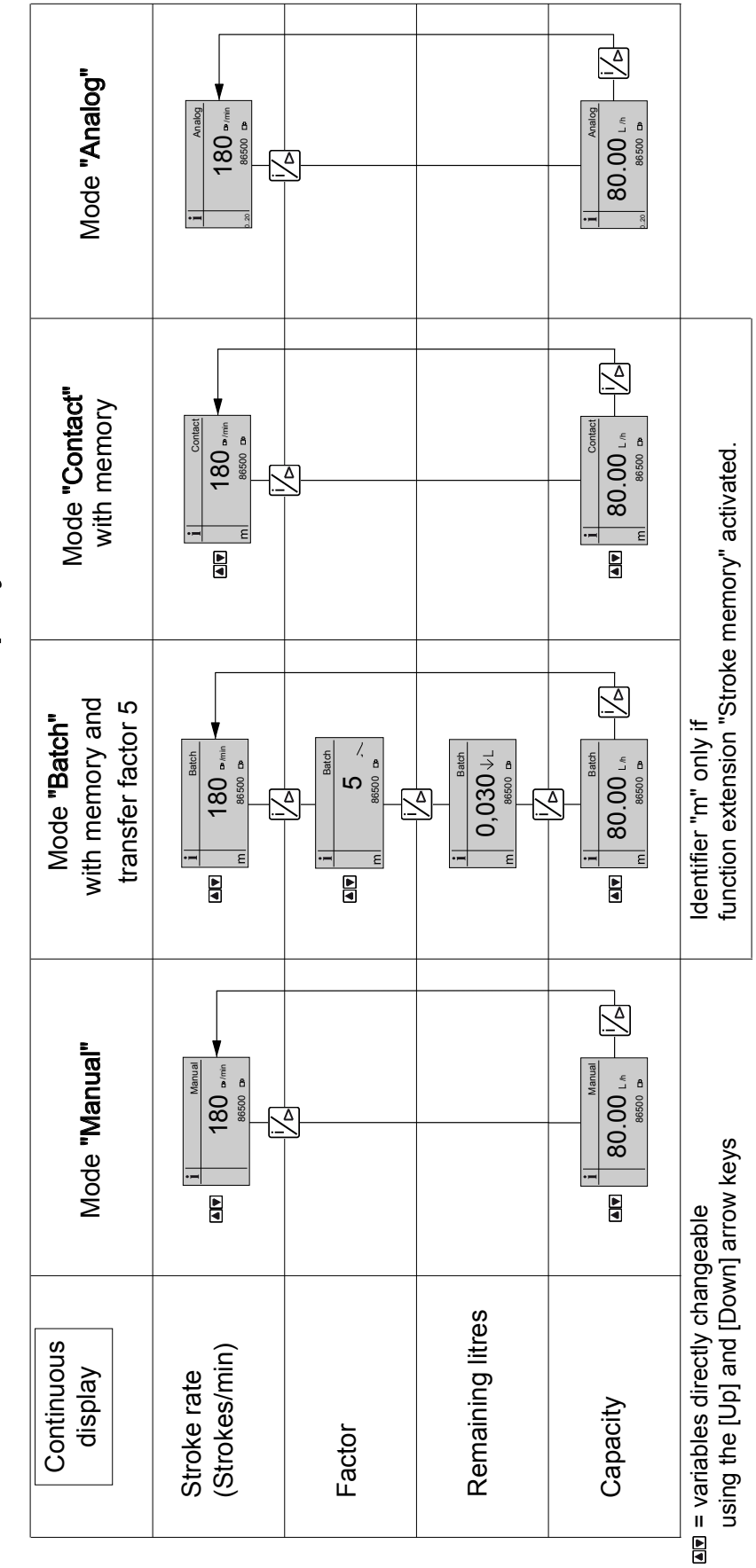

Continuous displays

Ē 180 <sup>Db</sup>/min 86500 🖙 12,7 mA Mode "Analog" 576,67 L 80,00 L/h 12000 B/h 65 % Standard Mode "Contact" with memory and transfer factor 5 1, 2 2 180 <sup>D‡</sup>/min 5 @/`/ 86500 🖙 25,00↓⊡ 80,00 L/h 576,67 L 0,833↓∟ 12000 Bh/h 65 % Standard Mode "Batch" with memory and transfer factor 5 1,2 2 180 ⊡⇔/min 86500 🖙 25,00↓⊡ 2 🕫 / , / 576,67 L 80,00 L/h 12000 🗁/h 0,833 ↓ L 65 % Standard 180 ⊡⇔/min 86500 🖙 Mode "Manual" 12000 B/h 576,67 L 80,00 L/h 65 % Standard Total number of strokes Total litres (metering quantity) Remaining strokes Auxiliary display remaining litres Signal current (at the input) Stroke rate (Strokes/min) Stroke length Dosing mode Stroke rate (Strokes /h) Batch size/ Capacity Factor

Auxiliary displays in the continuous display

only by running through the CALIBRATE menu, even after changing the operating mode
 only with function extension "Memory"
 only with current output

# 24 Index

| "External control" terminal            |                 | 37         |
|----------------------------------------|-----------------|------------|
| 1, 2, 3                                |                 |            |
| 4 - 20 mA                              |                 | 49         |
| Α                                      |                 |            |
| Access protect                         |                 | 60         |
| Adjustment, chapter                    |                 | 42         |
| Adjustment mode                        |                 | 43         |
| Air humidity                           |                 | 83         |
| Ambient conditions                     |                 | 82         |
| Analog                                 | 21, 23,         | 49         |
| Analog current output                  |                 | 22         |
| Analog error                           |                 | 51         |
| Analog output                          |                 | 57         |
| Applied harmonised standards           | 1               | 00         |
| Assembly                               |                 | 24         |
| AUX                                    |                 | 52         |
| Auxiliary frequency                    | 21, 23, 37, 52, | 55         |
| B                                      |                 |            |
| Basic principles of control adjustment |                 | 42         |
| Batch                                  |                 | 45         |
| Bleeder valve                          |                 | 28         |
| Bleed valve                            |                 | 13         |
| BUS                                    |                 | 21         |
| с<br>С                                 |                 |            |
| -<br>Calibrate                         |                 | 53         |
| Calibration                            |                 | 21         |
| CAN bus                                | 13              | 39         |
| CANopen status indicator               |                 | 22         |
| Canacity                               |                 | 22         |
| Cavitation                             |                 | 57         |
| Checking adjustable values             |                 | <u>⊿</u> 2 |
|                                        |                 | 4Z         |
|                                        |                 | 69<br>50   |
| CLEAR COUNTERS                         |                 | 20         |
|                                        |                 | 03         |
|                                        |                 | 01         |
|                                        | 21, 23, 46,     | 84         |
| Continuous displays                    |                 | 42         |
| Contrast                               |                 | 59         |
| Control                                |                 | 55         |
| Control elements                       |                 | 13         |
| Current output                         |                 | 34         |
| D                                      |                 |            |
| Decommissioning                        |                 | 79         |
| Decontamination declaration            |                 | 12         |
| Degree of protection                   |                 | 83         |
| Designation of the product             | 1               | 00         |
| Diagrams                               |                 | 99         |
| Diaphragm                              |                 | 19         |
| Diaphragm break                        |                 | 57         |

| Diaphragm rupture sensor                                                                                                    | 13,                                                                                                    | 84                                                                                                    |
|----------------------------------------------------------------------------------------------------|----------------------------------------------------------------------------------------------------|----------------------------------------------------------------------------------------------------|
| Dimensional drawings                                                                                                    |                                                                                                    | 86                                                                                                    |
| Dimension sheet HMI + wall bracket                                                                                                    |                                                                                                    | 86                                                                                                    |
| Discharge opti                                                                                                    |                                                                                                    | 54                                                                                                    |
| Discharge valve                                                                                                    |                                                                                                    | 19                                                                                                    |
| DISPLAY                                                                                                    |                                                                                                    | 59                                                                                                    |
| Disposal                                                                                                    |                                                                                                    | 80                                                                                                    |
| Dosing                                                                                                    | 54,                                                                                                    | 55                                                                                                    |
| Dosing head                                                                                                    |                                                                                                    | 19                                                                                                    |
| Dosing monitor                                                                                                    |                                                                                                    | 55                                                                                                    |
| Dosing profile                                                                                                    |                                                                                                    | 54                                                                                                    |
| Draining the liquid end                                                                                                    |                                                                                                    | 80                                                                                                    |
| Drive motor                                                                                                    |                                                                                                    | 13                                                                                                    |
| Drive unit                                                                                                    |                                                                                                    | 13                                                                                                    |
| E                                                                                                    |                                                                                                    |                                                                                                    |
| Electrical data                                                                                                    |                                                                                                    | 83                                                                                                    |
| Emergency                                                                                                    |                                                                                                    | 11                                                                                                    |
| Error                                                                                                    | 23,                                                                                                    | 55                                                                                                    |
| Error messages                                                                                                    |                                                                                                    | 42                                                                                                    |
| Extended                                                                                                    | 49,                                                                                                    | 51                                                                                                    |
| External analog                                                                                                    |                                                                                                    | 23                                                                                                    |
| External contact                                                                                                    | 23,                                                                                                    | 37                                                                                                    |
| External frequency changeover                                                                                                    |                                                                                                    | 23                                                                                                    |
| F                                                                                                    |                                                                                                    |                                                                                                    |
| Factor                                                                                                    | 45,                                                                                                    | 46                                                                                                    |
|                                                                                                    |                                                                                                    |                                                                                                    |
| Fault indicating / pacing relay (24 V)                                                                                                    |                                                                                                    | 34                                                                                                    |
| Fault indicating / pacing relay (24 V)<br>Fault indicating relay                                                                                                    |                                                                                                    | 34<br>22                                                                                                    |
| Fault indicating / pacing relay (24 V)<br>Fault indicating relay<br>Fault indicating relay (24 V)                                                                                                    | ····                                                                                                    | 34<br>22<br>33                                                                                                    |
| Fault indicating / pacing relay (24 V)<br>Fault indicating relay<br>Fault indicating relay (24 V)<br>Fault indicating relay 230 V                                                                                                    | ·····                                                                                                    | 34<br>22<br>33<br>33                                                                                                    |
| Fault indicating / pacing relay (24 V)<br>Fault indicating relay<br>Fault indicating relay (24 V)<br>Fault indicating relay 230 V<br>Fault indicator                                                                                                    | <br><br><br>13,                                                                                                    | <ul> <li>34</li> <li>22</li> <li>33</li> <li>33</li> <li>22</li> </ul>                                                                                                    |
| Fault indicating / pacing relay (24 V)<br>Fault indicating relay<br>Fault indicating relay (24 V)<br>Fault indicating relay 230 V<br>Fault indicator<br>Fault processing                                                                                                    | <br><br><br>13,                                                                                                    | <ul> <li>34</li> <li>22</li> <li>33</li> <li>33</li> <li>22</li> <li>51</li> </ul>                                                                                                    |
| Fault indicating / pacing relay (24 V)<br>Fault indicating relay<br>Fault indicating relay (24 V)<br>Fault indicating relay 230 V<br>Fault indicator<br>Fault processing<br>Fault statuses.                                                                                                    | <br><br>13,<br>                                                                                                    | <ul> <li>34</li> <li>22</li> <li>33</li> <li>33</li> <li>22</li> <li>51</li> <li>23</li> </ul>                                                                                                    |
| Fault indicating / pacing relay (24 V)<br>Fault indicating relay<br>Fault indicating relay (24 V)<br>Fault indicating relay 230 V<br>Fault indicator<br>Fault processing<br>Fault statuses<br>Flow                                                                                                    | ····<br>····<br>13,<br>····<br>21.                                                                                                    | <ul> <li>34</li> <li>22</li> <li>33</li> <li>33</li> <li>22</li> <li>51</li> <li>23</li> <li>55</li> </ul>                                                                                                    |
| Fault indicating / pacing relay (24 V)<br>Fault indicating relay<br>Fault indicating relay (24 V)<br>Fault indicating relay 230 V<br>Fault indicator<br>Fault processing<br>Fault statuses<br>Flow<br>Function indicator                                                                                                    | <br><br>13,<br><br>21,                                                                                                    | <ul> <li>34</li> <li>22</li> <li>33</li> <li>33</li> <li>22</li> <li>51</li> <li>23</li> <li>55</li> <li>22</li> </ul>                                                                                                    |
| Fault indicating / pacing relay (24 V)<br>Fault indicating relay<br>Fault indicating relay (24 V)<br>Fault indicating relay 230 V<br>Fault indicator<br>Fault processing<br>Fault statuses<br>Flow<br>Function indicator<br>Functions                                                                                                    | <br><br>13,<br><br>21,<br><br>21.                                                                                                    | <ul> <li>34</li> <li>22</li> <li>33</li> <li>33</li> <li>22</li> <li>51</li> <li>23</li> <li>55</li> <li>22</li> <li>23</li> </ul>                                                                                                    |
| Fault indicating / pacing relay (24 V)<br>Fault indicating relay<br>Fault indicating relay (24 V)<br>Fault indicating relay 230 V<br>Fault indicator<br>Fault processing<br>Fault statuses<br>Flow<br>Function indicator<br>Function settings.                                                                                                    | <br><br>13,<br><br>21,<br><br>21,                                                                                                    | <ul> <li>34</li> <li>22</li> <li>33</li> <li>33</li> <li>22</li> <li>51</li> <li>23</li> <li>55</li> <li>22</li> <li>23</li> <li>52</li> </ul>                                                                                                    |
| Fault indicating / pacing relay (24 V)<br>Fault indicating relay<br>Fault indicating relay (24 V)<br>Fault indicating relay 230 V<br>Fault indicator<br>Fault processing<br>Fault statuses<br>Flow<br>Function indicator<br>Functions<br>Functions<br>Function settings<br>G                                                                                                    | <br>13,<br><br>21,<br><br>21,                                                                                                    | <ul> <li>34</li> <li>22</li> <li>33</li> <li>33</li> <li>22</li> <li>51</li> <li>23</li> <li>55</li> <li>22</li> <li>23</li> <li>52</li> </ul>                                                                                                    |
| Fault indicating / pacing relay (24 V)<br>Fault indicating relay<br>Fault indicating relay (24 V)<br>Fault indicating relay 230 V<br>Fault indicator<br>Fault processing<br>Fault statuses<br>Flow<br>Flow<br>Function indicator<br>Functions<br>Function settings<br>G<br>Gallon                                                                                                    | <br><br>13,<br><br>21,<br><br>21,<br>                                                                                                    | <ul> <li>34</li> <li>22</li> <li>33</li> <li>33</li> <li>22</li> <li>51</li> <li>23</li> <li>55</li> <li>22</li> <li>23</li> <li>52</li> <li>58</li> </ul>                                                                                                    |
| Fault indicating / pacing relay (24 V)<br>Fault indicating relay<br>Fault indicating relay (24 V)<br>Fault indicating relay 230 V<br>Fault indicator<br>Fault processing<br>Fault statuses<br>Flow<br>Function indicator<br>Function settings<br>G<br>Gallon<br>Gaseous feed chemicals                                                                                                    | <br><br>13,<br><br>21,<br><br>21,<br>                                                                                                    | <ul> <li>34</li> <li>22</li> <li>33</li> <li>33</li> <li>22</li> <li>51</li> <li>23</li> <li>55</li> <li>22</li> <li>23</li> <li>52</li> <li>58</li> <li>54</li> </ul>                                                                                                    |
| Fault indicating / pacing relay (24 V)<br>Fault indicating relay<br>Fault indicating relay (24 V)<br>Fault indicating relay 230 V<br>Fault indicator<br>Fault processing<br>Fault statuses<br>Flow<br>Function indicator<br>Function settings<br>G<br>Gallon<br>H                                                                                                    | <br><br>13,<br><br>21,<br><br>21,<br>                                                                                                    | <ul> <li>34</li> <li>22</li> <li>33</li> <li>33</li> <li>22</li> <li>51</li> <li>23</li> <li>55</li> <li>22</li> <li>23</li> <li>52</li> <li>58</li> <li>54</li> </ul>                                                                                                    |
| Fault indicating / pacing relay (24 V)<br>Fault indicating relay<br>Fault indicating relay (24 V)<br>Fault indicating relay 230 V<br>Fault indicator<br>Fault processing<br>Fault statuses<br>Flow<br>Flow<br>Function indicator<br>Function settings<br><b>G</b><br>Gallon<br>Gaseous feed chemicals<br><b>H</b><br>Hardware versions                                                                                                    | <br>13,<br><br>21,<br><br>21,<br>                                                                                                    | <ul> <li>34</li> <li>22</li> <li>33</li> <li>33</li> <li>22</li> <li>51</li> <li>23</li> <li>55</li> <li>22</li> <li>23</li> <li>52</li> <li>58</li> <li>54</li> <li>61</li> </ul>                                                                                                   |
| Fault indicating / pacing relay (24 V)<br>Fault indicating relay<br>Fault indicating relay (24 V)<br>Fault indicating relay 230 V<br>Fault indicator<br>Fault processing<br>Fault processing<br>Fault statuses<br>Flow<br>Function indicator<br>Function settings<br><b>G</b><br>Gallon<br>Gaseous feed chemicals<br>H<br>Hardware versions<br>Hierarchy of operating modes                                                                                                    | <br>13,<br><br>21,<br><br>21,<br>                                                                                                    | <ul> <li>34</li> <li>22</li> <li>33</li> <li>32</li> <li>51</li> <li>23</li> <li>55</li> <li>22</li> <li>23</li> <li>52</li> <li>58</li> <li>54</li> <li>61</li> <li>23</li> </ul>                                                                                                   |
| Fault indicating / pacing relay (24 V)<br>Fault indicating relay<br>Fault indicating relay (24 V)<br>Fault indicating relay 230 V<br>Fault indicator<br>Fault processing<br>Fault statuses<br>Flow<br>Function indicator<br>Function settings<br>G<br>Gallon<br>Gaseous feed chemicals<br>H<br>Hardware versions<br>HMI                                                                                                    | <br><br>13,<br><br>21,<br><br>21,<br><br>21,<br><br>21,<br><br>21,<br><br>21,<br><br>21,<br><br>21,<br><br>21,<br><br>21,<br><br>21,<br><br>21,<br> | <ul> <li>34</li> <li>22</li> <li>33</li> <li>32</li> <li>51</li> <li>23</li> <li>55</li> <li>22</li> <li>23</li> <li>52</li> <li>58</li> <li>54</li> <li>61</li> <li>23</li> <li>39</li> </ul>                                                                                       |
| Fault indicating / pacing relay (24 V)<br>Fault indicating relay<br>Fault indicating relay (24 V)<br>Fault indicating relay 230 V<br>Fault indicator<br>Fault processing<br>Fault statuses<br>Flow<br>Flow<br>Function indicator<br>Function settings<br><b>G</b><br>Gallon<br>Gaseous feed chemicals<br><b>H</b><br>Hardware versions<br>Hierarchy of operating modes<br>HMI<br>HMI login                                                                                                    | <br>13,<br><br>21,<br><br>21,<br><br>21,<br><br>22,<br><br>225,                                                                                     | <ul> <li>34</li> <li>22</li> <li>33</li> <li>32</li> <li>51</li> <li>23</li> <li>55</li> <li>22</li> <li>23</li> <li>52</li> <li>58</li> <li>54</li> <li>61</li> <li>23</li> <li>39</li> <li>59</li> </ul>                                                                           |
| Fault indicating / pacing relay (24 V)<br>Fault indicating relay<br>Fault indicating relay (24 V)<br>Fault indicating relay 230 V<br>Fault indicator<br>Fault processing<br>Fault statuses<br>Flow<br>Function indicator<br>Function settings<br><b>G</b><br>Gallon<br>Gaseous feed chemicals<br>H<br>Hardware versions<br>Hierarchy of operating modes<br>HMI login<br>HMI logout                                                                                                    | <br>13,<br><br>21,<br><br>21,<br><br>21,<br><br>22,<br><br>22,<br>                                                                                  | <ul> <li>34</li> <li>22</li> <li>33</li> <li>32</li> <li>51</li> <li>23</li> <li>55</li> <li>22</li> <li>23</li> <li>52</li> <li>58</li> <li>54</li> <li>61</li> <li>23</li> <li>59</li> <li>59</li> </ul>                                                                           |
| Fault indicating / pacing relay (24 V)<br>Fault indicating relay<br>Fault indicating relay (24 V)<br>Fault indicating relay 230 V<br>Fault indicator<br>Fault processing<br>Fault statuses<br>Flow<br>Function indicator<br>Function indicator<br>Function settings<br><b>G</b><br>Gallon<br>Gaseous feed chemicals<br><b>H</b><br>Hardware versions<br>Hierarchy of operating modes<br>HMI login<br>HMI logout<br>HMI logout<br>HMI logout                                                                                                    | <br>13,<br><br>21,<br><br>21,<br><br>21,<br><br>22,<br><br>25,<br>                                                                                  | <ul> <li>34</li> <li>22</li> <li>33</li> <li>32</li> <li>51</li> <li>23</li> <li>55</li> <li>22</li> <li>23</li> <li>52</li> <li>58</li> <li>54</li> <li>61</li> <li>23</li> <li>59</li> <li>59</li> <li>39</li> </ul>                                                               |
| Fault indicating / pacing relay (24 V)<br>Fault indicating relay<br>Fault indicating relay (24 V)<br>Fault indicating relay 230 V<br>Fault indicator<br>Fault processing<br>Fault statuses<br>Flow<br>Flow<br>Function indicator<br>Function settings<br><b>G</b><br>Gallon<br>Gaseous feed chemicals<br><b>H</b><br>Hardware versions<br>Hierarchy of operating modes<br>HMI login<br>HMI logout<br>HMI logout<br>HMI operating unit                                                                                                    | <br>13,<br><br>21,<br><br>21,<br><br>21,<br><br>21,<br><br>21,<br><br>21,<br><br>21,<br>                                                            | <ul> <li>34</li> <li>22</li> <li>33</li> <li>32</li> <li>51</li> <li>23</li> <li>55</li> <li>22</li> <li>23</li> <li>52</li> <li>58</li> <li>54</li> <li>61</li> <li>23</li> <li>39</li> <li>59</li> <li>39</li> </ul>                                                               |
| Fault indicating / pacing relay (24 V)<br>Fault indicating relay<br>Fault indicating relay (24 V)<br>Fault indicating relay 230 V<br>Fault indicator<br>Fault processing<br>Fault statuses<br>Flow<br>Function indicator<br>Function settings<br><b>G</b><br>Gallon<br>Gaseous feed chemicals<br><b>H</b><br>Hardware versions<br>Hierarchy of operating modes<br>HMI login<br>HMI login<br>HMI logout<br>HMI operating unit<br><b>I</b><br>Identification of safety notes                                                                                                    | <br>13,<br><br>21,<br><br>21,<br><br>21,<br><br>22,<br><br>25,<br>                                                                                  | 34         22         33         22         53         22         53         55         22         23         55         22         23         55         52         58         61         23         59         59         39         59         39         59         39         8 |
| Fault indicating / pacing relay (24 V)<br>Fault indicating relay<br>Fault indicating relay (24 V)<br>Fault indicating relay 230 V<br>Fault indicator<br>Fault processing<br>Fault statuses<br>Flow<br>Function indicator<br>Function indicator<br>Function settings<br><b>G</b><br><b>G</b><br><b>G</b><br><b>G</b><br><b>G</b><br><b>G</b><br><b>G</b><br><b>G</b>                                                                                                    | <br>13,<br><br>21,<br><br>21,<br><br>21,<br><br>25,<br>                                                                                             | 34         22         33         22         33         22         53         52         23         52         53         54         61         39         59         39         8         61                                                                                         |
| Fault indicating / pacing relay (24 V)<br>Fault indicating relay<br>Fault indicating relay (24 V)<br>Fault indicating relay 230 V<br>Fault indicator<br>Fault processing<br>Fault statuses<br>Flow<br>Flow<br>Function indicator<br>Function settings<br><b>G</b><br>Gallon<br>Gaseous feed chemicals<br><b>H</b><br>Hardware versions<br>Hierarchy of operating modes<br>HMI login<br>HMI login<br>HMI logout<br>HMI logout | <br>13,<br><br>21,<br><br>21,<br><br>21,<br><br>21,<br><br>21,<br><br>21,<br><br>21,<br><br>21,<br><br><br><br><br><br><br>                         | 34         32         33         22         33         22         51         23         52         23         52         58         54         61         23         59         39         61         61         61         61                                                       |

| Internation in the event of an emergency       11         Installation       26         Integral bleeder valve       28         Integral relief valve       28         Integral relief valve       8         K       8         Keys       13         Language       61         Leakage hole       68         LED       13         Level switch       22         Linear       50         Liquid end       13, 19         Liter       58         M       Maintenance         Manual operation       64         mA-Output       13, 22         Materials       32         Memory       45, 46         Metering pumps without integral relief valve       30         Mixing, optimal.       54         O       0         Operating indicator.       13, 22         Operating mode settings.       44         N       NPSH         O       20         Operating mode settings.       44         O       20         Ordering Information.       96         Output relay.       22         Ordering nodule.<                                                                                                    | $n_{1}$                                                                                                    |                                                                              |                                                                                                    |
|----------------------------------------------------------------------------------------------------|----------------------------------------------------------------------------------------------------|------------------------------------------------------------------------------|----------------------------------------------------------------------------------------------------|
| Instantion       20         Integral bleeder valve       28         Integral relief valve       28         Intended use       8         P       83         K       K         Keys       13, 15         L       13         Language       61         Leakage hole       68         LED       13         Level switch       22         Linear       50         Liquid end       13, 19         Liter       50         Manual       21, 23, 45         Manual operation       64         mA-Output       13, 22         Materials       82         Memory       45, 46         Metering pumps without integral relief valve       30         Mixing, optimal       54         Mode       44         N       N         NPSH       54         O       0         Operating indicator       13, 22         Operating modes       20, 23         Operating mode selection       44         O       0         Operating Information       66         Optional module                                                                                                    | Internation in the event of an emergency                                                                                                    |                                                                              | 11                                                                                                    |
| Integral bleeder valve       26         Integral relief valve       28         Intended use       8         IP       83         K       K         Keys       13, 15         L       13, 15         Language       61         Leakage hole       68         LED       13         Level switch       22         Linear       50         Liquid end       13, 19         Liter       58         M       Manual operation         Manual operation       64         mA-Output       13, 22         Materials       82         Memory       45, 46         Metering pumps without integral relief valve       30         Mixing, optimal       54         Mode       44         N       NPSH         O       0         Operating indicator       13, 22         Operating modes       20, 23         Operating modes       20, 23         Operating mode selection       44         O       0         Output relay       22         Overload switch-off       21 <t< td=""><td></td><td></td><td>20</td></t<>                                                                                                    |                                                                                                    |                                                                              | 20                                                                                                    |
| Interget relief valve       26         Intended use       8         IP       83         K       K         Keys       13, 15         L       13, 15         Language       61         Leakage hole       68         LED       13         Level switch       22         Linear       50         Liquid end       13, 19         Liter       58         M       Maintenance         Manual operation       64         Manual operation       64         Memory       45, 46         Metering pumps without integral relief valve       30         Mixing, optimal       54         Mode       44         N       N         NPSH       54         O       O         Operating modes       20, 23         Operating mode selection       44         O       Operating mode settings       44         Operating mode settings       22         Ordering Information       96       96         Output relay       22       22         Overload switch-off       21       22 <tr< td=""><td>Integral bleeder valve</td><td></td><td>28</td></tr<>                                                                                                | Integral bleeder valve                                                                                                    |                                                                              | 28                                                                                                    |
| Intended Use                                                                                                    | Integral relief valve                                                                                                    |                                                                              | 28                                                                                                    |
| IP       83         K       Keys.         Keys.       13, 15         L       13         Language.       61         Leakage hole.       68         LED.       13         Level switch.       22         Linear.       50         Liquid end.       13, 19         Liter.       58         M       64         MA-Output.       13, 22         Materials.       82         Memory.       45, 46         Metering pumps without integral relief valve.       30         Mixing, optimal.       54         Mode.       44         N       NPSH.         O       O         Operating indicator.       13, 22         Operating modes       20, 23         Operating modes       20, 23         Operating modes       20, 23         Operating mode selection       44         O       0         Output relay.       22         Overload switch-off.       21         Overload switch-off.       21         Overview of Equipment.       13         Paissword.       60                                                                                                    | Intended use                                                                                                    | •••••                                                                        | . ð                                                                                                    |
| Keys                                                                                                    | IP                                                                                                    |                                                                              | 83                                                                                                    |
| Neys                                                                                                    | K                                                                                                    | 40                                                                           | 45                                                                                                    |
| L       Language       61         Leakage hole       68         LED       13         Level switch       22         Linear       50         Liquid end       13, 19         Liter       58         M       7         Manual operation       64         mA-Output       13, 22         Materials       82         Memory       45, 46         Metering pumps without integral relief valve       30         Mixing, optimal       54         Mode       44         N       7         NPSH       54         O       7         Operating indicator       13, 22         Operating modes       20, 23         Operating mode selection       44         N       7         Operating mode selection       44         Operating mode selection       44         Output relay       22         Overload switch-off       21         Overload switch-off       21         Overload switch-off       21         Overload switch-off       21         P       7         Password       60                                                                                                    | Keys                                                                                                    | 13,                                                                          | 15                                                                                                    |
| Language       61         Leakage hole       68         LED       13         Level switch       22         Linear       50         Liquid end       13, 19         Liter       58         M       Maintenance         MAINAL Operation       64         MA-Output       13, 22         Materials       82         Memory       45, 46         Metering pumps without integral relief valve       30         Mixing, optimal       54         Mode       44         N       NPSH         O       O         Operating indicator       13, 22         Operating modes       20, 23         Operating modes       20, 23         Operating mode selection       44         Operation       64         Optional module       13         Optional module       13         Options       22         Overload switch-off.       21         Overview of Equipment.       13         P       22         Password       60         Pause       22, 23, 37         Power supply.       40                                                                                                    | L .                                                                                                    |                                                                              | ~ 1                                                                                                    |
| Leakage nole       68         LED       13         Level switch       22         Linear       50         Liquid end       13, 19         Liter       58         M       Maintenance         Manual operation       64         MA-Output       13, 22         Materials       82         Memory       45, 46         Metering pumps without integral relief valve       30         Mixing, optimal       54         Mode       44         N       NPSH         O       Operating modes         Operating modes       20, 23         Operating mode selection       44         Operating mode settings       44         Optional module       13         Optional module       13         Options       22         Overload switch-off       21         Overview of Equipment       13         P       22         Password       60         Pause       22, 23, 37         Power supply       40         Precision       81         Priming       22, 23         PROFIBUS®       13     <                                                                                                    | Language                                                                                                    |                                                                              | 61                                                                                                    |
| LED.       13         Level switch.       22         Linear.       50         Liquid end.       13, 19         Liter.       58         M          Maintenance.       67         Manual operation.       64         mA-Output.       13, 22         Materials.       82         Memory.       45, 46         Metering pumps without integral relief valve.       30         Mixing, optimal.       54         Mode.       44         N       N         NPSH.       54         O       0         Operating indicator.       13, 22         Operating modes       20, 23         Operating modes       20, 23         Operating mode selection.       44         Qoerating mode selection.       44         O       0         Output relay.       22         Ordering Information.       96         Output relay.       22         Overload switch-off.       21         Overview of Equipment.       13         P       22         Password.       60         Pause.       22, 23                                                                                                    | Leakage hole                                                                                                    |                                                                              | 68                                                                                                    |
| Level switch.       22         Linear.       50         Liquid end.       13, 19         Liter.       58         M          Maintenance.       67         Manual operation.       64         mA-Output.       13, 22         Materials.       82         Memory.       45, 46         Metering pumps without integral relief valve.       30         Mixing, optimal.       54         Mode.       44         N       NPSH.         O       O         Operating indicator.       13, 22         Operating modes       20, 23         Operating modes.       20, 23         Operating mode settings.       44         O       0         Output relay.       22         Ordering Information.       96         Output relay.       22         Overload switch-off.       21         Overview of Equipment.       13         P       22         Password.       60         Pause.       22, 23         PROFIBUS®.       13         Priming.       22, 23         PROFIBUS®.       13                                                                                                    | LED                                                                                                    |                                                                              | 13                                                                                                    |
| Linear.       50         Liquid end.       13, 19         Liter.       58         M       67         Manual.       21, 23, 45         Manual operation.       64         mA-Output.       13, 22         Materials.       82         Memory.       45, 46         Metering pumps without integral relief valve.       30         Mixing, optimal.       54         Mode.       44         N       NPSH.         O       O         Operating indicator.       13, 22         Operating modes       20, 23         Operating modes       20, 23         Operating mode selection.       44         O       O         Operating mode selection.       44         Operating mode selection.       44         Operating mode selection.       44         Operating mode selection.       44         Operating mode selection.       44         Operating mode selection.       44         Operating mode selection.       44         Optional module.       13         Options.       22         Overload switch-off.       21         Overvi                                                                                                 | Level switch                                                                                                    |                                                                              | 22                                                                                                    |
| Liquid end.       13, 19         Liter.       58         M                                                                                                    | Linear                                                                                                    |                                                                              | 50                                                                                                    |
| Liter.       58         M       Maintenance.       67         Manual.       21, 23, 45       Manual operation.       64         mA-Output.       13, 22       Materials.       82         Memory.       45, 46       Metering pumps without integral relief valve.       30         Mixing, optimal.       54       Mode.       44         N       NPSH.       54       O         Operating indicator.       13, 22       Operating modes.       20, 23         Operating mode selection.       44       44       O         Operating mode settings.       44       44       O         Operating mode settings.       44       44       44       13       22       22       23       24       24       24       24       24       24       24       24       24       24       24       24       24       24       24       24       24       24       24       24       24       24       24       24       24       24       24       24       24       24       24       24       24       24       24       24       24       24       24       24       24       24       24       24 <td>Liquid end</td> <td> 13,</td> <td>19</td> | Liquid end                                                                                                    | 13,                                                                          | 19                                                                                                    |
| M         Maintenance       67         Manual.       21, 23, 45         Manual operation.       64         mA-Output.       13, 22         Materials.       82         Memory.       45, 46         Metering pumps without integral relief valve.       30         Mixing, optimal.       54         Mode.       44         N       NPSH.         O       0         Operating indicator.       13, 22         Operating modes.       20, 23         Operating mode selection.       44         Operating mode selection.       44         Operating mode settings.       44         Operating mode settings.       22         Ordering Information.       96         Output relay.       22         Overview of Equipment.       13         P       21         Overview of Equipment.       13         Pause.       22, 23, 37         Power supply.       40         Precision.       81         Priming.       22, 23, 37         Power supply.       40         Precision.       81         Priming.       22, 23, 37                                                                                                    | Liter                                                                                                    |                                                                              | 58                                                                                                    |
| Maintenance       67         Manual       21, 23, 45         Manual operation       64         mA-Output       13, 22         Materials       82         Memory       45, 46         Metering pumps without integral relief valve       30         Mixing, optimal       54         Mode       44         N       NPSH         O       O         Operating indicator       13, 22         Operating modes       20, 23         Operating mode selection       44         Operating mode selection       44         Operating mode settings       44         Operation       64         Optional module       13         Options       22         Ordering Information       96         Output relay       22         Overload switch-off       21         Overview of Equipment       13         P       Pause       22, 23         Pause       22, 23, 37         Power supply       40         Precision       81         Priming       22, 23         PROFIBUS®       13         Protection against accidental contact and h                                                                                                    | Μ                                                                                                    |                                                                              |                                                                                                    |
| Manual       21, 23, 45         Manual operation       64         mA-Output       13, 22         Materials       82         Memory.       45, 46         Metering pumps without integral relief valve       30         Mixing, optimal       54         Mode       44         N       NPSH         O       0         Operating indicator       13, 22         Operating modes       20, 23         Operating mode selection       44         Operating mode selection       44         Operating mode settings       44         Operating mode settings       44         Operating mode settings       44         Optional module       13         Options       22         Ordering Information       96         Output relay       22         Overview of Equipment       13         P       Pacing relay       22, 23         Password       60         Pause       22, 23, 37         Power supply       40         Precision       81         Priming       22, 23         PROFIBUS®       13         Protection against a                                                                                                    | Maintenance                                                                                                    |                                                                              | 67                                                                                                    |
| Manual operation.       64         mA-Output.       13, 22         Materials.       82         Memory.       45, 46         Metering pumps without integral relief valve.       30         Mixing, optimal.       54         Mode.       44         N       NPSH.         NPSH.       54         O       O         Operating indicator.       13, 22         Operating modes.       20, 23         Operating mode selection.       44         Operating mode selection.       44         Operating mode settings.       44         Operating mode settings.       44         Operating mode settings.       44         Operating mode settings.       44         Operating Information.       96         Output relay.       22         Overload switch-off.       21         Overview of Equipment.       13         P       P         Pacing relay.       22, 33         Password.       60         Pause.       22, 23, 37         Power supply.       40         Precision.       81         Priming.       22, 23         PROFIBUS®                                                                                                 | Manual                                                                                                    | 21, 23,                                                                      | 45                                                                                                    |
| mA-Output.       13, 22         Materials       82         Memory.       45, 46         Metering pumps without integral relief valve.       30         Mixing, optimal.       54         Mode.       44         N       NPSH.         O       0         Operating indicator.       13, 22         Operating modes       20, 23         Operating mode selection.       44         Operating mode selection.       44         Operating mode selection.       44         Operating mode selection.       44         Operating mode selection.       44         Operating mode selection.       44         Operating mode settings.       44         Operation       64         Optional module.       13         Options.       22         Ordering Information.       96         Output relay.       22         Overview of Equipment.       13         P       P         Pacing relay.       22, 33         Password.       60         Pause.       22, 23, 37         Power supply.       40         Precision.       81         Primi                                                                                                 | Manual operation                                                                                                    |                                                                              | 64                                                                                                    |
| Materials.       82         Memory.       45, 46         Metering pumps without integral relief valve.       30         Mixing, optimal.       54         Mode.       44         N       N         NPSH.       54         O       O         Operating indicator.       13, 22         Operating modes.       20, 23         Operating mode selection.       44         Operating mode selection.       44         Operating mode selection.       44         Operating mode selection.       44         Operating mode selection.       64         Optional module.       13         Options.       22         Ordering Information.       96         Output relay.       22         Overload switch-off.       21         Overview of Equipment.       13         P       Pacing relay.       22, 23         Password.       60         Pause.       22, 23, 37         Power supply.       40         Precision.       81         Priming.       22, 23         PROFIBUS®.       13         Protection against accidental contact and humidity.       8                                                                                | mA-Output                                                                                                    | 13,                                                                          | 22                                                                                                    |
| Memory                                                                                                    | Materials                                                                                                    |                                                                              | 82                                                                                                    |
| Metering pumps without integral relief valve       30         Mixing, optimal.       54         Mode.       44         N       NPSH.         O       0         Operating indicator.       13, 22         Operating modes.       20, 23         Operating mode selection.       44         Operating mode selection.       44         Operating mode settings.       44         Operation.       64         Optional module.       13         Options.       22         Ordering Information.       96         Output relay.       22         Overload switch-off.       21         Overview of Equipment.       13         P       13         Pause.       22, 23, 37         Power supply.       40         Precision.       81         Priming.       22, 23         PROFIBUS®.       13         Protection against accidental contact and humidity.       83         Pump capacity.       81                                                                                                    | Memory                                                                                                    | 45,                                                                          | 46                                                                                                    |
| Mixing, optimal.       54         Mode.       44         N       NPSH.         O       0         Operating indicator.       13, 22         Operating modes.       20, 23         Operating mode selection.       44         Operating mode selection.       44         Operating mode selection.       44         Operating mode settings.       44         Operation.       64         Optional module.       13         Options.       22         Ordering Information.       96         Output relay.       22         Overload switch-off.       21         Overview of Equipment.       13         P       Pacing relay.       22, 33         Password.       60         Pause.       22, 23, 37         Power supply.       40         Precision.       81         Priming.       22, 23         PROFIBUS®.       13         Protection against accidental contact and humidity.       83         Pump capacity.       81                                                                                                    | Metering pumps without integral relief valve                                                                                                    |                                                                              | 30                                                                                                    |
| Mode                                                                                                    | Mixing, optimal                                                                                                    |                                                                              | 54                                                                                                    |
| N       NPSH                                                                                                    | Mode                                                                                                    |                                                                              | 44                                                                                                    |
| NPSH                                                                                                    | Ν                                                                                                    |                                                                              |                                                                                                    |
| O         Operating indicator.       13, 22         Operating modes.       20, 23         Operating mode selection.       44         Operating mode settings.       44         Operation.       64         Optional module.       13         Options.       22         Ordering Information.       96         Output relay.       22         Overload switch-off.       21         Overview of Equipment.       13         P       7         Pacing relay.       22, 33         Password.       60         Pause.       22, 23, 37         Power supply.       40         Precision.       81         Priming.       22, 23         PROFIBUS®.       13         Protection against accidental contact and humidity.       83         Pump capacity.       81                                                                                                    | NDCH                                                                                                    |                                                                              |                                                                                                    |
| Operating indicator.       13, 22         Operating modes.       20, 23         Operating mode selection.       44         Operating mode settings.       44         Operation.       64         Optional module.       13         Options.       22         Ordering Information.       96         Output relay.       22         Overload switch-off.       21         Overview of Equipment.       13         P       13         Pacing relay.       22, 33         Password.       60         Pause.       22, 23, 37         Power supply.       40         Precision.       81         Priming.       22, 23         PROFIBUS®.       13         Protection against accidental contact and humidity.       83         Pump capacity.       81                                                                                                    | NГ ЭП                                                                                                    |                                                                              | 54                                                                                                    |
| Operating modes       20, 23         Operating mode selection       44         Operating mode settings       44         Operation       64         Optional module       13         Options       22         Ordering Information       96         Output relay       22         Overload switch-off       21         Overview of Equipment       13         P       13         Pacing relay       22, 33         Password       60         Pause       22, 23, 37         Power supply       40         Precision       81         Priming       22, 23         PROFIBUS®       13         Protection against accidental contact and humidity       83         Pump capacity       81                                                                                                    | 0                                                                                                    |                                                                              | 54                                                                                                    |
| Operating mode selection44Operating mode settings44Operation64Optional module13Options22Ordering Information96Output relay22Overload switch-off21Overview of Equipment13P13Pacing relay22, 33Password60Pause22, 23, 37Power supply40Precision81Priming22, 23PROFIBUS®13Protection against accidental contact and humidity83Pump capacity81                                                                                                    | Operating indicator                                                                                                    | 13,                                                                          | 54<br>22                                                                                                    |
| Operating mode settings.44Operation64Optional module.13Options.22Ordering Information.96Output relay.22Overload switch-off.21Overview of Equipment.13P13Pacing relay.22, 33Password.60Pause.22, 23, 37Power supply.40Precision.81Priming.22, 23PROFIBUS®.13Protection against accidental contact and humidity.83Pump capacity.81                                                                                                    | O<br>Operating indicator<br>Operating modes                                                                                                    | 13,<br>20,                                                                   | 54<br>22<br>23                                                                                                    |
| Operation64Optional module13Options22Ordering Information96Output relay22Overload switch-off21Overview of Equipment13P13Pacing relay22, 33Password60Pause22, 23, 37Power supply40Precision81Priming22, 23PROFIBUS®13Protection against accidental contact and humidity83Pump capacity81                                                                                                    | Operating indicator<br>Operating modes<br>Operating mode selection                                                                                                    | 13,<br>20,                                                                   | 54<br>22<br>23<br>44                                                                                                    |
| Optional module                                                                                                    | O Operating indicator Operating modes Operating mode selection Operating mode settings                                                                                                    | 13,<br>20,<br>                                                               | 54<br>22<br>23<br>44<br>44                                                                                                    |
| Options.22Ordering Information.96Output relay.22Overload switch-off.21Overview of Equipment.13P13Pacing relay.22, 33Password.60Pause.22, 23, 37Power supply.40Precision.81Priming.22, 23PROFIBUS®.13Protection against accidental contact and humidity.83Pump capacity.81                                                                                                    | O<br>Operating indicator<br>Operating modes<br>Operating mode selection<br>Operating mode settings<br>Operation                                                                                                    | 13,<br>20,<br>                                                               | 54<br>22<br>23<br>44<br>44<br>64                                                                                                    |
| Ordering Information                                                                                                    | O<br>Operating indicator<br>Operating modes<br>Operating mode selection<br>Operating mode settings<br>Operation<br>Optional module                                                                                                    | 13,<br>20,                                                                   | 54<br>22<br>23<br>44<br>44<br>64<br>13                                                                                                    |
| Output relay                                                                                                    | O<br>Operating indicator<br>Operating modes<br>Operating mode selection<br>Operating mode settings<br>Operation<br>Optional module<br>Options                                                                                                    | 13,<br>20,                                                                   | 54<br>22<br>23<br>44<br>44<br>64<br>13<br>22                                                                                                    |
| Overload switch-off.21Overview of Equipment.13PPacing relay.22, 33Password.60Pause.22, 23, 37Power supply.40Precision.81Priming.22, 23PROFIBUS®.13Protection against accidental contact and humidity.83Pump capacity.81                                                                                                    | O<br>Operating indicator<br>Operating modes<br>Operating mode selection<br>Operating mode settings<br>Operation<br>Optional module<br>Options<br>Ordering Information                                                                                                    | 13,<br>20,                                                                   | 54<br>22<br>23<br>44<br>44<br>64<br>13<br>22<br>96                                                                                                    |
| Overview of Equipment.         13           P         Pacing relay.         22, 33           Password.         60         60           Pause.         22, 23, 37         90wer supply.           Power supply.         40         9           Precision.         81         9           Priming.         22, 23         37           Power supply.         40         9           Precision.         81         9           Priming.         22, 23         9           PROFIBUS®         13         9           Protection against accidental contact and humidity.         83           Pump capacity.         81                                                                                                    | O<br>Operating indicator<br>Operating modes<br>Operating mode selection<br>Operating mode settings<br>Operation<br>Optional module<br>Options<br>Ordering Information<br>Output relay                                                                                                    | 13,<br>20,<br>                                                               | <ol> <li>54</li> <li>22</li> <li>23</li> <li>44</li> <li>44</li> <li>64</li> <li>13</li> <li>22</li> <li>96</li> <li>22</li> </ol>                                                                                                    |
| P         Pacing relay                                                                                                    | O<br>Operating indicator<br>Operating modes<br>Operating mode selection<br>Operating mode settings<br>Operation<br>Optional module<br>Optional module<br>Options<br>Ordering Information<br>Output relay<br>Overload switch-off                                                                                                    | 13,<br>20,                                                                   | <ol> <li>54</li> <li>22</li> <li>23</li> <li>44</li> <li>44</li> <li>64</li> <li>13</li> <li>22</li> <li>96</li> <li>22</li> <li>21</li> </ol>                                                                                                 |
| Pacing relay.22, 33Password.60Pause.22, 23, 37Power supply.40Precision.81Priming.22, 23PROFIBUS®.13Protection against accidental contact and humidity.83Protection class.83Pump capacity.81                                                                                                    | O<br>Operating indicator<br>Operating modes<br>Operating mode selection<br>Operating mode settings<br>Operation<br>Optional module<br>Options<br>Ordering Information<br>Output relay<br>Overload switch-off<br>Overview of Equipment                                                                                                    | 13,<br>20,<br>                                                               | <ol> <li>54</li> <li>22</li> <li>23</li> <li>44</li> <li>44</li> <li>64</li> <li>13</li> <li>22</li> <li>96</li> <li>22</li> <li>21</li> <li>13</li> </ol>                                                                                     |
| Password.60Pause.22, 23, 37Power supply.40Precision.81Priming.22, 23PROFIBUS®.13Protection against accidental contact and humidity.83Protection class.83Pump capacity.81                                                                                                    | O<br>Operating indicator<br>Operating modes<br>Operating mode selection<br>Operating mode settings<br>Operation<br>Optional module<br>Optional module<br>Options<br>Ordering Information<br>Output relay<br>Overload switch-off<br>Overview of Equipment<br>P                                                                                                    | 13,<br>20,<br>                                                               | <ol> <li>54</li> <li>22</li> <li>23</li> <li>44</li> <li>64</li> <li>13</li> <li>22</li> <li>96</li> <li>22</li> <li>21</li> <li>13</li> </ol>                                                                                                 |
| Pause.22, 23, 37Power supply.40Precision.81Priming.22, 23PROFIBUS®.13Protection against accidental contact and humidity.83Protection class.83Pump capacity.81                                                                                                    | O<br>Operating indicator<br>Operating modes<br>Operating mode selection<br>Operating mode settings<br>Operation<br>Optional module<br>Optional module<br>Options<br>Ordering Information<br>Output relay<br>Overload switch-off<br>Overview of Equipment<br>P<br>Pacing relay                                                                                                    | 13,<br>20,<br>                                                               | <ul> <li>54</li> <li>22</li> <li>23</li> <li>44</li> <li>64</li> <li>13</li> <li>22</li> <li>96</li> <li>22</li> <li>21</li> <li>13</li> <li>33</li> </ul>                                                                                     |
| Power supply                                                                                                    | O         Operating indicator.         Operating modes.         Operating mode selection.         Operating mode settings.         Operation.         Operation.         Optional module.         Options.         Ordering Information.         Output relay.         Overload switch-off.         Overview of Equipment.         P         Pacing relay.         Password.                                                                                                    | 13,<br>20,<br>                                                               | <ul> <li>54</li> <li>22</li> <li>23</li> <li>44</li> <li>44</li> <li>64</li> <li>13</li> <li>22</li> <li>96</li> <li>22</li> <li>21</li> <li>13</li> <li>33</li> <li>60</li> </ul>                                                             |
| Precision81Priming22, 23PROFIBUS®13Protection against accidental contact and humidity83Protection class83Pump capacity81                                                                                                    | O         Operating indicator                                                                                                    | 13,<br>20,<br><br><br><br><br><br>22, 23,                                    | <ul> <li>54</li> <li>22</li> <li>23</li> <li>44</li> <li>44</li> <li>64</li> <li>13</li> <li>22</li> <li>96</li> <li>22</li> <li>21</li> <li>13</li> <li>60</li> <li>37</li> </ul>                                                             |
| Priming                                                                                                    | O         Operating indicator.         Operating modes.         Operating mode selection.         Operating mode settings.         Operation.         Operation.         Optional module.         Options.         Ordering Information.         Output relay.         Overload switch-off.         Overview of Equipment.         P         Pacing relay.         Pause.         Power supply.                                                                                                    | 13,<br>20,<br><br><br>                                                       | <ul> <li>54</li> <li>22</li> <li>23</li> <li>44</li> <li>44</li> <li>64</li> <li>13</li> <li>22</li> <li>96</li> <li>22</li> <li>21</li> <li>13</li> <li>33</li> <li>60</li> <li>37</li> <li>40</li> </ul>                                     |
| PROFIBUS®13Protection against accidental contact and humidity83Protection class83Pump capacity81                                                                                                    | O         Operating indicator.         Operating modes.         Operating mode selection.         Operating mode settings.         Operation.         Operation.         Optional module.         Options.         Ordering Information.         Output relay.         Overload switch-off.         Overview of Equipment.         P         Pacing relay.         Pause.         Power supply.         Precision.                                                                                                    | 13,<br>20,<br>20,<br>                                                        | <ul> <li>54</li> <li>22</li> <li>23</li> <li>44</li> <li>44</li> <li>64</li> <li>13</li> <li>22</li> <li>96</li> <li>22</li> <li>21</li> <li>13</li> <li>33</li> <li>60</li> <li>37</li> <li>40</li> <li>81</li> </ul>                         |
| Protection against accidental contact and humidity83Protection class                                                                                                    | O         Operating indicator                                                                                                    | 13,<br>20,<br><br><br><br><br><br>22, 23,<br><br><br>22, 23,<br>             | <ul> <li>54</li> <li>22</li> <li>23</li> <li>44</li> <li>64</li> <li>13</li> <li>22</li> <li>96</li> <li>22</li> <li>21</li> <li>13</li> <li>60</li> <li>37</li> <li>40</li> <li>81</li> <li>23</li> </ul>                                     |
| Protection class                                                                                                    | O         Operating indicator.         Operating modes.         Operating mode selection.         Operating mode settings.         Operation.         Operation.         Optional module.         Options.         Ordering Information.         Output relay.         Overload switch-off.         Overview of Equipment.         P         Pacing relay.         Pause.         Power supply.         Precision.         Priming.         PROFIBUS®.                                                                            | 13,<br>20,<br>20,<br>22,<br>22,<br>22,<br>22,<br>22,                         | <ul> <li>54</li> <li>22</li> <li>23</li> <li>44</li> <li>64</li> <li>13</li> <li>22</li> <li>96</li> <li>22</li> <li>21</li> <li>13</li> <li>60</li> <li>37</li> <li>40</li> <li>81</li> <li>23</li> <li>13</li> </ul>                         |
| Pump capacity 81                                                                                                    | O         Operating indicator.         Operating modes.         Operating mode selection.         Operating mode settings.         Operation.         Operation.         Optional module.         Options.         Ordering Information.         Output relay.         Overload switch-off.         Overview of Equipment.         P         Pacing relay.         Password.         Pause.         Power supply.         Precision.         Priming.         PROFIBUS®.         Protection against accidental contact and humidi | 13,<br>20,<br>20,<br>                                                        | <ul> <li>54</li> <li>22</li> <li>23</li> <li>44</li> <li>64</li> <li>13</li> <li>22</li> <li>96</li> <li>22</li> <li>21</li> <li>13</li> <li>60</li> <li>37</li> <li>40</li> <li>81</li> <li>23</li> <li>13</li> <li>83</li> </ul>             |
|                                                                                                    | O         Operating indicator                                                                                                    | 13,<br>20,<br><br><br><br><br><br>22, 23,<br><br><br>22, 23,<br><br><br><br> | <ul> <li>54</li> <li>22</li> <li>23</li> <li>44</li> <li>64</li> <li>13</li> <li>22</li> <li>96</li> <li>22</li> <li>21</li> <li>13</li> <li>60</li> <li>37</li> <li>40</li> <li>81</li> <li>23</li> <li>13</li> <li>83</li> <li>83</li> </ul> |

| -                                 |         |     |
|-----------------------------------|---------|-----|
| Qualification of personnel        |         | g   |
| R                                 |         | 4.0 |
| Radioactive                       |         | 12  |
| Relay                             |         | 55  |
| Relay benaviour                   |         | 55  |
|                                   | ······  | 13  |
| Relevant EC directives            |         | 00  |
| Relief valve                      | 13,     | 28  |
| Remote operation                  |         | 60  |
| Repairs                           |         | 69  |
| Replacing the diaphragm           |         | /1  |
| Reproducibility                   |         | 81  |
| Return line                       |         | 30  |
| S                                 |         |     |
| Safety chapter                    |         | . 8 |
| Safety requirements               |         | 83  |
| Scope of supply                   |         | 12  |
| Secondary displays                |         | 43  |
| Security                          |         | 60  |
| Semiconductor relay               | 22, 33, | 34  |
| Serial number                     | 61, 1   | 00  |
| SERVICE                           |         | 58  |
| Shipping weight                   |         | 82  |
| Sideband                          |         | 51  |
| Signalization                     |         | 55  |
| Sockets                           |         | 13  |
| Software versions                 |         | 61  |
| Sound pressure level              | 11,     | 85  |
| Spare parts kits                  |         | 96  |
| Standard                          |         | 49  |
| Standard installation             |         | 31  |
| Start up                          |         | 62  |
| Status LED CAN bus, internal      |         | 13  |
| Stop                              | 22,     | 23  |
| Storage                           |         | 12  |
| Storage and transport temperature |         | 82  |
| Stroke length                     | 61,     | 63  |
| Stroke length adjustment wheel    |         | 13  |
| Suction lift                      |         | 81  |
| Suction opti                      |         | 54  |
| Suction valve                     |         | 19  |
| Symbols                           |         | 31  |
| System                            |         | 58  |
| т                                 |         |     |
| Temperatures                      |         | 82  |
| Timer                             |         | 13  |
| Tolerance                         |         | 55  |
| Total litres                      |         | 58  |
| Total number of strokes           |         | 58  |
| Transport                         |         | 12  |
|                                   |         |     |

## Index

| U            |      |
|--------------|------|
| Unit         | 58   |
| Unpacking    | 12   |
| V            |      |
| Versions     | 61   |
| Viscosity 54 | , 82 |
| W            |      |
| Wall bracket | 86   |
| Warning      | 55   |
|              |      |

| Warning indicator | 13, 22 |
|-------------------|--------|
| Warning sign      | 8      |
| Weight            | 82     |
| Wetted materials  | 82     |
|                   |        |

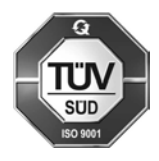

ProMinent GmbH Im Schuhmachergewann 5-11 69123 Heidelberg Germany Telephone: +49 6221 842-0 Fax: +49 6221 842-612 email: info@prominent.com Internet: www.prominent.com

985451, 4, en\_GB